# Roland®

# **MV-8000** Version 2.0

## Owner's Manual

This manual explains how to use an MV-8000 in which "System Program Version 2.00" (included with the MV8-VGA) is installed.

The main contents of this manual are:

- Items shown in the external display
- Operations using the mouse
- New functionality and changes added to the MV-8000 owner's manual Please read this manual in conjunction with the original MV-8000 owner's manual.

#### About the Symbols and icons in this manual

• Text in square brackets [] refers to buttons on the panel of the MV-8000.

Buttons indicated as [F1 (Sample)] refer to the F1 (function 1) button when the F1 function shown in the LCD is "Sample."

• Where a range of values is shown, the default value is printed in bold type.

For example, an indication of

Range: 60, 67, 72, 75 (Hz)

means that 60 Hz is the default value.

#### NOTE

Indicates information that you should be aware of when using the MV-8000.

#### HINT

Indicates a convenient operation or useful music production technique.

#### MEMO

Indicates supplementary information about an operation.

#### R

Indicates a reference page.

#### ?

Indicates an explanation of a term.

### Top Panel

Indicates operation from the MV-8000's top panel.

## VGA

Indicates operation from the Mouse and the external VGA display.

- Before using this unit, carefully read the sections entitled: "IMPORTANT SAFETY INSTRUCTIONS" (Owner's Manual p. 2), "USING THE UNIT SAFELY" (Owner's Manual p. 3), and "IMPORTANT NOTES" (Owner's Manual p. 5). These sections provide important information concerning the proper operation of the unit. Additionally, in order to feel assured that you have gained a good grasp of every feature provided by your new unit, Quick Start and Owner's Manual should be read in its entirety. The manual should be saved and kept on hand as a convenient reference.
- The explanations in this manual include illustrations that depict what should typically be shown by the display. Note, however, that your unit may incorporate a newer, enhanced version of the system (e.g., includes newer sounds), so what you actually see in the display may not always match what appears in the manual.

#### ©2004 Roland Corporation

All rights reserved. No part of this publication may be reproduced in any form without the written permission of ROLAND CORPORATION.

Roland Web Site http://www.roland.co.jp/

| Using an external display and mouse to operate the MV-8000            | 4  |
|-----------------------------------------------------------------------|----|
| The newly added VGA/MOUSE screen                                      | 4  |
| Using the two operating modes, the display, and the mouse             | 5  |
| Switching between the two operating modes                             | 5  |
| Mouse                                                                 | 6  |
| About the mouse                                                       | 6  |
| Basic operation                                                       | 6  |
| Mouse operations                                                      | 8  |
| Screen Section                                                        | 10 |
| SEQUENCE screen                                                       | 10 |
| Operation section                                                     |    |
| Quick Tour                                                            |    |
| Using the mouse to edit sequence data                                 | 25 |
| Using the mouse to edit a MIDI track (PIANO ROLL EDIT screen)         |    |
| Step Recording                                                        |    |
| Changes in Sampling and Importing                                     | 29 |
| Sampling                                                              |    |
| Importing                                                             |    |
| Importing the WAV or AIFF files                                       |    |
| Importing the Standard MIDI Files                                     |    |
| Importing from various CD-ROM libraries                               |    |
| Check multiple samples you have captured                              | 40 |
| Quick Assign                                                          |    |
| Assigning a sampled sound a patch (partial)                           | 41 |
| Assigning a sampled sound an audio phrase                             |    |
| Assigning a patch (partial) by chopping a sample                      |    |
| Assign multiple samples as partials                                   |    |
| Assign multiple samples as audio phrases                              |    |
| Changes in Sample Edit                                                | 45 |
| Truncating                                                            |    |
| Truncating a sample used by a partial's SMT                           |    |
| Truncating a sample used by an audio phrase                           |    |
| Added the AUDIO PHRASE SAMPLE EDIT screen                             |    |
| Deleting the sample along with the partial (Delete Partial)           | 50 |
| Deleting the sample along with the audio phrase (Delete Audio Phrase) | 51 |
| Deleting the sample along with the patch (Delete Patch)               |    |
| Assigning a partial to pads in a pitched scale (Set Chromatic)        | 53 |
| Changes in recording and editing sequences                            | 55 |
| Selecting a region quickly (Quick Region)                             | 55 |
| The selected region in the SEQUENCE EDIT screen                       | 55 |
| the selected region in the PIANO ROLL EDIT screen                     | 55 |
| Initiate recording when a note message is received                    | 56 |
| Step-recording for the length of an audio phrase                      | 56 |
| Combining multiple MIDI tracks into one (Merge Tracks)                | 57 |
| Extracting specific note events (Split Notes)                         |    |
| Inserting blank measures at the specified time (Insert Measure)       | 60 |
| Using shortcuts to execute editing commands                           |    |
| Using shortcuts to switch the step time                               | 61 |
| Changes in Mixdown and Mastering                                      | 62 |
| Mixdown                                                               |    |
| Mastering                                                             | 63 |

| Using the MV-8000 with external devices                                      | 65 |
|------------------------------------------------------------------------------|----|
| Using the MV-8000 in Multitimbre Sampler Mode                                | 65 |
| Playing the MV-8000 from an externally-connected sequencer                   | 65 |
| Recording your velocity pad performance on an externally-connected sequencer | 66 |
| Synchronized operation with external devices (Slave)                         | 69 |
| Additional parameters in the SYNC screen                                     | 69 |
| Added the R-BUS screen                                                       | 70 |
| Receive and synchronize to MIDI Clock                                        | 71 |
| Receive and synchronize to MTC                                               | 72 |
| Use the MIDI IN connector of the DIF-AT24                                    | 73 |
| Changes in the others                                                        | 7/ |
|                                                                              | /  |
| Directly selecting a pad bank ([PAD BANKS]+Pad 1–16)                         |    |
| Using the velocity pads to switch Track Mute and Solo                        | 74 |
| Starting a new song with your favorite settings (User Track Template)        |    |
| Saving a User Track Template                                                 | 75 |
| Using a user track template to create a song                                 | 76 |
| Saving a song in SMF format (Save As SMF)                                    | 76 |
| Note regarding saving to SMF                                                 | 77 |
| Viewing the PATCH LIBRARY popup in the INSTRUMENTS screen                    | 77 |
| Copy or move entire folders                                                  | 77 |
| Changes in MIDI Filter parameter                                             | 78 |
| Changes in GLOBAL screen                                                     | 78 |
| Prevent the hard disk from being formatted (HD Format Protect parameter)     | 78 |
| Adjusting the volume of the entire sampler                                   | 78 |
| Memo                                                                         | 79 |

# Using an external display and mouse to operate the MV-8000

If the MV8-VGA is installed in the MV-8000, you can connect an external display (VGA) and the included mouse, and perform operations from the external display. Even when you are using an external display to operate the MV-8000, you can also view information on the MV-8000's built-in LCD screen.

## The newly added VGA/MOUSE screen

This screen lets you make settings for the external display and mouse if the MV8-VGA (sold separately) is installed.

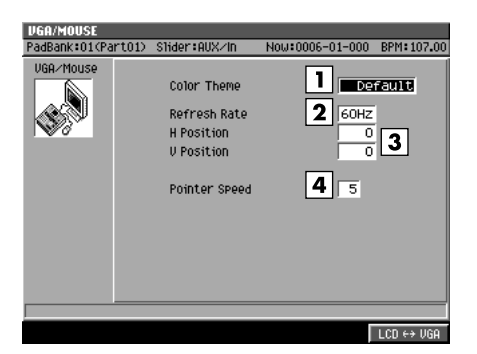

#### 1. Color Theme

You can select the combination of colors used in the external display. Select your favorite color scheme from the following choices.

| Range   |           |            |
|---------|-----------|------------|
| Default | Chocolate | Magenta    |
| Mint    | Slate     | Moss Green |
| Purple  | Orchid    | Copper     |
| Grass   | Tan       |            |
| Violet  | Gray      |            |

#### 2. Refresh Rate

Sets the rate at which the monitor re-draws it image. Range: **60**, 67, 72, 75 (Hz)

#### 3. H Position and V Position

Adjust the H Position (Horizontal Position) and the V Position (Vertical Position) parameters if you'd like to shift the image on your VGA monitor.

| Refresh Rate | H Position    | V Position        |
|--------------|---------------|-------------------|
| 60           | -3-0-4        | -14- <b>0</b> -14 |
| 67           | -5 <b>0</b> 5 | -21– <b>0</b> –22 |
| 72           | -5 <b>0</b> 5 | -18 <b>-0</b> -19 |
| 75           | -5 <b>0</b> 5 | -8- <b>0</b> -9   |

#### 4. Pointer Speed

Sets how fast the mouse's cursor moves. Range: 1 (Slow)–**5**–9 (Quick)

#### MEMO

In order to operate the MV-8000 using an external display, the MV-8000's system program version must be 2.00 or higher.

## 

If you select a value the monitor doesn't support, image quality may be poor, and damage to the monitor may result.

#### MEMO

Depending on the H Position or V Position settings, the image shown in the external display may be distorted. If the external display you're using has settings for adjusting the image position, make adjustments first on the external display.

# Using the two operating modes, the display, and the mouse

Here's how to tell whether the current screen for operations is the external display or the built-in LCD.

#### When the external display shows the "MV-8000 logo"

In this state you use the MV-8000's panel and its own built-in LCD to perform operations. The external display and mouse cannot be used for operations.

### • When the MV-8000's LCD indicates "VGA MODE"

A 640 x 480 pixel color screen will appear on the external display, and you can operate the MV-8000 from the external display (VGA mode). You can use the front panel to perform the same operations as before, and also operate the MV-8000 using the included mouse. The MV-8000's LCD will indicate the status of the tracks and the samples assigned to the velocity pads.

## Switching between the two operating modes

Here's how to select either the external display or the built-in LCD as the screen in which you will operate the MV-8000.

|       | Top Panel                                                                                                    |
|-------|----------------------------------------------------------------------------------------------------|
| -     | SYSTEM                                                                                                    |
|       | Press                                                                                                    |
|       | The SYSTEM MENU screen will appear.                                                                                                    |
| 2     | F3                                                                                                    |
| L     | With the cursor located in the lower row of icons, press (VGA/Mouse).<br>Alternatively, you can select the VGA/MOUSE icon and press ENTER. |
|       | The VGA/MOUSE screen will appear.                                                                                                    |
| 3     | Press (VGA-LCD).                                                                                                    |
| Ø VGA | 3                                                                                                    |
| 7     |                                                                                                    |
|       | From the menu bar, click "SYSTEM" $\rightarrow$ "VGA/mouse."                                                                               |
|       | The VGA/MOUSE screen will appear.                                                                                                    |
| 2     |                                                                                                    |
|       | Click $\Box CD \leftrightarrow VGA$ .                                                                                                    |
|       | You will be able to operate in the built-in LCD.                                                                                           |

#### MEMO

You can press the [SHIFT] + [EXIT] buttons to switch the operating mode from the external display to the internal LCD. You can't use this method to switch from the internal LCD to the external display.

## Mouse

You can use the included mouse to operate the on-screen knobs and buttons, or the sequence data in the play list.

When you move the mouse, the mouse pointer (the arrow symbol) will move in the screen. By placing the mouse pointer on a button or knob and pressing (clicking) the mouse button you can perform various operations depending on the selected item.

## About the mouse

The included mouse is a wheel mouse.

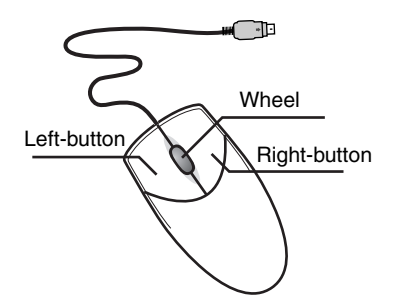

### **Basic operation**

Basic mouse operations are:

- Use the mouse pointer to indicate a button or knob in the screen ("point")
- Press the mouse button ("click")
- Turn the mouse wheel

#### Point

Move the tip of the mouse pointer to a button or knob shown in the screen. This is called "pointing" at the button or knob.

#### Click

Point to a button or knob in the screen; then press and release the mouse button once.

In some cases you will be specifically told to "right-click," which means to click using the right mouse button.

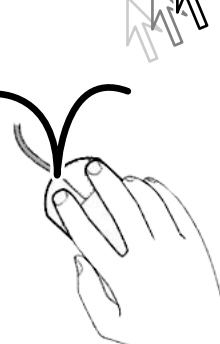

#### Double-click

Point to an on-screen button or knob, and rapidly press the mouse button twice.

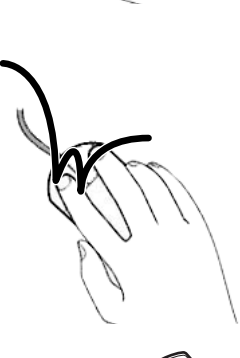

#### MEMO

In order to use the mouse, the MV-8000's system program must be version 2.00 or higher. Mouse operations can be used only in the external display.

#### MEMO

The included mouse is an optical mouse. It may not function correctly on some surfaces, so be sure to use it on the included mouse pad.

#### MEMO

The wheel can also be clicked just like the left or right buttons, but the MV-8000 does not use this action.

#### Operating the wheel

Turn the wheel toward or away from yourself.

After clicking on a numerical parameter, you can turn the wheel to raise or lower the value. The wheel can be used only for numerical parameters; it cannot be used to operate buttons or knobs.

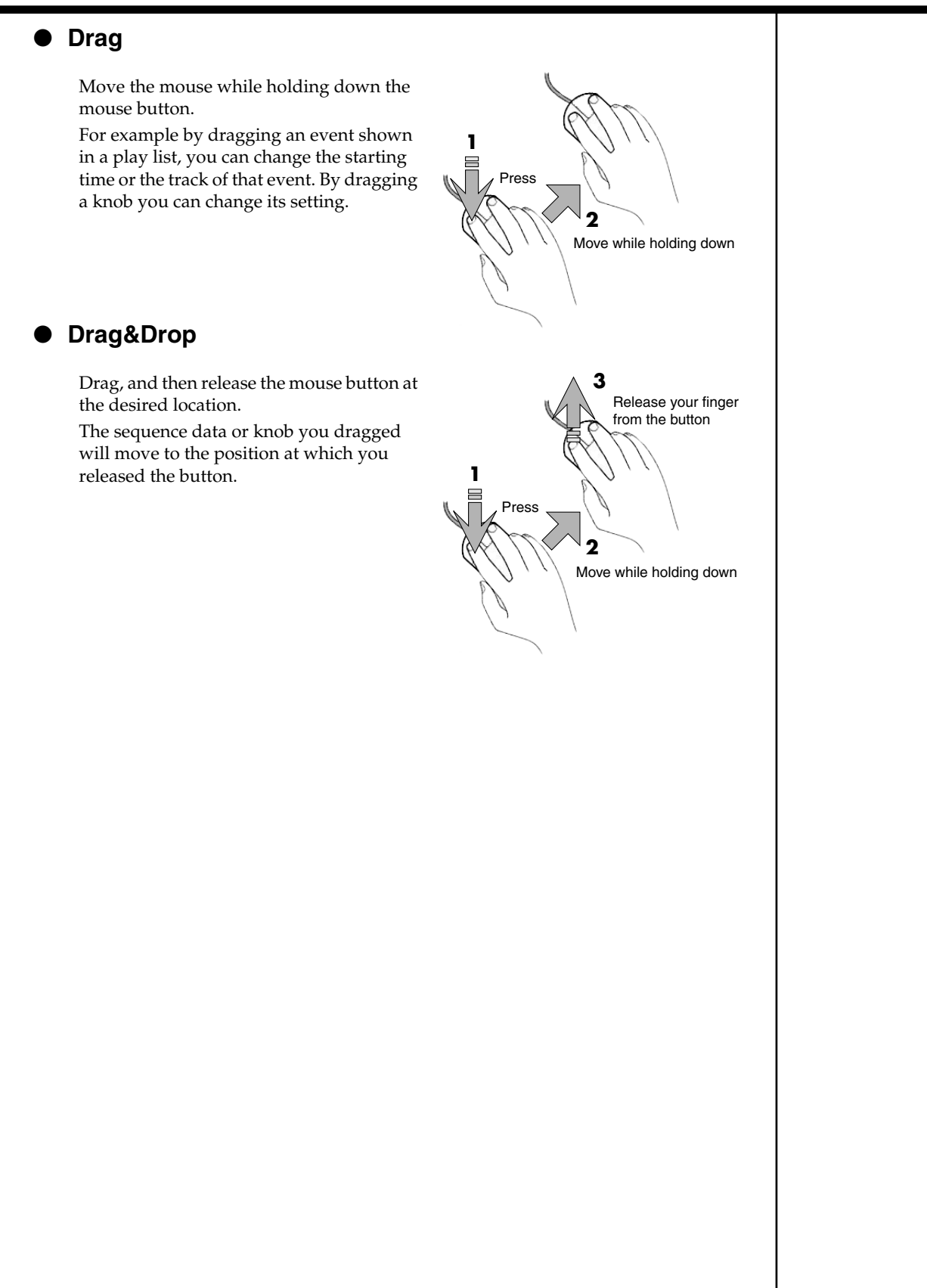

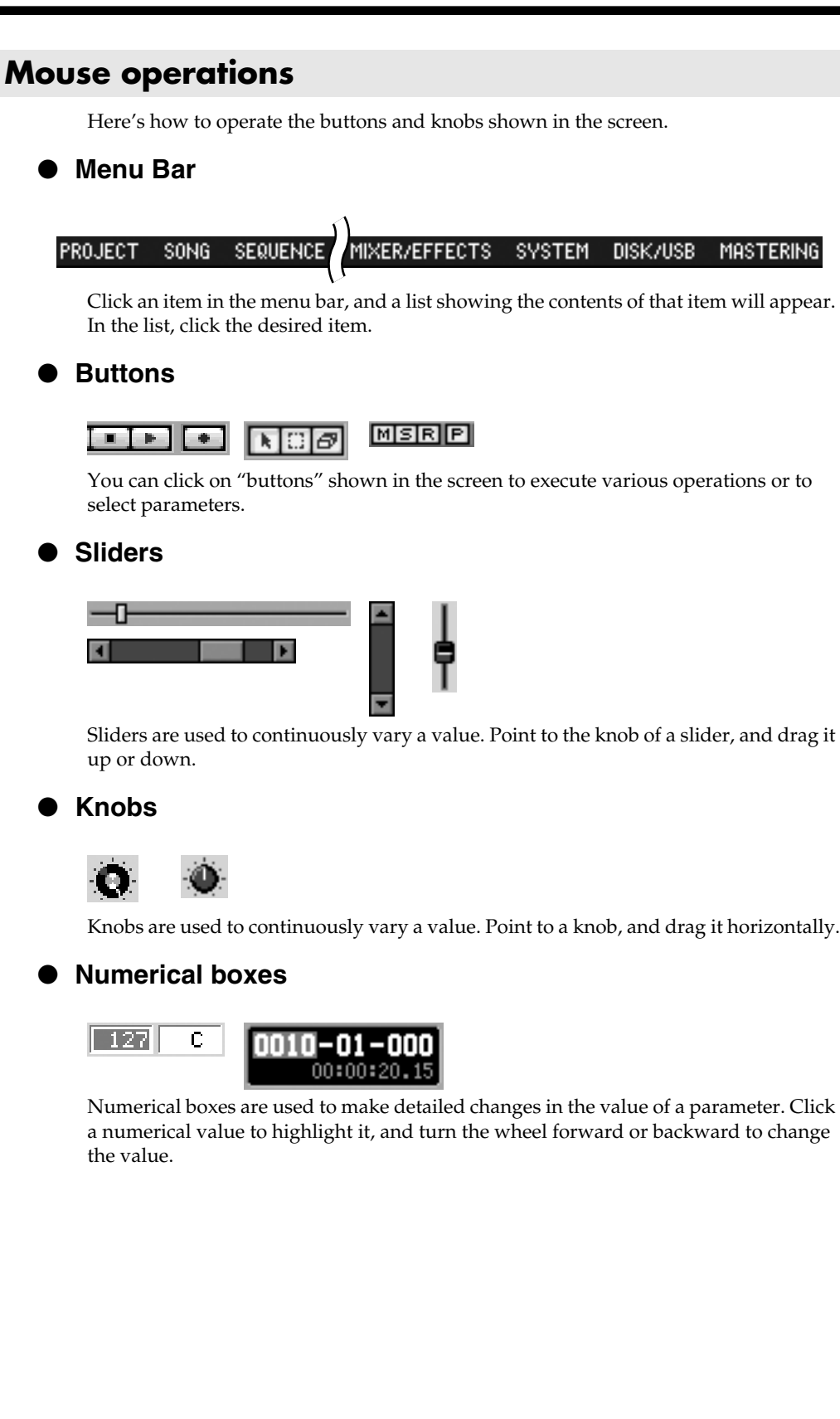

#### • Name editor

This is a popup window used to input names in various screens. Input the desired name by using the mouse to click the buttons.

| ×                   | EDIT PATCH NAME                                                                                           |                         |
|---------------------|----------------------------------------------------------------------------------------------------|-------------------------|
|                     | Name Init Patch                                                                                           | (Insert button          |
| Capital Lock button | 1 2 3 4 5 6 7 8 9 0 - = ←<br>q w e r t Keyboard P [ ] \<br>a s d f 9 n 3 K 1 ; ' \<br>Z X C V b n m , . / | Insert<br>Cursor button |
| (History            |                                                                                                    |                         |

|                       | Explanation                                                                                                    |
|-----------------------|----------------------------------------------------------------------------------------------------|
| Name                  | This is the area in which you will input the name.                                                                                                    |
| Keyboard              | Use these buttons to select the characters you want to input.                                                                                                    |
| Insert<br>button      | This button switches between Insert input mode and Overwrite input mode.<br>Insert input mode is selected when the button is in the inward position; the<br>characters you select will be input at the cursor position, and any subsequent<br>characters will be moved toward the right. In Overwrite input mode, any<br>previously-input characters will be overwritten by the characters you input. |
| CapitalLock<br>button | This button switches between uppercase (Caps) and lowercase characters.<br>Uppercase (Caps) input is selected when the button is in the inward position;<br>only uppercase characters will be input from the keyboard.                                                                                                    |
| Shift button          | This button temporarily switches the type of characters that will be input<br>from the keyboard. Clicking the keyboard when the Shift button is in the<br>inward position will defeat the Shift button.                                                                                                    |
| Cursor<br>button      | These buttons change the position at which characters from the keyboard will be input.                                                                                                    |

## **Screen Section**

## **SEQUENCE** screen

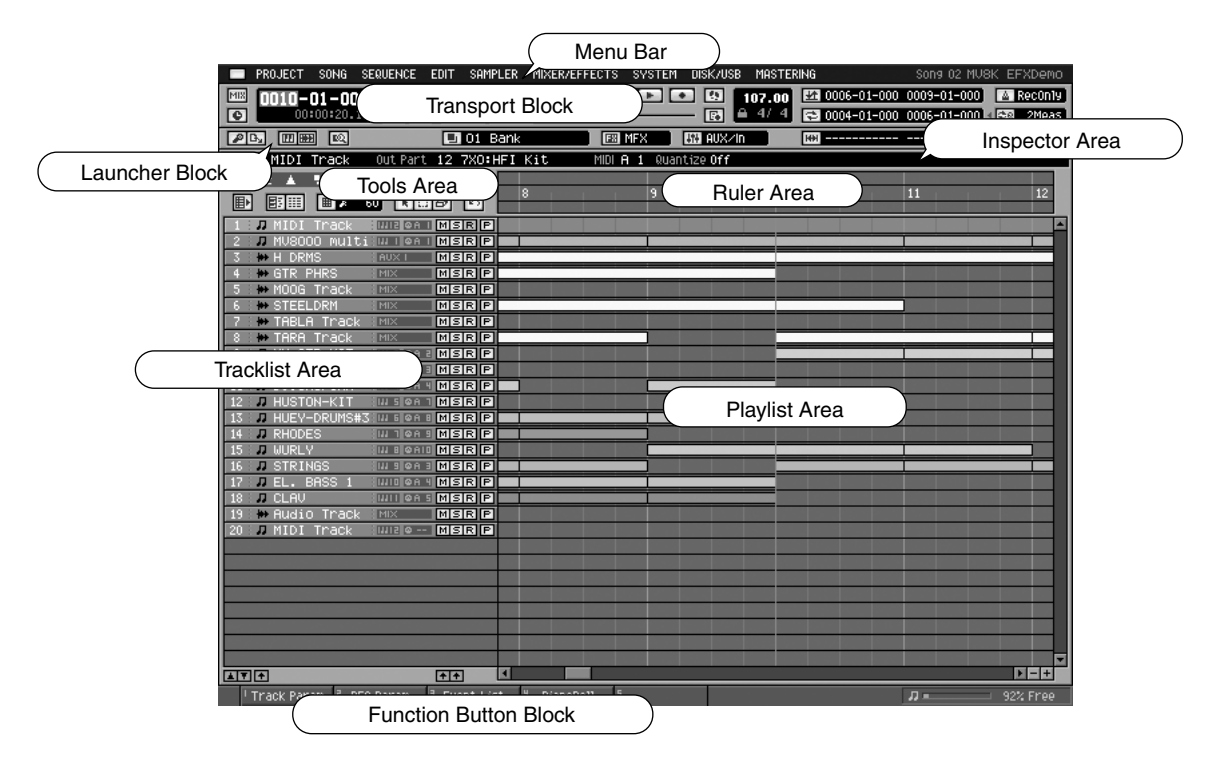

#### Transport Block

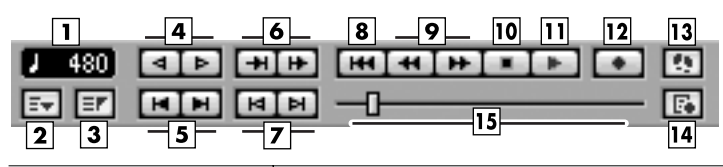

|                                           | Explanation                                                                                                    |
|-------------------------------------------|----------------------------------------------------------------------------------------------------|
| 1 Step Time                               | This indicates the range of movement that will occur when you press the step buttons (Rewind/For-<br>ward). You can click this area to see a list of the available movement ranges. |
| <b>2</b> Marker button                    | The MARKER popup will appear.                                                                                                    |
| <b>3</b> Locator button                   | The LOCATOR popup will appear.                                                                                                    |
| <b>4</b> Step button (Rewind/Forward)     | These buttons return or advance the current time location by the range specified in Step Time.                                                                                      |
| <b>5</b> Marker button<br>(Previous/Next) | These buttons move the current time location to the next or previous recorded marker.                                                                                               |
| <b>6</b> Preview button (To/From)         | These buttons audition a several-second portion (specified by Preview Length) before or after the cur-<br>rent time location.                                                       |
| <b>Z</b> Event button<br>(Previous/Next)  | These buttons move the current time location to the next or previous recorded event.                                                                                                |
| <b>8</b> Top button                       | Return to the start of the current song (0001-01-000).                                                                                                    |
| <b>9</b> Meas button<br>(Rewind/Forward)  | These buttons move the current time location forward or backward in one-measure steps.                                                                                              |
| <b>10</b> Stop button                     | To stop the sequencer.                                                                                                    |
| <b>11</b> Play button                     | To play the sequencer.                                                                                                    |
| 12 REC button                             | The RECORD PARAMETER popup will appear. Here you can make preparations for recording data into the sequencer.                                                                       |
| <b>13</b> Step REC button                 | The STEP REC popup will appear. Starts the step recording.                                                                                                    |
|                                           |                                                                                                    |

|                                | Explanation                                                                                                    |
|--------------------------------|----------------------------------------------------------------------------------------------------|
| <b>14</b> REC Parameter button | The RECORD PARAMETER popup will appear.                                                                                                    |
| <b>15</b> Song Position Bar    | The entire length of this bar corresponds to the length of the current song, and the scrollbar handle indicates the current time location. You can move the current time location by dragging or clicking the scrollbar handle. |

|     | 3           |
|-----|-------------|
| MIX | 0010-01-000 |
| 0   | 00:00:20.15 |
| 2   | 4           |

|                           | Explanation                                                                                            |
|---------------------------|----------------------------------------------------------------------------------------------------|
| Mixdown Mode<br>button    | This switches the mixdown mode. If you record while this is on, the current song will be mixed down.   |
| <b>2</b> Sync Mode button | Here you can switch the synchronization mode.                                                          |
| Current Time              | This area indicates the current time location in "measures - beats - ticks." You can click a numerical |
| Location                  | field and change the time.                                                                             |
| Current Time              | This area indicates the current time location in "hours : minutes : seconds frames"                    |
| Location                  | This area indicates the current time focation in Thours . initiates . seconds . manes.                 |

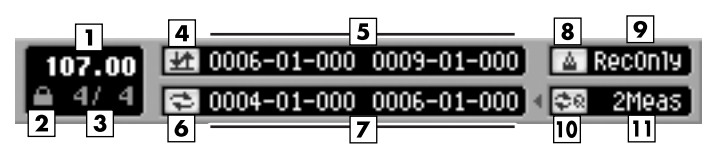

|                                | Explanation                                                                                                    |
|--------------------------------|----------------------------------------------------------------------------------------------------|
| BPM (Tempo)                    | This indicates the tempo at the current time location. If the tempo track is off, you can click this value and change the tempo.                           |
| <b>2</b> Tempo Track Switch    | You can click this area to switch the Tempo Track On ( 🎒 )/Off ( 📑 ).                                                                                      |
| <b>3</b> Time Signature        | Display the time signature of the current song.                                                                                                    |
| <b>4</b> Auto Punch button     | This button switch the Auto Punch function On/Off.                                                                                                    |
| <b>5</b> Auto Punch<br>In/Out  | This area indicates the auto punch-in time (at left) and auto punch-out time (at right). You can click a numerical field and change the time.              |
| <b>6</b> Loop button           | This button switch the Loop function On/Off.                                                                                                    |
| <b>Z</b> Loop Start/End        | This area indicates the loop-start time (at left) and loop-end time (at right). You can click a numerical field and change the time.                       |
| <b>8</b> Metronome Mode        | Specifies when the metronome signal will be output.                                                                                                    |
| <b>9</b> Loop Quick Set button | This button makes the playback loop from the beginning of the current beat for the length specified by the Loop Quick Set Length setting.                  |
| Loop Quick Set<br>Length       | This indicates the loop length that will be used when you press the Loop Quick Set button. You can click this to see a list of the available loop lengths. |

### Launcher Block

| 12345<br>PB. 11111 III      | 67<br>03 Bank                                                                              |
|-----------------------------|--------------------------------------------------------------------------------------------|
|                             | Explanation                                                                                |
| 1 Sampling button           | The SAMPLING popup will appear. Here you can make settings and execute sampling.           |
| <b>2</b> Import button      | The IMPORT popup will appear. Here you can import data from the hard disk or a CD.         |
| <b>3</b> Instruments button | The INSTRUMENTS popup will appear. Here you can edit or make settings for instruments.     |
| Audio Phrases<br>button     | The AUDIO PHRASES popup will appear. Here you can edit or make settings for audio phrases. |
| <b>5</b> Ouick Edit button  | Here you can edit the audio phrases or the partials of the current track.                  |

|                 | Explanation                                                                                        |
|-----------------|----------------------------------------------------------------------------------------------------|
| 7 Pad Bank      | Display the current pad bank and pad name. If the tempo track is off, you can click this value and |
| └── Number/Name | change the tempo.                                                                                  |

| 1 2    | 3 4        | 56                         |
|--------|------------|----------------------------|
| EB MEX | ) 👪 Auxzin | HH 0009-01-000 0010-01-000 |

|                                    | Explanation                                                                                                    |
|------------------------------------|----------------------------------------------------------------------------------------------------|
| 1 Effects button                   | The EFFECTS popup will appear. Here you can make settings for the built-in MFX, Delay/Chorus and Reverb.                                                                                                    |
| <b>2</b> Effect Section Selector   | This selects the effect module (MFX, delay/chorus, reverb) that will be controlled by the C1–C3 knobs.                                                                                                    |
| <b>3</b> Mixer button              | The MIXER popup will appear. Here you can adjust the volume and panning of the audio tracks and instrument parts.                                                                                                    |
| <b>4</b> Mixer Section<br>Selector | <ul> <li>This displays mixer sections which can be controlled by the eight sliders on the MV-8000's panel. A list of the available mixer sections will appear when you click this.</li> <li>The available mixer sections are: <ul> <li>Audio Track 1–8</li> <li>Instrument Part 1–8</li> <li>Instrument Part 9–16</li> <li>AUX1–4/Effect Return/Audio Phrase/Input</li> <li>Assignable sliders</li> </ul> </li> </ul> |
| <b>5</b> Region In/Out button      | This button specifies the current time location as region-in (beginning of the selected region) or region-<br>out (end of the selected region).                                                                                                    |
| <b>6</b> Region In/Out point       | This area indicates the region-in time (at left) and region-out time (at right). You can click a numerical field and change the time.                                                                                                    |

#### Playlist Block

#### Inspector Area (When the current track is MIDI track)

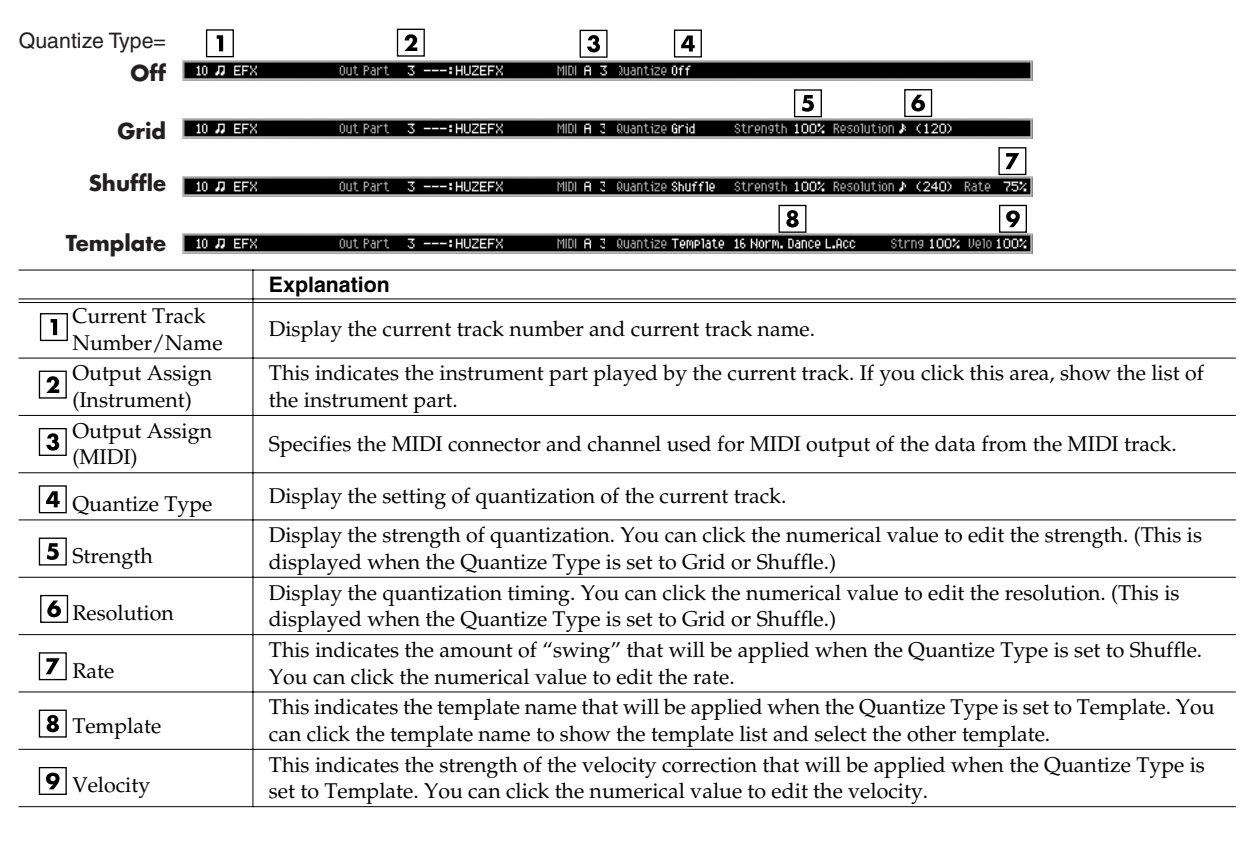

### Inspector Area (When the current track is Audio Track)

| <b>1</b><br>7 ₩ TABLA Trad     | 2<br>Ck Output Assign Mix                                                                 |
|--------------------------------|-------------------------------------------------------------------------------------------|
|                                | Explanation                                                                               |
| Current Track Num-<br>ber/Name | Display the current track number and current track name.                                  |
| <b>2</b> Output Assign         | Specifies the output connector from which the audio recorded on the track will be output. |

#### **Tools Area**

| <u>ه د</u> | ± 🔺    | ∎ ± | 1~  | 05 | 4 🗉 | -+ + |
|------------|--------|-----|-----|----|-----|------|
| ₽          | E: III |     | 240 | N  | C 8 | 0    |
| 2          | 3 4    | 5   | 6   | 7  | 89  | 10   |

|                                           | Explanation                                                                                                    |
|-------------------------------------------|----------------------------------------------------------------------------------------------------|
| <b>1</b> View Filter                      | This indicates the type of events that will be displayed in the SEQUENCE screen or in the EVENT LIST popup window. By clicking an icon you can specify whether that type of event will be displayed (white) or will be hidden (black).                                                                          |
| <b>2</b> Expand Track List<br>Area button | This expands the track list area display.                                                                                                    |
| <b>3</b> Piano Roll button                | The PIANO ROLL EDIT popup will appear. This is available when the current track is a MIDI track.                                                                                                    |
| <b>4</b> Event List button                | The EVENT LIST popup will appear. This is available when the current track is a MIDI track.                                                                                                    |
| <b>5</b> Snap button                      | If this is on, clicking in the play list or ruler will automatically select a suitable location (such as the beginning of a measure). Since the interval of this division is specified by the Grid Resolution setting, you can use this feature to "snap" your selection to precise units of beats or measures. |
| <b>6</b> Grid Resolution                  | This indicates the unit (the level of detail) that can be selected with the mouse pointer when using the Snap function. By clicking the numerical value you can specify whether that list of resolution will be displayed.                                                                                      |
| <b>7</b> Arrow button                     | This switches the mouse pointer to Arrow mode. Use this when you want to select a range of events in the play list. All events included in the mouse selection will be selected even if they extend beyond the range.                                                                                           |
| <b>8</b> Range button                     | This switches the mouse pointer to Range mode. Use this when you want to select a range of events in the play list. The range selected by the mouse will be the actual selected range.                                                                                                    |
| <b>9</b> Eraser button                    | This switches the mouse pointer to Eraser mode. In Eraser mode, you can click an event in the play list to delete it.                                                                                                    |
| Undo/Redo<br>button                       | You can click this button to cancel (UNDO) the results of an editing command in sequencer section. If you then click the button again, you can cancel the UNDO (i.e., REDO).                                                                                                    |

#### **Ruler Area**

|   | 1          | 2  |          |    |             |
|---|------------|----|----------|----|-------------|
|   | 4/4 107.00 |    |          | 7  |             |
| 8 | 9          | 10 |          | 11 | the part of |
| 3 |            |    | <b>•</b> |    |             |
|   | 4 5        |    | 5 4      | 5  |             |

|                                | Explanation                                                                                                    |
|--------------------------------|----------------------------------------------------------------------------------------------------|
| <b>1</b> Tempo Change<br>Event | This indicates the location of a change in tempo and time signature.                                                                                                    |
| <b>2</b> Current Time          | The current time is indicated by a red line.                                                                                                    |
| Region of Auto<br>Punch In/Out | This indicates the region (red) in which Record mode will be enabled automatically.                                                                                     |
| <b>4</b> Locator               | These are locators placed in the song. You can place up to 10 locators in a song. The desired time location can be stored in any Locator number.                        |
| <b>5</b> Marker                | These are markers placed in the song. You can place up to 99 markers in a song. Markers are automatically numbered in ascending order according to their time location. |
| 6 Selected Region              | This indicates the region of time you selected by dragging the mouse, etc.                                                                                              |
| <b>7</b> Region of Loop        | The enclosed region (blue) will loop.                                                                                                    |

#### **Right-click on the Ruler Area**

#### Locator 1

- 2 Tempo Track
- 3 Add Marker
- 4 Add Tempo Change Event...
- 5 Clear Marker
- 6 Clear Locator
- 7 Clear Tempo Change Event
- 8 Set Selected Region to Loop
- Set Selected Region to Auto Punch 9

1 Locator The LOCATOR popup will appear. You can specify a locator number and register a time locationi for it.

- **2 Tempo Track** The TEMPO TRACK popup will appear.

The tempo track lets you specify the tempo and time signature. 3 Add Marker

This adds a marker at the current time location. 4 Add Tempo Change Event... The ADD TEMPO CHANGE EVENT popup will appear.

Here you can input or edit tempo events.

- 5 Clear Marker Erase Marker in place which carried out the right-click.
- 6 Clear Locator Erase Locator in place which carried out the right-click.
  7 Clear Tempo Change Event Erase Tempo Change Event Erase Tempo Change Event in place which carried out the right-click.
  8 Set Selected Region to Loop This sets the selected region as the Loop region.
- 9 Set Selected Region to Auto Punch This sets the selected region as the Auto Punch

#### **Tracklist Area**

|     | 1_2   | 3       |      | 6                  | 7    | 9 10 1 | 1_14_ |   |
|-----|-------|---------|------|--------------------|------|--------|-------|---|
|     | 187   | MIDI Tr | nack |                    | 9A   | MSF    | P     |   |
|     | 2.8.7 | MV8000  | mult | <u>i          </u> | ₽A I | MSF    | P     |   |
|     | 38#   | H DRMS  |      | AUX I              | 8    | MSF    | P     |   |
| _   |       | ant in  | _    | MIX                |      | MSF    | P     | _ |
|     |       |         |      |                    |      |        |       | _ |
|     |       |         |      |                    |      | ++     |       |   |
| - 1 | 4 5   |         |      |                    |      | 12 13  |       |   |

| Explanation                                                                                                    |
|----------------------------------------------------------------------------------------------------|
| Display the Track number. You can click here to make that number the current track.                                                                  |
| This indicates the type of track. You can click here to select or de-select that track.                                                              |
| Display the name of the track. When you double-click here, the EDIT TRACK NAME popup window will appear, allowing you to edit the name of the track. |
| You can click these to move the current track upward or downward (i.e., change their order).                                                         |
| Click this to select or de-select all tracks.                                                                                                    |
| This indicates the instrument part played by the current track.                                                                                      |
| Specifies the MIDI connector and channel used for MIDI output of the data from the MIDI track.                                                       |
| Specifies the output connector from which the audio recorded on the track will be output.                                                            |
| Click this to turn Mute on (yellow) or off.                                                                                                    |
| Click this to turn Solo on (light blue) or off.                                                                                                    |
| Click this to switch the current track.                                                                                                    |
| Click this to defeat Mute for all tracks.                                                                                                    |
| Click this to defeat Solo for all tracks.                                                                                                    |
| Click this to display the TRACK PARAMETER popup window for the corresponding track.                                                                  |
|                                                                                                    |

#### **Right-click on the Tracklist Area**

1 Add MIDI Tracks... Add MIDI Tracks... 1 The ADD MIDI TRACKS popup will appear. Add one or Add Audio Tracks... 2 more MIDI tracks for recording data in your current song. 3 Delete Tracks... 2 Add Audio Tracks... 4 Merge Tracks... The ADD AUDIO TRACKS popup will appear. Add one or more Audio tracks for recording data in your current song. 5 Insert Measure... 3 Delete Tracks... The DELETE TRACKS popup will appear. Here you can delete the tracks. **Erase All Events** 6 4 Merge Tracks... 7 Track Name... The MERGE TRACKS popup will appear. Track Parameter Here you can combine multiple MIDI tracks into a single track. 8 5 Insert Measure... The INSERT MEASURE popup will appear. 9 Select All Tracks Here you can insert blank measures at the specified measure location. 10 All Mute Off **6 Erase All Events** 11 All Solo Off Deletes the all events of current track. A confirmation message will appear before the data is erased. 7 Track Name... The EDIT TRACK NAME popup will appear. You can change the name of the track. 8 Track Parameter The TRACK PARAMETER popup will appear. 9 Select All Tracks Select or de-select all tracks. 10 All Mute Off Defeat Mute for all tracks. 11 All Solo Off Defeat Solo for all tracks. **Playlist Area** 

| 1       1       1       1       1       1       1       1       1       1       1       1       1       1       1       1       1       1       1       1       1       1       1       1       1       1       1       1       1       1       1       1       1       1       1       1       1       1       1       1       1       1       1       1       1       1       1       1       1       1       1       1       1       1       1       1       1       1       1       1       1       1       1       1       1       1       1       1       1       1       1       1       1       1       1       1       1       1       1       1       1       1       1       1       1       1       1       1       1       1       1       1       1       1       1       1       1       1       1       1       1       1       1       1       1       1       1       1       1       1       1       1       1       1       1       1       1       1       1 |                                                                                                    |
|----------------------------------------------------------------------------------------------------|----------------------------------------------------------------------------------------------------|
|                                                                                                    | Explanation                                                                                                    |
| 1 MIDI Event                                                                                                    | These boxes indicate MIDI events. They are color-coded according to the assigned instrument part.<br>When you double-click a MIDI event, the PIANO ROLL EDIT popup window will appear.<br>HINT<br>When you holding down [JUMP] and double-click a MIDI event, the EVENT LIST popup will<br>appear. |
| <b>2</b> Audio Event                                                                                                    | These boxes indicate audio events. When you double-click an audio event, the AUDIO EVENT PA-RAMETER popup window will appear.                                                                                                    |
| <b>3</b> Zoom button                                                                                                    | These buttons expand (+) or shrink (-) the time axis of the playlist.                                                                                                    |
| <b>4</b> Scroll button/bar                                                                                                    | Here you can move the displayed portion of the play list along the time axis. Click d to move toward the beginning of the song, or click d to move toward the end of the song. You can drag the scroll bar to move the current time location accordingly.                                          |

#### **Right-click on the Playlist Area**

| 1<br>2<br>3<br>4<br>5 | Move<br>Сору & Paste<br>Сору & Insert<br>Erase<br>Cut | 1 Move<br>The MOVE<br>Moves the 0<br>2 Copy&Po<br>The COPY<br>Copies the<br>3 Copy&In |
|-----------------------|-------------------------------------------------------|---------------------------------------------------------------------------------------|
| 6<br>7<br>8           | Quantize<br>Change Velocity<br>Change Duration        | The COPY<br>Inserts the<br><b>4 Erase</b><br>Deletes the                              |
| 9<br>10<br>11<br>12   | Shift Timin9<br>Data Thin<br>Transpose<br>Split Notes | 5 Cut<br>Deletes the<br>6 Quantize<br>The QUAN<br>Adjust the t                        |
| 13<br>14              | Copy As MIDI Clip<br>Paste MIDI Clip                  | 7 Change<br>The CHAN<br>Changes th<br>8 Change                                        |
| 15<br>16              | Сору As Audio Phrase<br>Audio Event Parameter         | The CHAN<br>Changes th                                                                |
|                       |                                                       | The SHIFT<br>region forw<br><b>10 Data Thi</b><br>The DATA 1                          |

popup will appear.

data of the selected region to the specified location. aste..

- &PASTE popup will appear.
- data of the selected region to the specified location. **Sert...** &INSERT popup will appear.
- data of the selected region to the specified location.
- data. The deleted region will be blank.
- data. Subsequent data will be moved forward.
- e... ITIZE popup will appear. timing of MIDI note events in the way you specify.
- **Velocity...** GE VELOCITY popup will appear.
- e velocity of MIDI note events. Duration... GE DURATION popup will appear. e duration (note length) of MIDI note events.
- TIMING popup will appear. Moves the events of the selected ard or backward in units of one tick (1/480th of a quarter note).
- - HIN popup will appear.

Thins-out events of the selected region to reduce the amount of data.

- 11 Transpose... The TRANSPOSE popup will appear.
  - Transposes the pitch of note events in the selected region, in units of a semitone.
- **12 Split notes...** The SPLIT NOTE popup will appear.
  - This lets you extract only specific note events from a track,
- and move them to a specified other track. **13 Copy As MIDI Clip...** The COPY AS MIDI CLIP popup will appear. Add the specified data to the MIDI clip library.

- Add the specified data to the WIDI one morary. **14 Paste MIDI Clip...** The PASTE MIDI CLIP popup will appear. Paste the MIDI clip from the MIDI clip library into the current song.
- 15 Copy As Audio Phrase... The COPY AS AUDIO PHRASE popup will appear.
- Here you can copy the selected data to the velocity pads. **16 Audio Event Parameter** The COPY AS MIDI CLIP popup will appear.

Adjust the parameters of the event of an selected audio track.

#### Function Block

| <sup>†</sup> Track Param <sup>2</sup> REC | Param <sup>3</sup> Event List <sup>4</sup> PianoRoll <sup>5</sup>                                                                                                    |  |
|-------------------------------------------|----------------------------------------------------------------------------------------------------|--|
|                                           | 1                                                                                                    |  |
| ₩ Remain 17m02s(17)                       | .9MB> <b>Л =</b> 92% Free                                                                                                    |  |
| 2                                         | <u>3</u>                                                                                                    |  |
|                                           | Explanation                                                                                                    |  |
| <b>1</b> Function buttons                 | The [F1]–[F5] buttons correspond to functions displayed at the bottom of the LCD.                                                                                                    |  |
| Wave Memory<br>meter                      | If it is in the state which can do the direct recording, the remaining recordable time and the remaining amount of memory are displayed.                                                                                                    |  |
| Sequence Memory<br>meter                  | In the state which can do the sequence recording, green meter is displayed. This indicates the amount of sequence data that has been recorded. The numerical value shows the proportion of free area available for recording events into the sequencer. |  |

#### Menu Bar PROJECT

Manage the project and make project setting.

| PROJECT SONG SEQUENCE EDIT SA                                                                                                    |                                                                                                    |
|----------------------------------------------------------------------------------------------------|----------------------------------------------------------------------------------------------------|
| 1 Rename Project                                                                                                    | <b>1 Rename Project</b>                                                                                                    |
| <ol> <li>Rename Project</li> <li>Set Project Protection</li> <li>Load Project</li> <li>Save Project</li> <li>Save As New Project</li> <li>Create New Project</li> <li>Delete Project</li> <li>Ortimize Project</li> <li>Backup To CD</li> <li>Recover From CD</li> <li>Shutdown</li> </ol> | <ul> <li>I kendme Project<br/>The EDIT PROJECT NAME popup will appear. Assign a name to the project.</li> <li>2 Set Project Protection<br/>The SET PROJECT PROTECTION popup will appear.<br/>Protect a project saved on disk from being overwritten or deleted.</li> <li>3 Load Project<br/>The LOAD PROJECT popup will appear. Load a project, making it the current project.</li> <li>4 Save Project<br/>"Save Current Project?" message will appear. Save the current project.</li> <li>5 Save As New Project<br/>The SAVE AS NEW PROJECT popup will appear.<br/>Here you can save the current project under a different name, and then make it the current project.</li> <li>6 Create New Project<br/>The CREATE NEW PROJECT popup will appear. Create a new project.</li> <li>7 Delete Project<br/>The DELETE PROJECT popup will appear. Delete an unwanted project.</li> <li>8 Optimize Project</li> <li>"Optimize Project?" message will appear.<br/>This will reorganize the samples used by the current project in order to make the most efficient use of memory.</li> <li>9 Backup To CD<br/>The BACKUP PROJECT TO CD popup will appear.<br/>Backup the current project to a CD-R/RW disc.</li> <li>10 Recover From CD<br/>The RECOVER PROJECT FROM CD popup will appear.<br/>Recover (restore) a backed-up project from CD into the MV-8000 with the name you specify.</li> <li>11 Shutdown<br/>"SHUTDOWN Are you sure?" message will appear.<br/>You must execute this operation before powering-off the MV-8000.</li> </ul> |
| SONG                                                                                                    |                                                                                                    |
| Manage the song and make various                                                                                                    | settings for the current song.                                                                                                    |

#### SONG SEQUENCE EDIT SAMPLER

- 1 Song Name...
- 2 Song Parameter
- 3 Sync
- 4 Create New Song...
- 5 Select Song...
- 6 Delete Song...
- 7 COPY As New Song...
- Save As User Template 8
- 9 Save As SMF...

- **1 Song Name...** The EDIT SONG NAME popup will appear. You can change the name of the current song. 2 Song Parameter The SONG PARAMETER popup will appear. Make settings for the current song.
- **3 Sync** The SYNC popup will appear. Make synchronization settings.
- 4 Create New Song... The CREATE NEW SONG popup will appear. Create a new song within the current project.
- 5 Select Song...
   The SELECT SONG popup will appear. Change the current song by recalling the desired song. 6 Delete Song... The DELETE SONG popup will appear. Delete an unwanted song.

7 Copy As New Song... The COPY AS NEW SONG popup will appear.

Copy the current song, and switch the current song to be the resulting copy.

- 8 Save As User Template

- Save a track structure or loop settings to a song template. 9 Save As SMF... Save the current song in SMF (Standard MIDI File) format 1.

#### SEQUENCE

Perform sequencer-related operations.

| SEQUENCE EDIT SAMPLER MI                                                                      |                                                                                                    |
|-----------------------------------------------------------------------------------------------|----------------------------------------------------------------------------------------------------|
| 1 Tempo Track<br>2 Add MIDI Tracks<br>3 Add Audio Tracks<br>4 Delete Tracks<br>5 Mer9e Tracks |                                                                                                    |
| 6 Current Track Edit ≯                                                                        | 1 Name                                                                                                    |
| 7 Insert Measure                                                                              | 2 Erase All Events                                                                                                    |
| 8 Marker<br>9 View Filter<br>10 Ster Time<br>11 Metronome<br>12 Loop                          | <ol> <li>Tempo Track         The TEMPO TRACK popup will appear.         The tempo track lets you specify the tempo and time signature.     </li> <li>Add MIDI Track         The ADD MIDI TRACKS popup will appear.         Add one or more MIDI tracks for recording data in your current song.     </li> <li>Add Audio Track      </li> </ol>                                                                                                    |
| 13 MIDI Clip Library                                                                          | The ADD AUDIO TRACKS popup will appear.                                                                                                    |
|                                                                                               | <ul> <li>Add one or more Audio tracks for recording data in your current song.</li> <li>4 Delete Tracks<br/>The DELETE TRACKS popup will appear. Here you can delete the tracks.</li> <li>5 Merge Tracks<br/>The MERGE TRACKS popup will appear. Here you can combine multiple MIDI tracks into a single track.</li> <li>6 Current Track Edit &gt; <ol> <li>Name<br/>The EDIT TRACK NAME popup will appear. Here you can change the name of the track.</li> <li>2 Erase All Events<br/>Deletes the all events of current track. A confirmation message will appear before the data is erased.</li> </ol> </li> <li>7 Insert Measure<br/>The INSERT MEASURE popup will appear.<br/>Here you can insert blank measures at the specified measure location.</li> <li>8 Marker<br/>The MARKER popup will appear. Here you can add or delete markers.</li> <li>9 View Filter<br/>The VIEW FILTER popup will appear.<br/>Here you can select the MIDI events that can be viewed<br/>and edited in the SEQUENCE screen and EVENT LIST screen.</li> <li>10 Step Time<br/>The STEP TIME popup will appear.<br/>Here you can specify the interval by which the STEP buttons will change the time location.</li> <li>11 Metronome<br/>The METRONOME popup will appear. Here you can make metronome settings.</li> <li>12 Loop<br/>The LOOP popup will appear. Here you can make loop settings for loop play.</li> <li>13 MIDI CLIP LIBRARY popup will appear. Here you can rename or delete items in the MIDI clip library.</li> </ul> |

#### EDIT

You can edit the track.

| EDIT       | SAMPLER MIXER/EFFECTS S | 1 M        |
|------------|-------------------------|------------|
| 1          | Move                    | Th         |
| 2 <u>2</u> | COPY & Paste            | 2 Co       |
| - 3        | COPY & Insert           | Th         |
| - 4        | Erase                   | Co         |
| 5          | Cut                     | 3 Co       |
| 6          | Quantize                | Th         |
| ž          | Change Helocity         | Ins        |
| ġ          | Change Duration         | 4 Er       |
| ă          | Charlese bur actornin   | De<br>E C- |
| 10         | Data Thin               | De         |
|            | Data Inin               | 6 Q        |
|            | Iranspose               | Th         |
| 12         | Split Notes             | Ad         |
| 13         | COPY AS MIDI Clip       | 7 Ci       |
| 14         | Paste MIDI Clip         | Ch         |
|            |                         | 8 Č        |
| 15         | COPY HS Hudio Phrase    | Th         |
| 16         | Audio Event Parameter   | Ch         |
| 17         | Select All Tracks       | 9 Sł<br>Th |
|            |                         | Mo         |

**love...** ne MOVE popup will appear.

oves the data of the selected region to the specified location.

#### opy&Paste... e COPY&PASTE popup will appear.

opies the data of the selected region to the specified location.

#### opy&Insert...

e COPY&INSERT popup will appear. serts the data of the selected region to the specified location.

#### ase

eletes the data. The deleted region will be blank.

#### ut

eletes the data. Subsequent data will be moved forward.

#### uantize...

e QUANTIZE popup will appear. ljust the timing of MIDI note events in the way you specify.

hange Velocity... ne CHANGE VELOCITY popup will appear.

nanges the velocity of MIDI note events.

#### hange Duration...

e CHANGE DURATION popup will appear.

nanges the duration (note length) of MIDI note events.

## hift Timing... ne SHIFT TIMING popup will appear.

loves the events of the selected region forward or backward in units of one tick (1/480th of a quarter note).

#### 10 Data Thin...

The DATA THIN popup will appear.

Thins-out events of the selected region to reduce the amount of data.

## 11 Transpose... The TRANSPOSE popup will appear.

Transposes the pitch of note events in the selected region, in units of a semitone.

#### 12 Split notes...

The SPLIT NOTE popup will appear. This lets you extract only specific note events from a track,

and move them to a specified other track. **13 Copy As MIDI Clip...** The COPY AS MIDI CLIP popup will appear.

#### Add the specified data to the MIDI clip library.

## 14 Paste MIDI Clip... The PASTE MIDI CLIP popup will appear.

Paste the MIDI clip from the MIDI clip library into the current song.

15 Copy As Audio Phrase... The COPY AS AUDIO PHRASE popup will appear. Here you can copy the selected data to the velocity pads.

## 16 Audio Event Parameter The AUDIO EVENT PARAMETER popup will appear.

Adjust the parameters of the event of an selected audio track.

#### **17 Select All Tracks**

Select or de-select all tracks.

#### SAMPLER

Here you can sample or import of audio sources, and make sampler setting.

| SAMPLER MIXER/EFFECT             | rs                                                                                                    |
|----------------------------------|----------------------------------------------------------------------------------------------------|
| 1 Sameling<br>2 Imeort           |                                                                                                    |
| 3 Audio Phrases<br>4 Instruments |                                                                                                    |
| 5 Pad Banks<br>6 Quick Edit      | 1 7X0:K1h 2<br>2 7X0:Snr2h                                                                                                    |
|                                  | <ul> <li>The SAMPLING popup will appear. Here you can make sampling setting and perform sam</li> <li>2 Import<br/>The IMPORT popup will appear. Here you can import of music data from hard disk or CD.</li> <li>3 Audio Phrases<br/>The AUDIO PHRASES popup will appear. Here you can edit the audio phrases</li> </ul> |
|                                  | 4 Instruments<br>The INSTRUMENTS popup will appear. Here you can edit the instruments.                                                                                                    |
|                                  | 5 Pad Banks<br>The PAD BANKS popup will appear. The PAD BANKS popup will appear.                                                                                                    |
|                                  | <ul> <li>Here you can switch the pad bank of the velocity pads.</li> <li>6 Quick Edit &gt;<br/>This lets you edit an audio phrase or partial assigned to a velocity pad.<br/>Use the sub-menu to select the number of the velocity pad.</li> </ul>                                                                       |

#### **MIXER/EFFECTS**

Here you can make mixer or effect setting.

| MIXER/EFFECTS | s |
|---------------|---|
| 1 Mixer       | י |
| 2 Effects     |   |
|               | _ |

- **Mixer** The MIXER popup will appear. Here you can adjust the volume and panning of the audio tracks and instrument parts.

2 Effects The EFFECTS popup will appear. Here you can make settings for the built-in MFX, Delay/Chorus and Reverb.

#### SYSTEM

Here you can make system setting for the MV-8000.

| SYSTEM                                                               | 1 disk/usb ma                                                                        |                                                                                                    |
|----------------------------------------------------------------------|--------------------------------------------------------------------------------------|----------------------------------------------------------------------------------------------------|
| 1 610<br>2 Pac<br>3 MID<br>4 V-L<br>5 Sys<br>6 STid<br>7 R-B<br>8 VG | ilobal<br>Pad/Panel<br>fIDI<br>P-Link<br>System Info<br>Silder<br>H-BUS<br>PGA/Mouse | <ul> <li>1 Global<br/>The GLOBAL popup will appear.<br/>Here you can make settings for the overall system of the MV-8000.</li> <li>2 Pad/Panel<br/>The SYSTEM PAD popup will appear.<br/>Here you can make settings for the velocity pads, top panel buttons, knobs, and sliders.</li> <li>3 MIDI<br/>The MIDI popup will appear. Here you can make MIDI settings.</li> <li>4 V-Link<br/>The V-LINK popup will appear. Here you can make V-LINK settings.</li> <li>5 System Info<br/>The SYSTEM INFORMATION popup will appear.<br/>Here you can view information about memory usage and the status of the installed options.</li> <li>6 Slider<br/>The SYSTEM ASSIGNABLE SLIDER popup will appear.<br/>Here you can specify the functions assigned to the sliders.</li> <li>7 R-BUS<br/>The R-BUS popup will appear. Here you can make R-BUS settings.</li> <li>8 VGA/MOUSE popup will appear.</li> </ul> |

Here you can specify the signal that will be sent to the external display, and adjust the sensitivity of the mouse.

#### DISK/USB

Here you can make settings for the MV-8000's disk and for USB.

| DISK/USB MASTERING               |                                                                                                    |
|----------------------------------|----------------------------------------------------------------------------------------------------|
| 1 File Utility<br>2 Disk Utility | <ol> <li>File Utility<br/>The FILE UTILITY popup will appear. Here you can manage files by copying, moving, or deleting them.</li> <li>Dick Utility</li> </ol> |
| 3 USB                            | The DISK UTILITY popup will appear. Here you can check the disk and perform maintenance.                                                                       |
| 4 CD Player                      | <b>3 USB</b><br>The USB popup will appear.                                                                                                    |
|                                  | This switch the MV-8000 to USB-connection mode, which lets you transfer data between<br>the internal hard disk and your computer.                              |

4 CD Player The CD PLAYER popup will appear. Here you can play back an audio CD.

#### MASTERING

Here you can mixdown your completed song to a two-track master, and create an audio CD.

| MASTERING SO                           |                                                                                                    |
|----------------------------------------|----------------------------------------------------------------------------------------------------|
| 1 Mixdown Mode<br>2 Mastering          | 1 Mixdown Mode<br>A confirmation message will appear. Turns mixdown mode on/off.                                                                                                    |
| 3 Create Audio CD<br>4 Audio File List | <ul> <li>2 Mastering<br/>The MASTERING popup will appear.<br/>Here you can use the mastering tool kit to master an audio file.</li> <li>3 Create Audio CD<br/>The CUE SHEET popup will appear.<br/>Here you can specify the song order in which the audio files<br/>will be written to the CD-R/RW disc.</li> <li>4 Audio File List<br/>The AUDIO FILE LIST popup will appear.<br/>Here you can audition or delete mixdown data or mastering data.</li> </ul> |
| All Popup Close button                 |                                                                                                    |

This button closes all popup windows that are currently open in the screen.

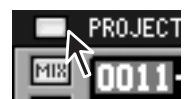

#### Song Number/Song Name

This shows the number and name of the currently-loaded song

| Song 02   | MV8K | EFXDemo   |
|-----------|------|-----------|
| 0009-01-0 | 000  | 🔺 Reculty |

## **Operation section**

## **Quick Tour**

The following pages explain the most important operations in VGA mode. Please take this quick tour in order to get a feel for using VGA mode to operate the MV-8000.

#### Preparations

Load a project that contains data, such as "MVDEMO\_SONG".

#### Playback and changing the time location

#### Click the Play button.

The song will begin playing.

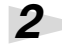

3

2

Click a desired point on the song position bar.

The song playback position will move to the location on which you clicked.

In the current time display area, click the measure, beat, or tick field.

The numerical display will turn blue; now you can edit the value. The song playback position will change when you move the mouse wheel to increase or decrease the value.

#### Loop playback

#### Click the Loop Quick Set Length indicator.

A list will appear; click the number of measures you want to use (e.g., 2Meas).

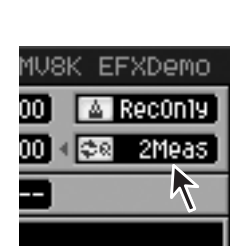

SYSTEM

MIDE A 1 Quantize Off

0010-01-000

00:00:20.

SONG

H4 H H H H H H H

E8 MFX

PROJECT

Х

DISK/U:

SEQ

HI AUX-

Click the Loop Quick Set button

| Loop playback will be |  |
|-----------------------|--|
| enabled.              |  |

| NG            | Song 02 MV  | 3K EFXDem  |
|---------------|-------------|------------|
| 10006-01-000  | 0009-01-000 | 🔺 Rec0n1   |
| 🔁 0004-01-000 | 0006-01-000 | । 😎 🔤 2Mea |
| HH            | )           | 1          |

MIXER/EFFECTS

п

(it

### Solo Play

#### Click the Solo button.

The Solo button will turn light blue. Only the light blue tracks will play. When you click once again, solo will be defeated (the button will go dark).

| NUIS ØA  | IMSRP   |  |
|----------|---------|--|
| IJI I QA | - MSR P |  |
| AUX I    | MSRP    |  |
| MIX      |         |  |
| MIX      | MSRP    |  |

#### MEMO

This quick tour explains mainly MIDI tracks and instruments, but the same explanations also apply to audio tracks and audio phrases.

#### MEMO

Loading a project – In the menu bar, click "PROJECT"; in the list that appears, click "Load Project..."

#### MEMO

You can also drag the knob (handle) of the bar.

#### MEMO

Playback will loop for the number of measures you specified in step 1.

# Click the All Track Solo Off button. All solo settings will be defeated. Display-related functions Click the zoom button. The dimension of the play list's horizontal axis (time axis) will change.

Click the note event icon in the View Filter icons.

Of the events displayed in the play list, this switches MIDI note events between displayed and hidden.

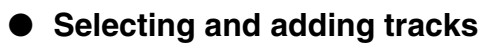

#### Click the Track Name of the MIDI Track.

The color of the track will change, and it will become the current track.

When you strike a pad, the patch will sound according to the Output Assign parameter of the current track.

## 2

2

2

#### Right-click the Track Name of the current Track.

A list will appear; click "Add MIDI Tracks ... ." The ADD MIDI TRACKS popup will

appear, and click **EXECUTE** 

A MIDI track will be added, and will become the current track.

#### • Recording and Undo

#### **Preparations**

- If looping is turned off, click the Loop button.
- If the sequencer is stopped, click the Play button.

## 1

2

3

4

#### Strike the pads to rehearse your recording.

It's a good idea to practice before you begin recording.

#### Click the Record button.

Recording will begin. Strike the pads to perform.

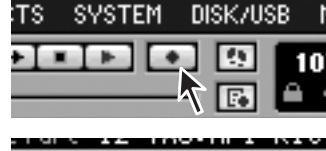

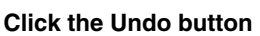

Cancel the results of an recording (Undo). The Undo button will blink.

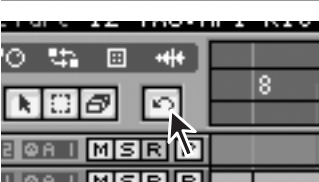

## In the same way, you can click

MEMO

between displayed and hidden.

## ?

Current Track – This refers to the track that is currently selected as the target of your operations.

#### MEMO

If there's no sound, try clicking the pad bank button to change the pad bank. Alternatively, try a different track.

#### MEMO

Loading a project – In the menu bar, click "PROJECT"; in the list that appears, click "Load Project..."

#### MEMO

The loop region will be recorded repeatedly.

#### MEMO

When you execute Undo, the recording state will be defeated, and you will return to playback.

#### Click the Undo button again.

The content you erased by Undo will be recovered (Redo). The Undo button will lit (light blue). Undo and Redo will alternate each time you click.

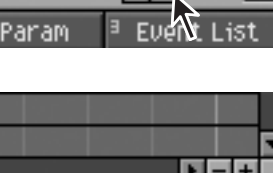

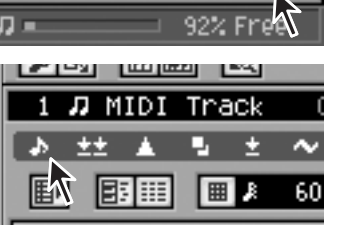

■

MUSO

⊞ .

Multi

60

C Param Bevent List

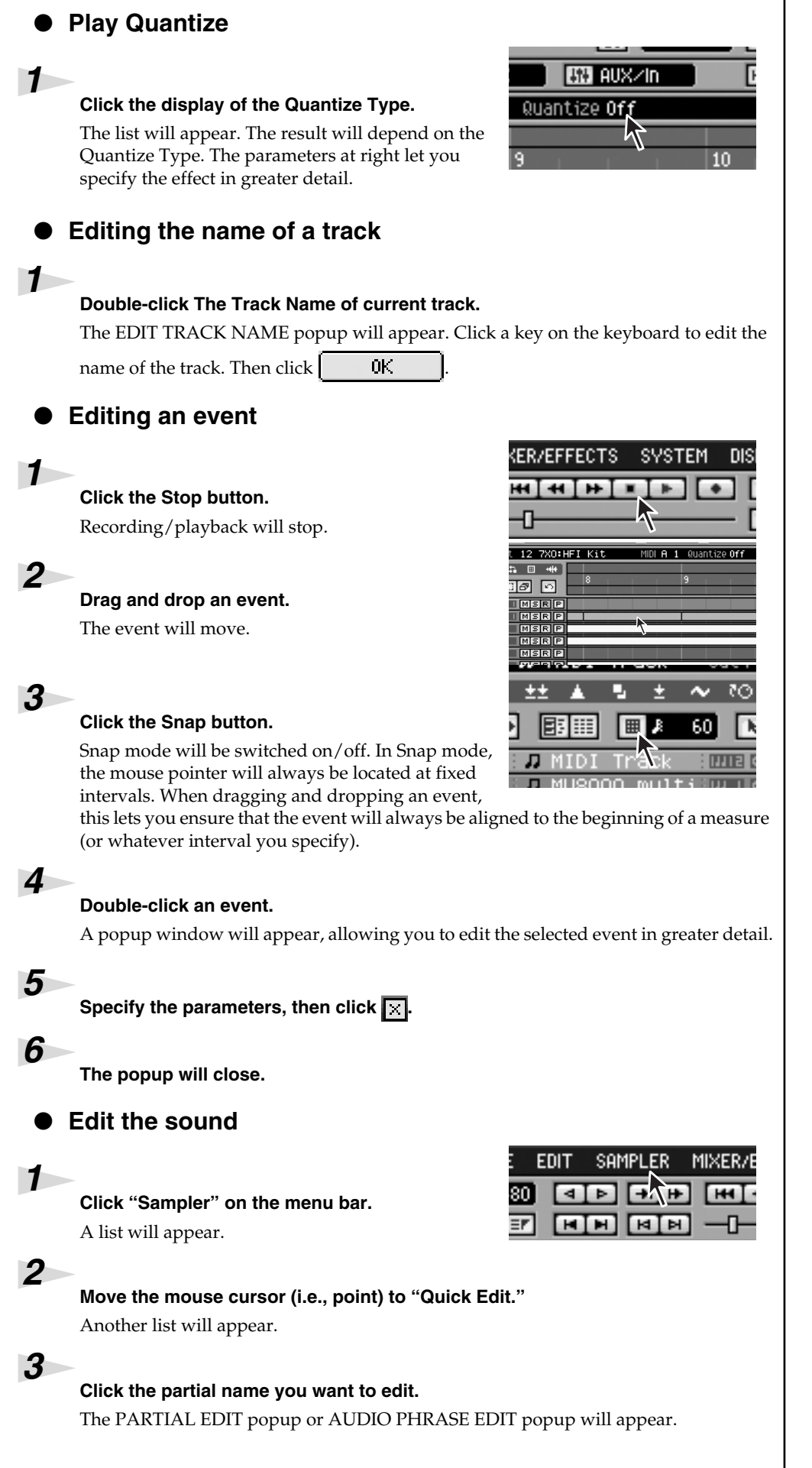

#### MEMO

This operation only modifies the way in which the data is played back. This means that you can always defeat the effect simply by turning this "Off".

#### MEMO

To edit a value, move the mouse pointer to it and use the left button to drag it upward or downward.

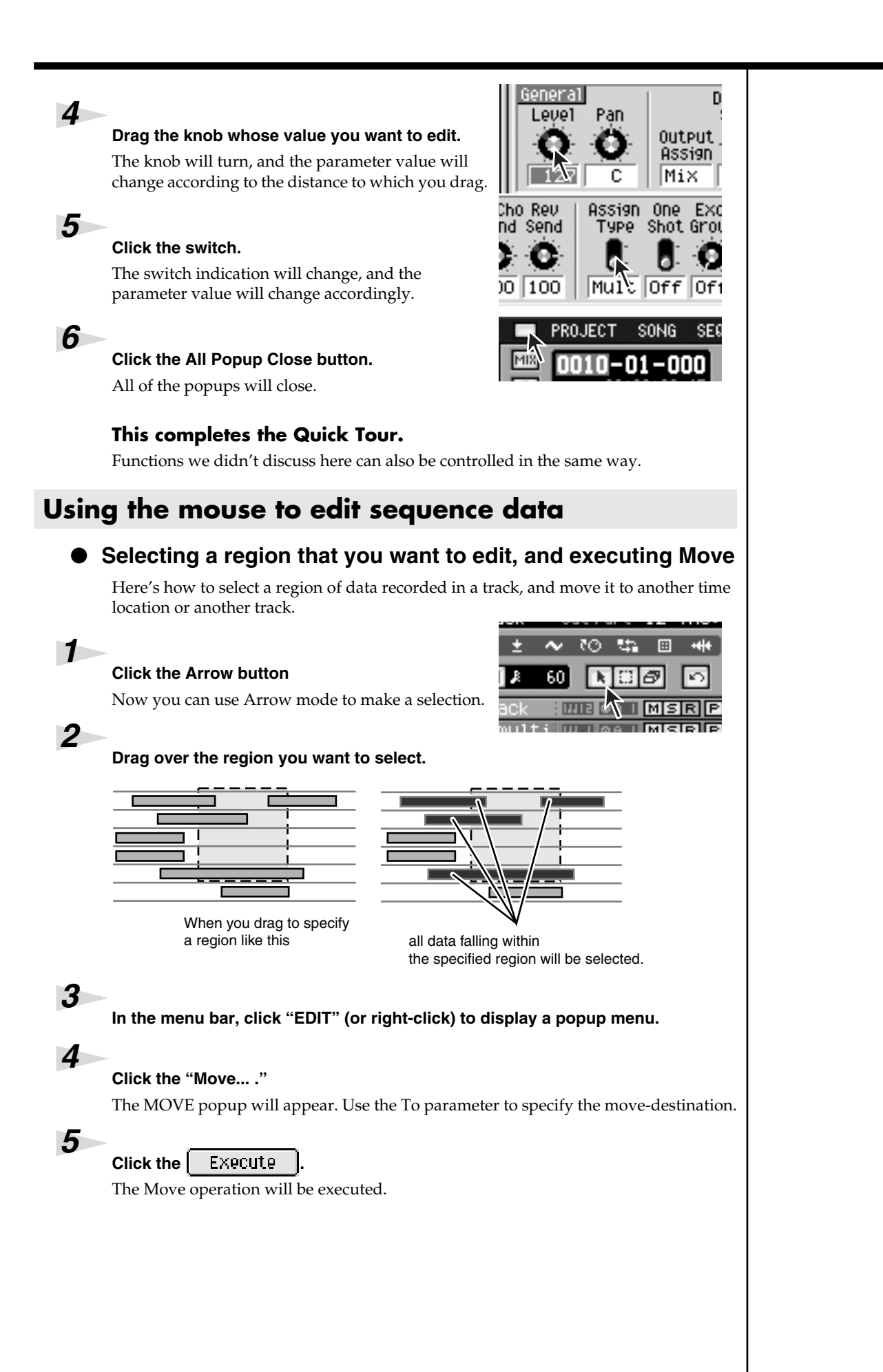

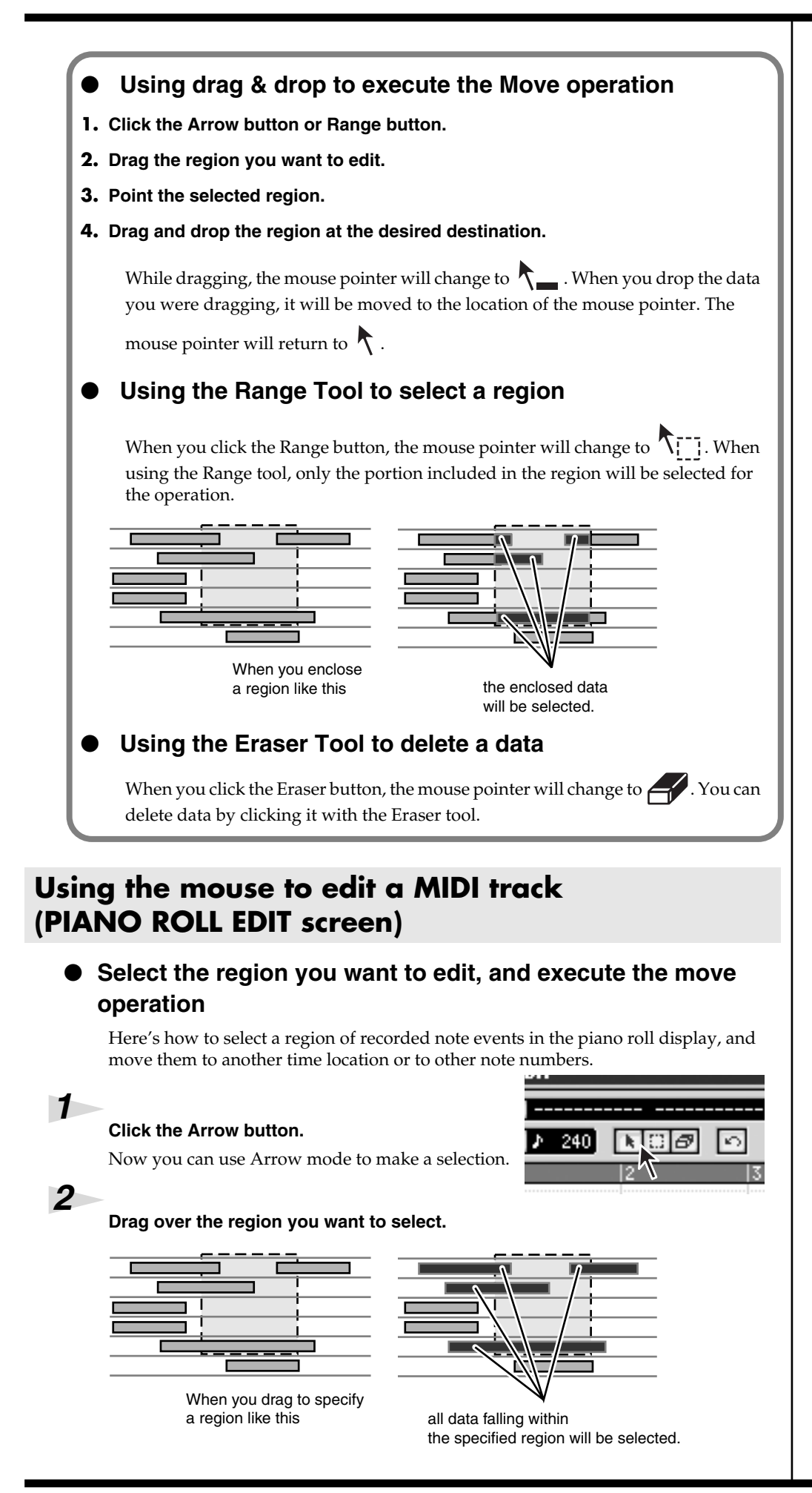

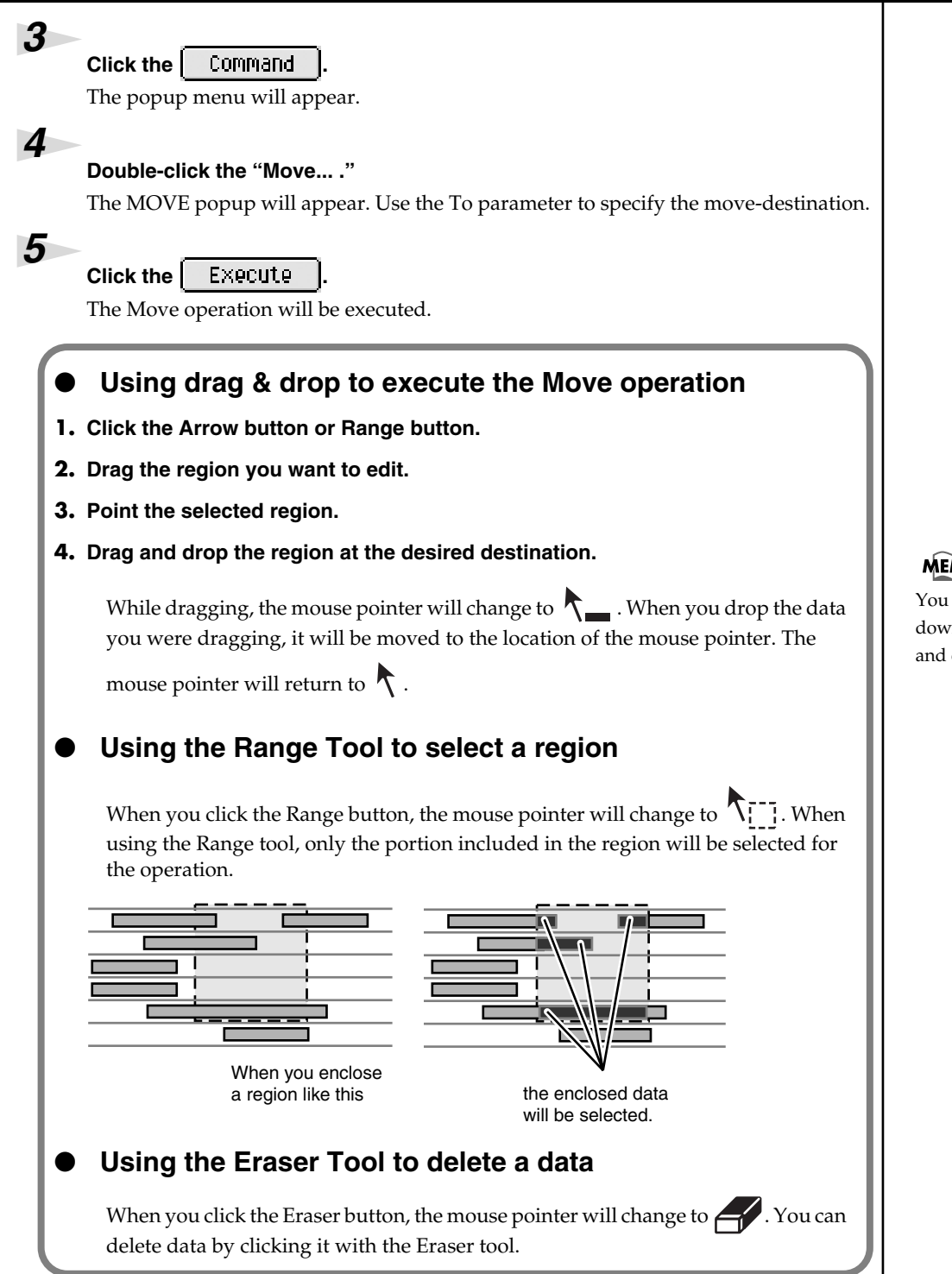

#### MEMO

You can Copy data by holding down [SHIFT] while you drag and drop the data.

## **Step Recording**

#### • Step recording a MIDI track (STEP REC screen)

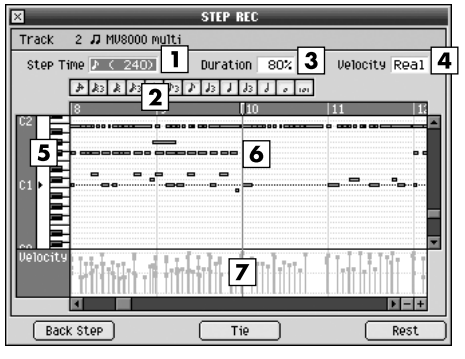

|                                 | Explanation                                                                                                    |
|---------------------------------|----------------------------------------------------------------------------------------------------|
| 1 Step Time                     | Specifies the note value of the notes you will input.                                                                                                    |
| 2 Step Time<br>button           | Click this button you specify the note value of the notes you will input.                                                                                                    |
| <b>3</b> Duration               | Specifies the actual length of the note, as a percentage of the note value you specified for Step Time.                                                                                    |
| <b>4</b> Velocity               | Specifies the strength of the note.                                                                                                    |
| <b>5</b> Note number (Keyboard) | The note numbers (keys) are shown from bottom to top. Since the actual pitches correspond to the note numbers, the displayed location of the note tells you the pitch.                     |
| <b>6</b> Piano Roll             | This shows the note events. The horizontal axis is time, and the vertical axis is note number (pitch). you can change the note number or time location by moving the displayed note event. |
| <b>7</b> Velocity View          | Indicate the velocity of the note event. The velocity is shown as a pair with the note event; a longer bar indicates a stronger velocity.                                                  |
|                                 | Explanation                                                                                                    |

| Back Step | Reverts the preceding input.                                       |
|-----------|--------------------------------------------------------------------|
| Tie       | Connects (extends) the event at the current time to the next step. |
| Rest      | Inputs a rest (silence).                                           |

# Step recording an Audio track (AUDIO PHRASE STEP REC screen)

| 🛛 AU                | IDIO PHRASE STEP REC   |                 |
|---------------------|------------------------|-----------------|
| Track 5 🖶 MOOG Trac | <u> </u>               |                 |
| Step Time Meas      | 1 Duration 100% 3      | Velocity Real 4 |
| • 64 & 64 4         | A3 A A3 A A3 A 0 101 I | ≣₩              |
| Back Step           | Tie                    | Rest            |

|                           | Explanation                                                                                                |
|---------------------------|----------------------------------------------------------------------------------------------------|
| 1 Step Time               | Specifies the length of the audio events you will input.                                                   |
| <b>2</b> Step Time button | Click this button you specify the length of the audio events you will input.                               |
| <b>3</b> Duration         | Specifies the actual length of the audio event, as a percentage of the length you specified for Step Time. |
| <b>4</b> Velocity         | Specifies the strength of the audio event.                                                                 |
|                           |                                                                                                    |
|                           | Explanation                                                                                                |
| Back Step                 | Reverts the preceding input.                                                                               |
| Tie                       | Connects (extends) the event at the current time to the next step.                                         |
| Rest                      | Inputs a rest (silence).                                                                                   |
|                           |                                                                                                    |

# **Changes in Sampling and Importing**

## Sampling

The sampling procedure and specifications have been changed. The changes are as follows.

• The SAMPLING screen will appear immediately when you press [SAMPLING].

The SAMPLING screen will appear without the SAMPLING MENU screen being displayed first. This allows you to begin recording immediately. Check the sample assignments in the RESULT screen before you make settings.

- The number of samples divided by the Auto Divide function has changed from 16 to 96.
- You can now choose the sample preview (audition) method in the RESULT screen.

Press .

The SAMPLING screen will appear.

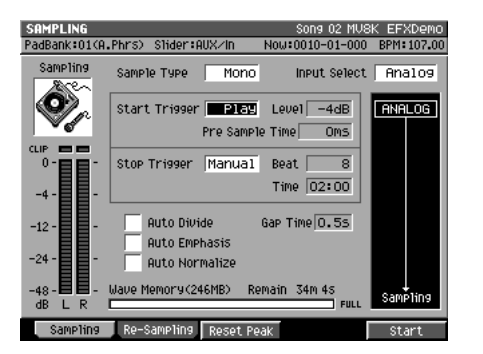

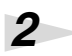

#### Set the parameters for sampling.

#### • Sample Type

Specifies the number of channels that will be sampled.

| Range  | Explanation            |
|--------|------------------------|
| Mono   | Monaural (one channel) |
| Stereo | Stereo (two channels)  |

#### • Input Select

Selects the input source for sampling or recording.

| Range   | Explanation                                                    |
|---------|----------------------------------------------------------------|
| Analog  | Analog input from the PHONO connectors or MIC/LINE connectors. |
| Coaxial | Coaxial digital input                                          |
| Optical | Optical digital input                                          |
| R-BUS   | Digital input from R-BUS (channels 1 and 2)                    |

#### • Start Trigger

Specifies how sampling will begin.

| Range  | Explanation                                           |
|--------|-------------------------------------------------------|
| Manual | Sampling will be started manually.                    |
| Level  | Sampling will be triggered by the input level.        |
| Pad    | Sampling will begin when you strike a pad.            |
| Play   | Sampling will begin when you play back the sequencer. |

#### Level

Specifies the response level when using the input level to start sampling. Range: -36, -24, -18, -12, -8, **-4** dB • Pre Sample Time

This specifies the duration of sound from before the sampling start time that will be included in the recorded sample.

**0**, 20 40, 80, 160, 320, 640, 1000 ms Range:

#### • Stop Trigger

Specifies how sampling will stop.

| Range  | Explanation                                                                     |
|--------|---------------------------------------------------------------------------------|
| Manual | Sampling will be stopped manually.                                              |
| Beat   | Sampling will stop after the number of beats specified by the Length parameter. |
| Time   | Sampling will stop after the time specified by the Length parameter.            |

#### Beat/Time

Specifies the time after which sampling will stop when Stop Trigger parameter is Beat or Time.

Range: Beat 1-8-20000

Time 000:01-000:02-100:00 (minutes : seconds)

#### Auto Divide

The Auto Divide function detects regions of silence within the sample, and divides the sample into several samples at these points.

Range: Off, On

#### • Gap Time

Silences of a duration longer than the specified time will be considered as silence. The Gap Time parameter is valid if Auto Divide parameter is on.

Range: **0.5**, 1.0, 1.5, 2.0 sec

#### Auto Emphasis .

Automatically pre-emphasis processes after sampling. Off, On Range:

#### Auto Normalize

Automatically normalizes the level after sampling. Range: Off, On

.3 E5

#### Press (Start).

F5

"Now Sampling.." message will appear, and starts sampling.

#### 4 Press (Stop).

Stops sampling. The RESULT screen will then appear.

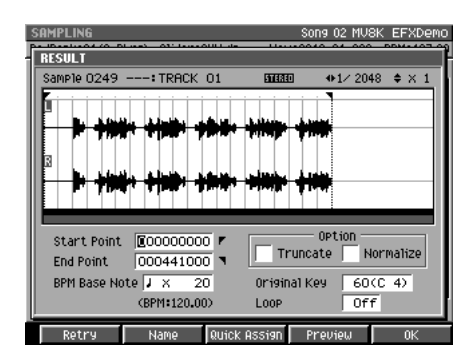

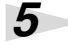

#### Set the parameters for adjusting.

#### • Start Point / End Point

Specify the points at which the sample will start playing and stop playing. The Start Point - End Point region is highlighted.

000000000.000-The end of sample Range:

#### MEMO

A maximum of 96 samples can be divided.

#### MEMO

**RESULT (MULTIPLE) popup** will appear when Auto Divide parameter is on.

### **Changes in Sampling and Importing**

#### • BPM Base Note

Draws measure and beat lines on the displayed sample.

Range: **♪**, **↓** (initial value), **↓**, **◦** / x 1–**x 4**–x 65535

• Original Key

Specifies the basic pitch. When you play this key, the sample will sound at its original pitch (the pitch at which it was sampled).

Range: 0 (C -)-**60 (C 4)**-127 (G 9)

Truncate

Deletes the portions of the sample before the Start Point and after the End Point. Range: **Off**, On

• Normalize

Raises the overall level of the sample without allowing the maximum level to be exceeded.

Range: **Off**, On

• Loop

Specifies how [F4 (Preview)] will operate. You can also make setting of loop playback when you assign the sample to pad as a Partial or an Audio Phrase.

| Value | Explanation                                                                |
|-------|----------------------------------------------------------------------------|
| Off   | The sample will audition once from the Start Point to the End Point.       |
| On    | The sample will repeatedly audition from the Start Point to the End Point. |

#### • F buttons

| F button          | Explanation                                                                                                    |
|-------------------|----------------------------------------------------------------------------------------------------|
| F1 (Retry)        | Discards the displayed sample will be discarded, and retries the sampling operation. The SAMPLING / RE-SAMPLING screen will appear. |
| F2 (Name)         | Displays the EDIT SAMPLE NAME popup, where you can edit the sample name.                                                            |
| F3 (Quick Assign) | Displays the SELECT QUICK ASSIGN popup.                                                                                             |
| F4 (Preview)      | Auditions the currently-highlighted sample. To hear auditioning, hold down [F4 (Preview)].                                          |
| F5 (OK)           | The RESULT popup will close. If Truncate or Normalize are turned on, these operations will be performed before closing.             |

You can use the [PREVIEW FROM] and [PREVIEW TO] buttons to audition the region (the side at which the cursor is located) near the Start Point or End Point.

| Preview                                                                                    | Explanation                                                                       |
|--------------------------------------------------------------------------------------------|-----------------------------------------------------------------------------------|
| (To) Playback sample from a point slightly earlier (Preview Length) current editing point. |                                                                                   |
| → FROM<br>(From)                                                                           | Playback sample for a short time (Preview Length) from the current editing point. |

6 F5 Press (OK).

The RESULT popup will close.

#### MEMO

The BPM is displayed below the BPM Base Note. The displayed BPM value is calculated from the BPM Base Note setting and the playback length of the sample.

#### HINT

If you want to use the sampled data as an audio phrase or patch, press [F3 (Quick Assign)] to get the SELECT QUICK ASSIGN popup window.

## Importing

The import procedure has been improved, allowing you to collect samples more quickly. The changes are described below.

- Press [IMPORT], then IMPORT screen will appear.
   The IMPORT screen will appear without the IMPORT MENU screen being displayed first. This allows you to import files immediately.
- More types of files can now be imported. Akai MPC2000/2000XL and S1000/S3000 program files and sound files can be loaded.
- Multiple files can now be imported at once.

This allows you to collect audio material more quickly.

#### MEMO

The RESULT (MULTIPLE) popup screen does not appear when multiple files of below are imported.

- SMF (Standard MIDI File) Screen returns to IMPORT screen after when import process is completed.
- Roland S-700 series Patch
- Akai MPC2000/2000XL Program
- Akai S1000 Program
- Akai S3000 Program
   The ASSIGN TO PART/LIBRARY popup will appear.
- Roland S-700 series Partial The ASSIGN TO PARTIAL popup will appear.
- You can now choose the sample preview (audition) method in the RESULT popup.
- A BPM display has been added to the RESULT popup window. You can specify the BPM (tempo) of the imported sample.

## Importing the WAV or AIFF files

Insert the disk (floppy disk or CD-ROM) containing the file you want to import into the drive.

2

7

Press .

IMPORT

The IMPORT popup will appear.

| IMPORT           |                        | Song 01 MUS     | K Demo E    |
|------------------|------------------------|-----------------|-------------|
| PadBank:01(Part) | 01) Slider∶AUX∕In      | Now:0001-01-000 | BPM: 100.00 |
| CD-ROM           |                        |                 |             |
|                  | /CE01_WAV/TRACK03      |                 | £           |
|                  | Name                   | Ext             | Size        |
| (SOLIDO          | H 01_03_01             | .WAV            | 963KB       |
|                  | E 01_03_02             | .WAV            | 425KB       |
| < ₽              | E 01_03_03             | .WAV            | 897KB       |
|                  | E 01_03_04             | .WAV            | 464KB       |
| Seg Memory       | E 01_03_05             | .WAV            | 928KB       |
|                  | E 01_03_06             | .WAV            | 521KB       |
| 97% Free         | E 01_03_07             | .WAV            | 534KB       |
| Wave Memory      | E 01_03_08             | .WAV            | 356KB       |
| 69 2MB Free      | 01_03_09               | .WAV            | 632KB       |
| Outo Divido OFF  | ■ 01_03_10             | .WAV            | 472KB       |
| Gap Time 0.55    | E 01_03_11             | .WAV            | 386KB       |
| PreEmphasisOFF   | View Type <b>: All</b> |                 |             |
| M Select Drive   | View Mark On∕          | Off Preview     | Import      |

#### MEMO

You cannot create a patch simply by loading Akai MPC2000/2000XL program files (.PGM) alone. The sound files (.SND or .WAV) must also be present in the same folder as the program file.

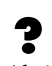

Akai program files are analogous to the MV-8000's patches.

| 3 | F1                                                                     |
|---|------------------------------------------------------------------------|
| U | Press 🦲 (Select Drive).                                                |
|   | The SELECT DRIVE popup will appear.                                    |
| 4 | Use to select the disk containing the WAV/AIFF file you want to import |
|   | and press (Select).                                                    |
|   | The contents of the disk will be displayed                             |

The contents of the disk will be displayed.

#### to select the WAV/AIFF file you want to import.

• F buttons

Use

5

| F button          | Explanation                                                                               |
|-------------------|-------------------------------------------------------------------------------------------|
| F1 (Select Drive) | Displays the SELECT DRIVE popup, letting you switch the drive form which to select files. |
| F2 (View)         | Here you can limit the type of the file that will appear in the IMPORT screen.            |
| F3 (Mark On/Off)  | Turns the check mark on/off for a file.                                                   |
| F4 (Preview)      | Auditions the currently-highlighted file. To hear auditioning, press [F4 (Preview)].      |
| F5 (Import)       | Imports the selected or check marked file(s).                                             |

6 F5 Press (Import).

The data will be imported, and the RESULT popup window will appear.

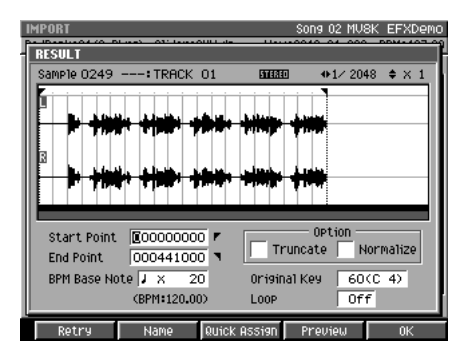

7

#### Specify the parameters.

#### Start Point / End Point

Specify the points at which the sample will start playing and stop playing. The Start Point - End Point region is highlighted.

Range: 000000000.000-The end of sample

#### BPM Base Note

Draws measure and beat lines on the displayed sample.

Range: ♣, ♣, ↓(initial value), ♂, ° / x 1–**x 4**–x 65535

Truncate

Deletes the portions of the sample before the Start Point and after the End Point. Range: **Off**, On

### HINT

By using [F3 (Mark On/Off)] to assign a mark to files you want to import, you can import multiple files in a single operation.

### HINT

By pressing [MENU] and selecting "All Mark" you can select or de-select all files on the list.

#### B

When you import from an audio CD, the SETUP TIME popup window will appear. For details, refer to "Importing an audio from an audio CD (The SET TIME popup)" (p. 36).

#### MEMO

The BPM is displayed below the BPM Base Note. The displayed BPM value is calculated from the BPM Base Note setting and the playback length of the sample.

#### Normalize

Raises the overall level of the sample without allowing the maximum level to be exceeded.

Range: Off, On

• Original Key

Specifies the basic pitch. When you play this key, the sample will sound at its original pitch (the pitch at which it was sampled).

Range: 0 (C -)-**60 (C 4)**-127 (G 9)

#### • Loop

Specifies how [F4 (Preview)] will operate. You can also make setting of loop playback when you assign the sample to pad as a Partial or an Audio Phrase.

| Value | Explanation                                                                |
|-------|----------------------------------------------------------------------------|
| Off   | The sample will audition once from the Start Point to the End Point.       |
| On    | The sample will repeatedly audition from the Start Point to the End Point. |

#### • F buttons

| F button          | Explanation                                                                                                    |
|-------------------|----------------------------------------------------------------------------------------------------|
| F1 (Retry)        | Discards the displayed sample will be discarded, and retries the sampling operation. The SAMPLING / RE-SAMPLING screen will appear. |
| F2 (Name)         | Displays the EDIT SAMPLE NAME popup, where you can edit the sample name.                                                            |
| F3 (Quick Assign) | Displays the SELECT QUICK ASSIGN popup.                                                                                             |
| F4 (Preview)      | Auditions the currently-highlighted sample. To hear auditioning, hold down [F4 (Preview)].                                          |
| F5 (OK)           | The RESULT popup will close. If Truncate or Normalize are<br>turned on, these operations will be performed before closing.          |

You can use the [PREVIEW FROM] and [PREVIEW TO] buttons to audition the region (the side at which the cursor is located) near the Start Point or End Point.

| Preview                                                                                  | Explanation                                                                       |
|------------------------------------------------------------------------------------------|-----------------------------------------------------------------------------------|
| Playback sample from a point slightly earlier (Preview Length) th current editing point. |                                                                                   |
| (From)                                                                                   | Playback sample for a short time (Preview Length) from the current editing point. |

#### HINT

If you want to use the imported data as an audio phrase or patch, press [F3 (Quick Assign)] to get the SELECT QUICK ASSIGN popup window.

## **8** F5 Press (OK).

The RESULT popup will close.

| If you                          | press [MENU]          | → select                     | "Import        | Options" in step 5, the IMPORT OPTIONS |
|---------------------------------|-----------------------|------------------------------|----------------|----------------------------------------|
| popup                           | window will a         | ppear.                       |                |                                        |
| N/DOD7                          |                       | 0 04 M                       |                |                                        |
| PadBank=01(Par                  | rt01) Slider:AUX/In M | Song U1 MC<br>Iow:0001-01-00 | 0 BPM:100.00   |                                        |
| CD-ROM                          | ZEO1_WAVZTRACK03      |                              | E              |                                        |
| 6                               | Name                  | Ext                          | Size           |                                        |
| (20166)                         | ED 01_03_01           | .WAV                         | 963KB          |                                        |
| < <u> </u>                      |                       | IS HV                        | 425KB<br>897KB |                                        |
| <b>`\</b>                       | PreEmphasis           | AU IAU                       | 464KB          |                                        |
| Seg Memory                      | Auto Divide           |                              | 928KB          |                                        |
| 97% Free                        |                       | AV                           | 534KB          |                                        |
| Wave Memory                     | <b>⊞</b> 01_03_08     | .WAV                         | 356KB          |                                        |
| 69.2MB Free                     | EE 01_03_09           | .WAV                         | 632KB          |                                        |
| Auto Divide OF                  | F FR 01_03_10         | .WHU                         | 472KB<br>386KB |                                        |
| Gap Time 0.53<br>ProEmphasis OF | F Iliou Tupo: 011     | • with                       | SOORD          |                                        |
| Prezipipitasis ur               | View 1986. HT         | -                            |                |                                        |
| M Select Drive                  | View Mark On/Of       | f Preview                    | IMPort         |                                        |

#### • Pre Emphasis

Specify whether emphasis processing will be applied when you import a music data file.

| Range | Explanation                                                   |
|-------|---------------------------------------------------------------|
| Off   | Emphasis processing will not be applied to the imported data. |
| On    | Emphasis processing will be applied to the imported data.     |

#### • Auto Divide

The Auto Divide function detects regions of silence during sampling, and divides the sample into several samples at these points. Range: **Off**, On

#### • Gap Time

When Auto Divide is On, this parameter specifies the length of the silent regions that will be detected.

Range: **0.5**, 1.0, 1.5, 2.0 sec

#### MEMO

The amount of time required to execute the emphasis.

#### MEMO

The high frequency range of the inputted sample will be boosted when Pre Emphasis is on.

#### MEMO

If you are importing multiple files, the Auto Divide settings are not used.

#### MEMO

A maximum of 96 samples can be divided.

# Importing an audio from an audio CD (The SET TIME popup)

When you import audio from an audio CD, the SET TIME popup window will appear following step 6 of "Importing" (p. 32).

| IMPORT                           | Song 02 MU8     | BK EFXDemo |
|----------------------------------|-----------------|------------|
| PadBank:03(Part12) Slider:AUX/In | Now:0001-01-000 | BPM:100.00 |
| Audio CD                         |                 |            |
|                                  | ~               | £          |
| Current playback                 | time            | Size       |
| SET TIME OF CO TACK              |                 | 44,519KB   |
| 00:00 < 04                       |                 | 47,610KB   |
|                                  | . 17            | 50,065KB   |
|                                  |                 | 52,208KB   |
| SP Current playback In Time      | 1:00            | 51,600KB   |
| location to the                  |                 | 47,185KB   |
| entire track OUT TIME U4         | .: 19           | 47,654KB   |
|                                  |                 | 68,643KB   |
| 171.9MB Free FR TROCK 10         |                 | H3,637KB   |
| Auto Divide OFF                  |                 | 36,474KB   |
| Gap Time 0.55                    |                 | _          |
| PreEMphasisOFF View Type: A11    |                 |            |
| Set In Time Set Out Time Play    | Stop            | Execute    |

#### • In Time/Out Time

Specify the start time and end time within the track you selected.

| Parameter | Explanation                                                                          |
|-----------|--------------------------------------------------------------------------------------|
| In Time   | Specify the start time within the track you selected.<br>(Units are minutes:seconds) |
| Out Time  | Specify the end time within the track you selected.<br>(units are minutes:seconds)   |

| Operation buttons    | Explanation                                                                                                    |
|----------------------|----------------------------------------------------------------------------------------------------|
| F1 (Set In Time)     | While auditioning the CD, sets the In Time to the current location.                                                                               |
| F2 (Set Out Time)    | While auditioning the CD, sets the Out Time to the current location.                                                                              |
| F3 (Play)            | Auditions the region between the In Time and Out Time.                                                                                            |
| F4 (Stop)            | Stops auditioning.                                                                                                    |
| F5 (Execute)         | Imports (loads) the region between the In Time and the Out<br>Time, and displays the RESULT screen. Continue to step 7 of<br>"Importing" (p. 32). |
| → TO<br>(PREVIEW TO) | Auditions five seconds of sound ending at the parameter where the cursor is located (In Time or Out time).                                        |
| (PREVIEW FROM)       | Auditions five seconds of sound starting at the parameter where the cursor is located (In Time or Out time).                                      |

#### MEMO

The SET TIME popup window will appear if one CD track is being imported.
#### **Changes in Sampling and Importing**

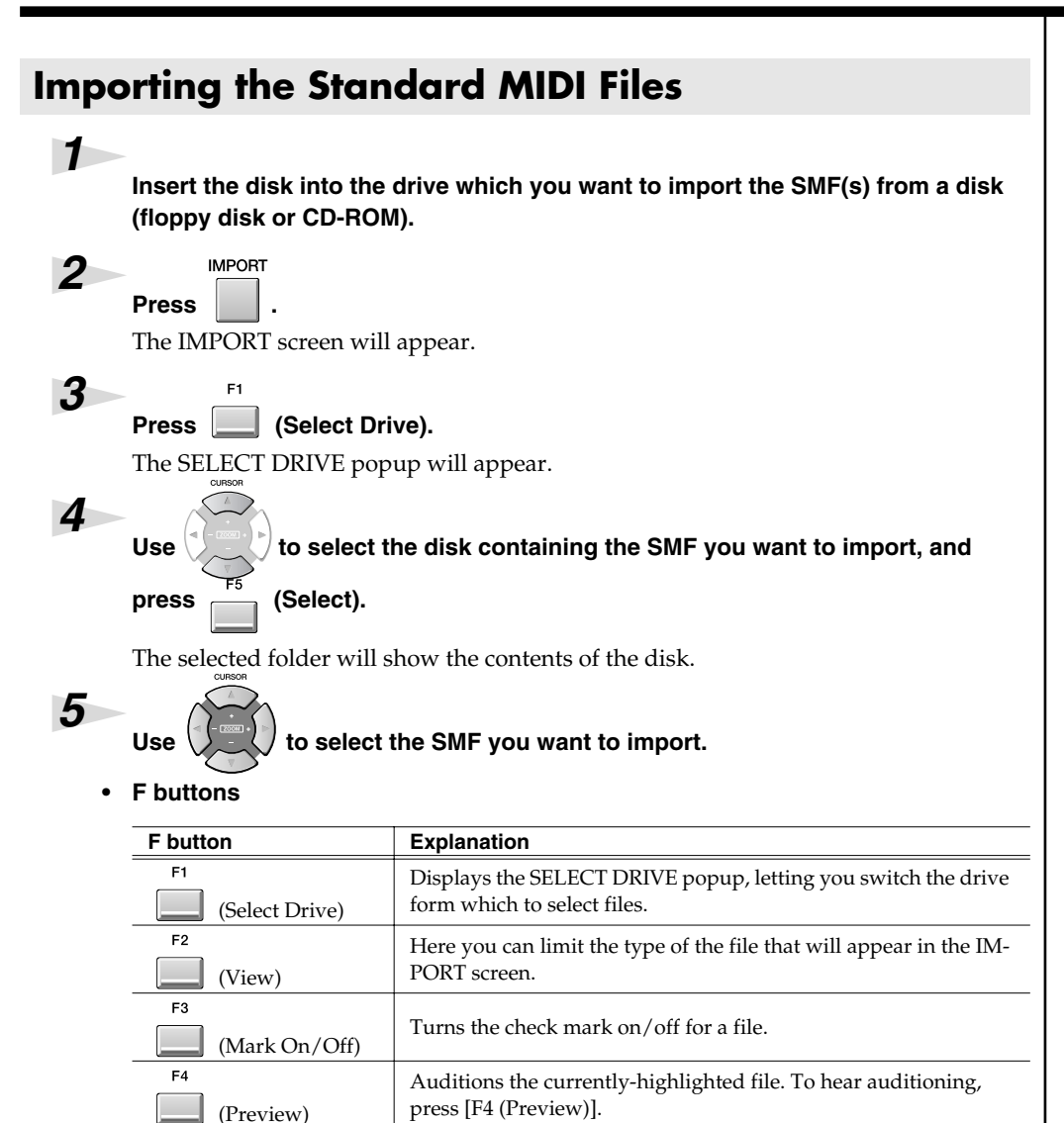

Imports the selected or check marked file(s).

6

E5

#### Press (Import).

(Import)

F5

The SMF will be imported in the current project as a New Song. The Song name will automatically be the first twelve characters of the SMF file name.

#### HINT

By using [F3 (Mark On/Off)] to assign a mark to files you want to import, you can import multiple files in a single operation.

#### HINT

By pressing [MENU] and selecting "All Mark" you can select or de-select all files.

#### Importing from various CD-ROM libraries

You can import data from sound libraries created for devices other than the MV-8000.

| Format                           | Filename extension |
|----------------------------------|--------------------|
| Roland S-700 series patch file   | -                  |
| Akai MPC2000/2000XL program file | .PGM               |
| Akai MPC2000/2000XL sound file   | .SND               |
| Akai S1000 program file          | .A1P               |
| Akai S1000 sound file            | .A1S               |
| Akai S3000 program file          | .A3P               |
| Akai S3000 sound file            | .A3S               |
| Wave file                        | .WAV               |
| AIFF file                        | .AIF               |
| Audio CD                         | -                  |

#### Importing a Patch

E5

**Press** (Import) in "Importing" (p. 32) step 6. The ASSIGN TO PART/LIBRARY popup will appear.

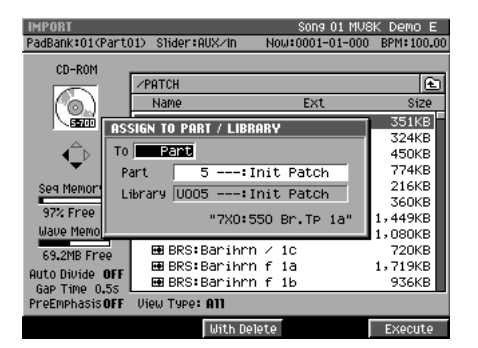

#### 2

1

#### Specify the parameters.

• То

Specify the type of MV-8000 data into which the imported patch will be converted.

| Value   | Type of resulting data                      |
|---------|---------------------------------------------|
| Part    | Use to a patch for an instrument part.      |
| Library | Convert to a patch library sound, and save. |

#### • Part

If the To parameter is set to "Part," specify the part number in which the new patch will be created.

Range: 1–16

• Library

If the To parameter is set to "Library," specify the library number in which the new patch will be created.

Range: 1–128

F buttons

| F buttons     | Explanation                                                     |
|---------------|-----------------------------------------------------------------|
| F3            | Deletes the samples used by the specified part or library patch |
| (With Delete) | (Delete Patch), and then imports the data.                      |
| F5            |                                                                 |
| (Execute)     | Imports the patch to the specified location.                    |

#### MEMO

Some imported data may not be reproduced correctly.

#### MEMO

In addition to importing the sound library data listed in the table at left, you can also import Standard MIDI Files (SMF extension .MID) and convert them to MV-8000 songs.

#### MEMO

You cannot create a patch simply by loading Akai MPC2000/2000XL program files (.PGM) alone. The sound files (.SND or .WAV) must also be present in the same folder as the program file.

#### ?

Akai program files are analogous to the MV-8000's patches.

#### MEMO

The data on an Akai MPC2000/2000XL or S1000/ S3000 CD-ROM is organized into proprietary units called "partitions." On the MV-8000, these will appear as folders named PARTITION A, PARTITION B, and so on.

#### MEMO

When Akai MPC2000/2000XL or S1000/S3000 program files or sound files are converted, the category name will be "AK" and the patch name will be the first twelve characters of the program file name.

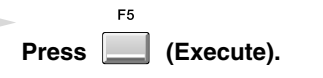

3

Imported data will be converted.

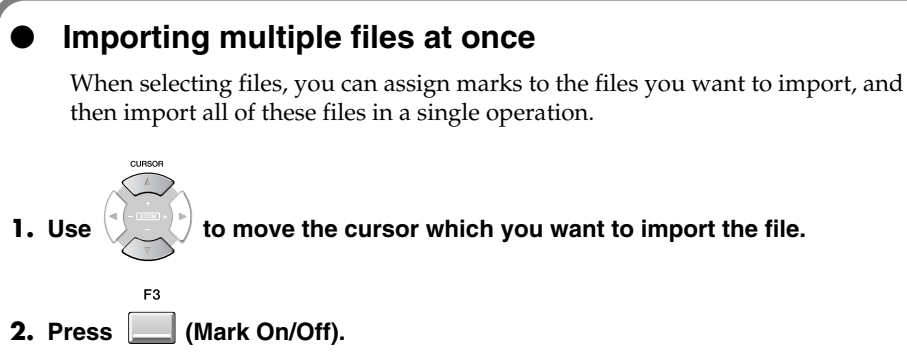

A check mark will be assigned or removed each time you press this.

**3.** Press (Execute).

The files with a check mark will be imported.

#### Viewing only specific types of file

Press [F2 (View)] in "Importing the WAV or AIFF files" (p. 32) step 5, the VIEW FILE TYPE popup will appear. You can select the kind of files that will be shown in the list.

| IMPORT           |                              | Song 01 MV8     | K Demo E    |
|------------------|------------------------------|-----------------|-------------|
| PadBank:01(Part) | 01) Slider∶AUX∕In            | Now:0001-01-000 | BPM: 100.00 |
| CD-ROM           |                              |                 |             |
|                  | <pre>/CE01_WAV/TRACK03</pre> |                 | £           |
| l (a)            | Name                         | Ext             | Size        |
| 1505550          | EP 01 07 01                  | JAV             | 963KB       |
| ~                | DIEW FILE TY                 | PE JAV          | 425KB       |
| <Ê⊳              | не Туре                      | JAV             | 897KB       |
|                  | EE A11                       | JAV             | 464KB       |
| Seg Memory       | 🖾 Sample                     | JAV             | 928KB       |
| 0724 5400        | 😁 Patch                      | JAV             | 521KB       |
| 974 Free         | Be Song                      | JAV             | 534KB       |
| wave memory      | H 01_03_00                   | UAV             | 356KB       |
| 69.2MB Free      | E 01_03_09                   | .WAV            | 632KB       |
| Auto Divide OFF  | E 01_03_10                   | .WAV            | 472KB       |
| Gap Time 0.5s    | E 01_03_11                   | .WAV            | 386KB       |
| PreEmphasis OFF  | View Type: All               |                 |             |
|                  |                              |                 | Sot         |

#### • Type

Select the kind of files that will be shown in the list.

| Range       | Explanation                             |
|-------------|-----------------------------------------|
| All         | All files will be shown.                |
|             | Windows Wave file                       |
| 0 1         | • AIFF file                             |
|             | • Akai MPC2000/2000XL sound file (.SND) |
| Sample      | • Akai S1000 sound file (.A1S)          |
|             | • Akai S3000 sound file (.A3S)          |
|             | will appear.                            |
|             | Akai MPC2000/2000XL program file (.PGM) |
|             | • Akai S1000 program file (.A1P)        |
| Patch       | • Akai S3000 program file (.A3P)        |
|             | • MV-8000 patch (.MV0)                  |
|             | will appear.                            |
| Song        | Standard MIDI File (.MID)               |
| will appear |                                         |
|             |                                         |

#### MEMO

You cannot import different types of files simultaneously.

#### HINT

By pressing [MENU] and selecting "All Mark" you can select or de-select all files.

#### MEMO

Roland S-700 series data (samples, partials, patches) will all be displayed, regardless of how the Type parameter is set.

#### MEMO

If you change the Type setting when check marks have already been assigned to files, all check marks will be cleared.

#### Check multiple samples you have captured

The RESULT (MULTIPLE) popup appears when multiple samples are captured as a result of sampling or import process. On the RESULT (MULTIPLE) popup, following operations can be done.

- Edit sample name
- Preview samples
- Assign multiple samples to pads at one time
- Delete multiple samples at one time

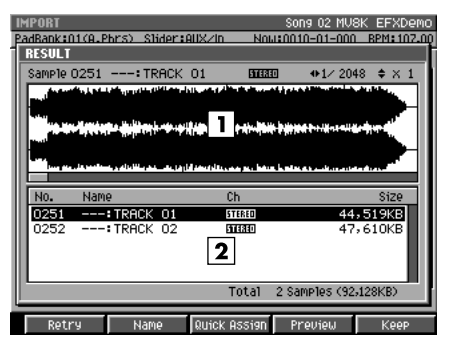

#### 1. Wave Display

Display waveform of the sample selected on sample list.

#### 2. Sample List

Display captured samples as list. Below the list, number and total size of captured samples are displayed.

#### • F buttons

| F button          | Explanation                                                                                         |
|-------------------|----------------------------------------------------------------------------------------------------|
| F1 (Retry)        | "Retry sure?" message will appear. Press [F5 (YES)] to delete captured sample.                      |
| F2 (Name)         | The EDIT SAMPLE NAME popup will appear. You can edit the name of sample selected on sample list.    |
| F3 (Quick Assign) | The SELECT QUICK ASSIGN popup will appear.<br>Assign captured multiple samples to pads at one time. |
| F4 (Preview)      | Auditions the currently-highlighted file in the sample list.                                        |
| F5 (OK)           | The RESULT (MULTIPLE) popup will close.                                                             |
|                   |                                                                                                    |

Press [F5 (OK)] when you complete to edit sample name or preview the sample. The RESULT (MULTIPLE) popup will be closed.

If you like to assign captured samples to pads as partials or audio phrases, press [F3 (Quick Assign)]. The SELECT QUICK ASSIGN message will appear.

| IMPORT SON9 02 MV8K EFXDemo                                                                                                    |                       |                                                                                                    |
|----------------------------------------------------------------------------------------------------|-----------------------|----------------------------------------------------------------------------------------------------|
| RESULT                                                                                                    | F buttons             | Explanation                                                                                                    |
| Sample 0255: MIXDOWN01 BEEED +1/ 512 + X 1                                                                                                    | F3<br>(AssignToAphrs) | The AUDIO PHRASE QUICK ASSIGN (MULTIPLE) popup<br>will appear. The multiple samples will assign to the specified<br>pads as audio phrase. |
| Start Point 000000000 r Option                                                                                                    | F5<br>(AssignToPatch) | The PATCH QUICK ASSIGN popup (MULTIPLE) will appear. The multiple samples will assign to the specified pads as patch.                     |
| End Point         OU00143520           BPM Base Note         X         6         0riginal Key         60(C 4)           (BPM=107.03)         Loop         Off         0         0         0           ResenTORPhins         ResenTOPPhins         ResenTOPPhins         0         0         0         0         0         0         0         0         0         0         0         0         0         0         0         0         0         0         0         0         0         0         0         0         0         0         0         0         0         0         0         0         0         0         0         0         0         0         0         0         0         0         0         0         0         0         0         0         0         0         0         0         0         0         0         0         0         0         0         0         0         0         0         0         0         0         0         0         0         0         0         0         0         0         0         0         0         0         0         0         0         0         0 |                       |                                                                                                    |
|                                                                                                    |                       |                                                                                                    |

# Quick Assign

## Assigning a sampled sound a patch (partial)

You can assign the sampled data to specified a partial of a patch.

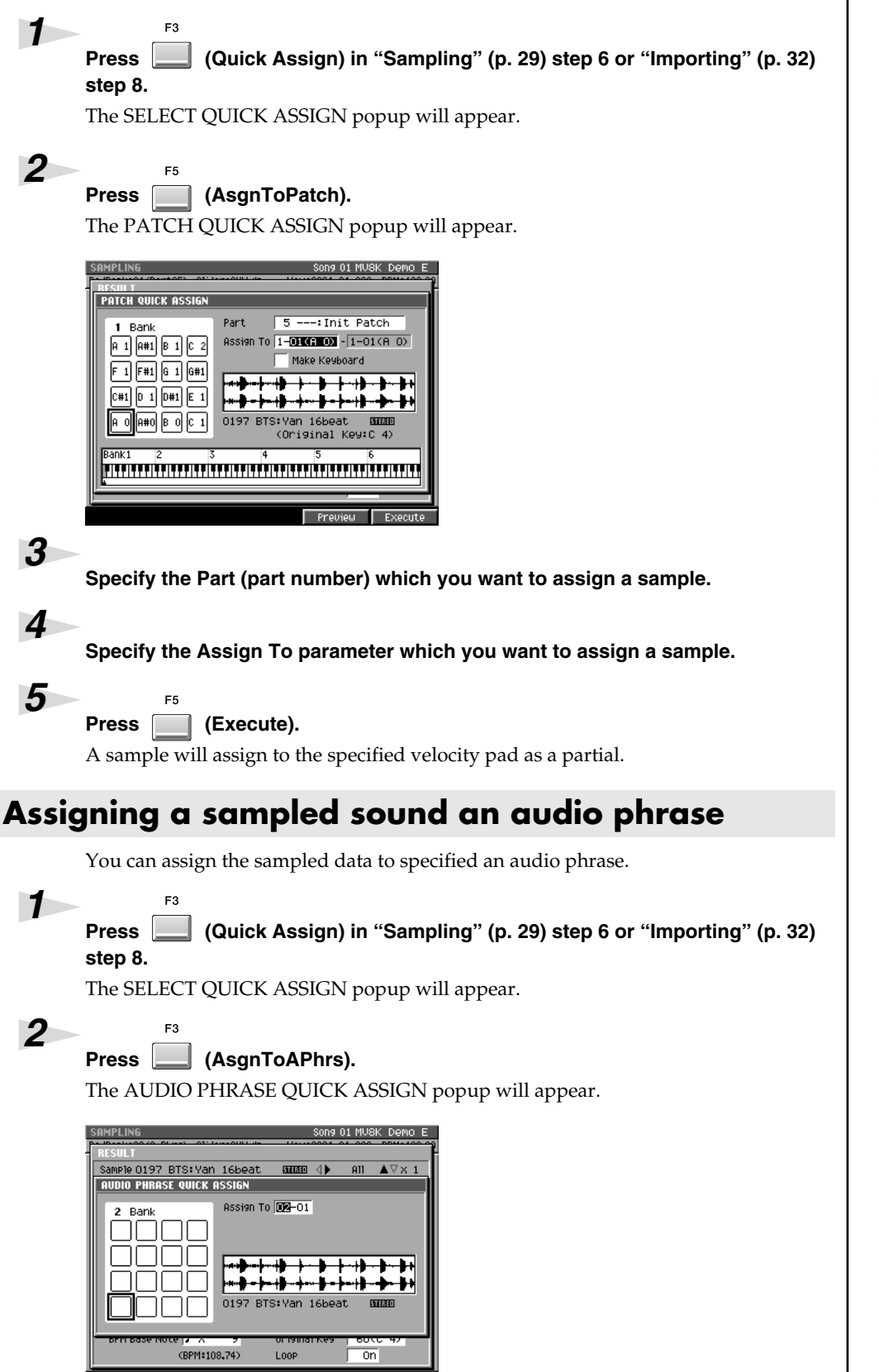

HINT

If the Make Keyboard setting is checked, you can make key follow (pitch) assignments. In this case, you also need to specify the assignment range.

#### **Changes in Sampling and Importing**

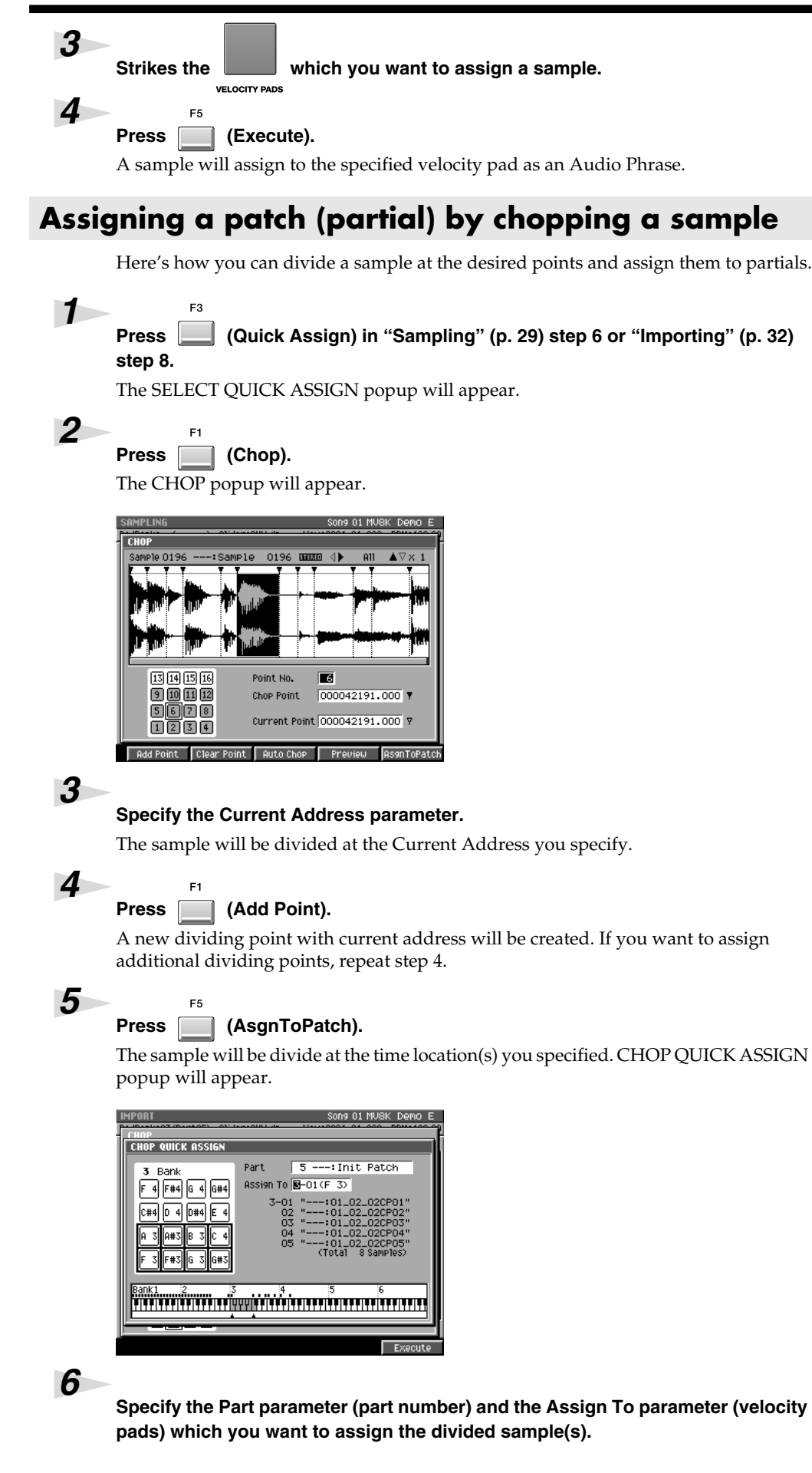

#### MEMO

You can assign up to 95 points (i.e., divide the sample into 96 pieces).

#### MEMO

If you attempt to overwrite the pads that has partial, "Overwrite sure?" message appears. If you want to overwrite, press [F5 (YES)]. Or press [F1 (No)] to cancel assignment.

#### HINT

If you want the dividing points to be determined automatically according to certain conditions, press [F3 (Auto Chop)]. The AUTO CHOP popup will appear. For details on the parameters (conditions) you can set, refer to the AUTO CHOP popup.

#### HINT

The divided samples assigned to the partial in the key follow zero (no pitch).

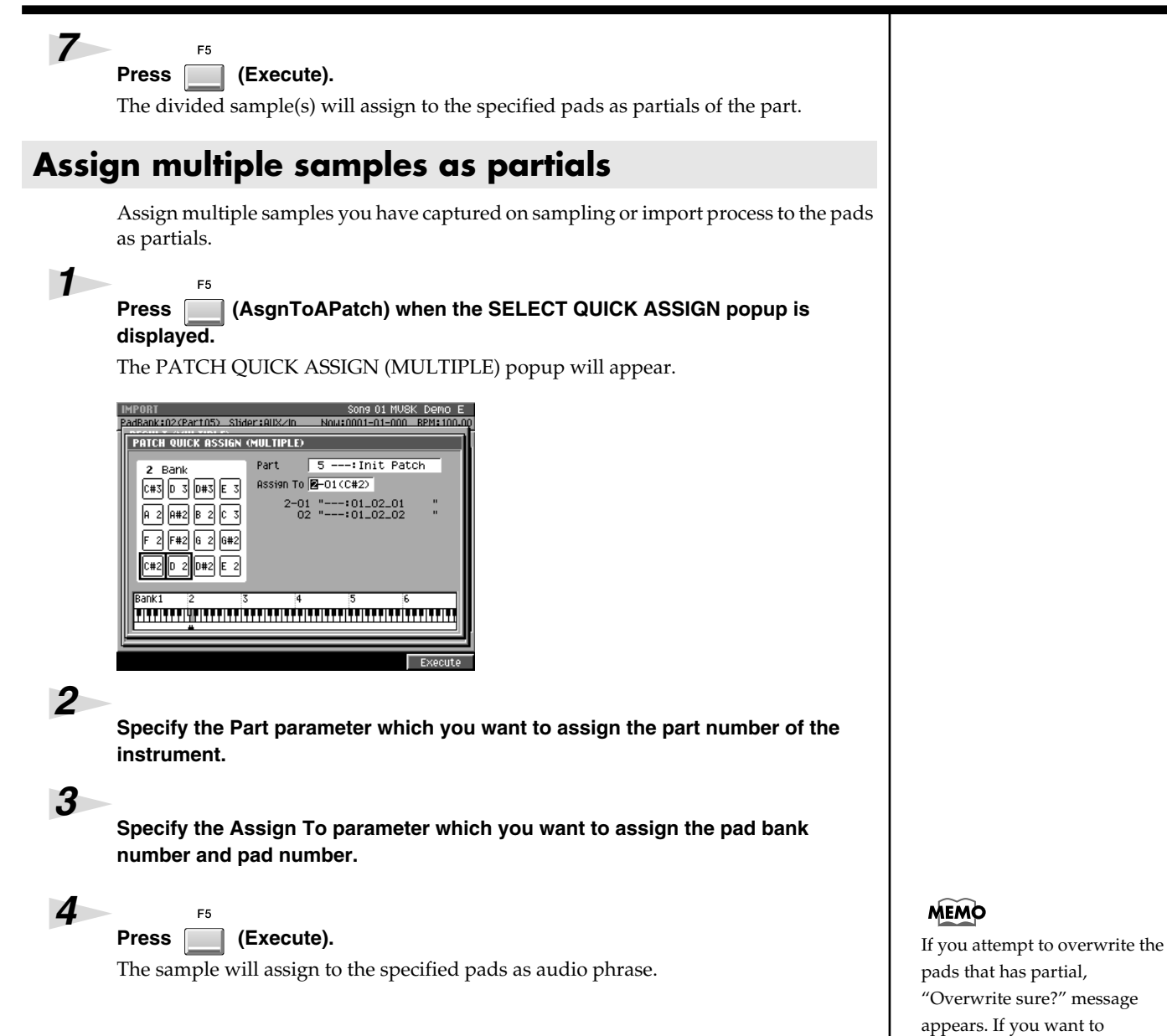

overwrite, press [F5 (YES)]. Or press [F1 (No)] to cancel

assignment.

#### Assign multiple samples as audio phrases

Assign multiple samples you have captured on sampling or import process to the pads as audio phrases.

# Press (AsgnToAPhrs) when the SELECT QUICK ASSIGN popup is displayed.

The AUDIO PHRASE QUICK ASSIGN (MULTIPLE) popup will appear.

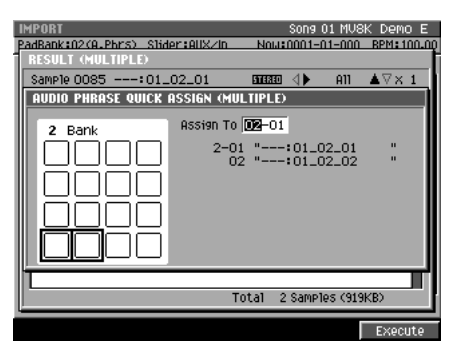

2

1

Specify the Assign To parameter which you want to assign the pad bank number and pad number.

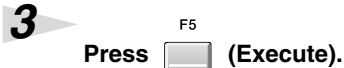

The sample will assign to the specified pads as audio phrase.

#### MEMO

If you attempt to overwrite the pads that has audio phrase, "Overwrite sure?" message appears. If you want to overwrite, press [F5 (YES)]. Or press [F1 (No)] to cancel assignment.

# **Changes in Sample Edit**

## Truncating

Use the Truncate operation to delete unwanted portions of a sample. By deleting unnecessary portions (e.g., regions of silence at the beginning and end) of the sample data used by a partial or audio phrase, you can reduce the amount of space occupied by the data, and use memory more efficiently.

# Start Point Loop Point End Point

### Truncating a sample used by a partial's SMT

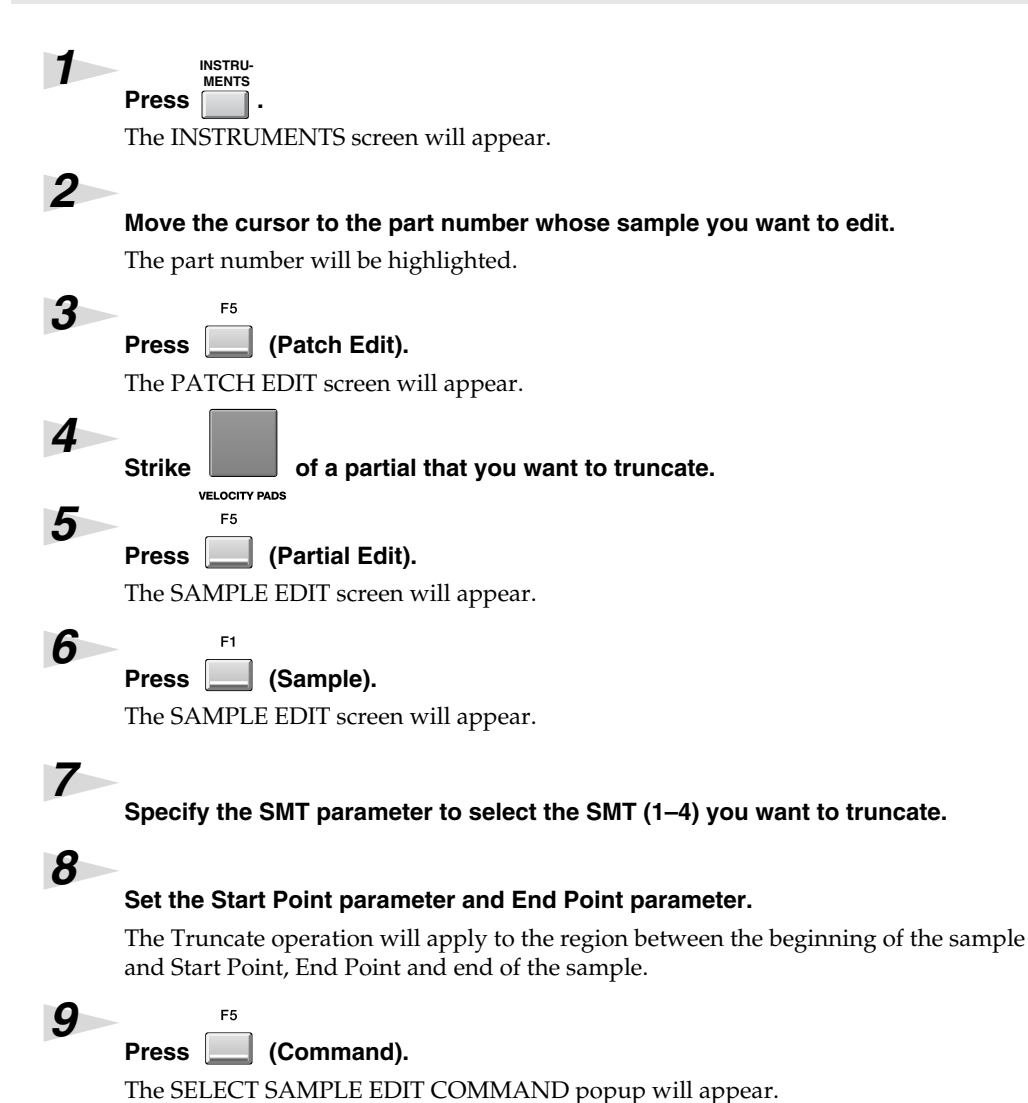

NOTE

You can't use the Undo function to bring back a truncated sample.

SMT=Sample Mix Table

#### HINT

you can use [SHIFT]+cursor button to zoom-in or zoom-out the waveform display.

#### HINT

You can use [PREVIEW TO] and [PREVIEW FROM] to audition the sound immediately before and after the current point. This lets you verify that you've set the start and end points correctly.

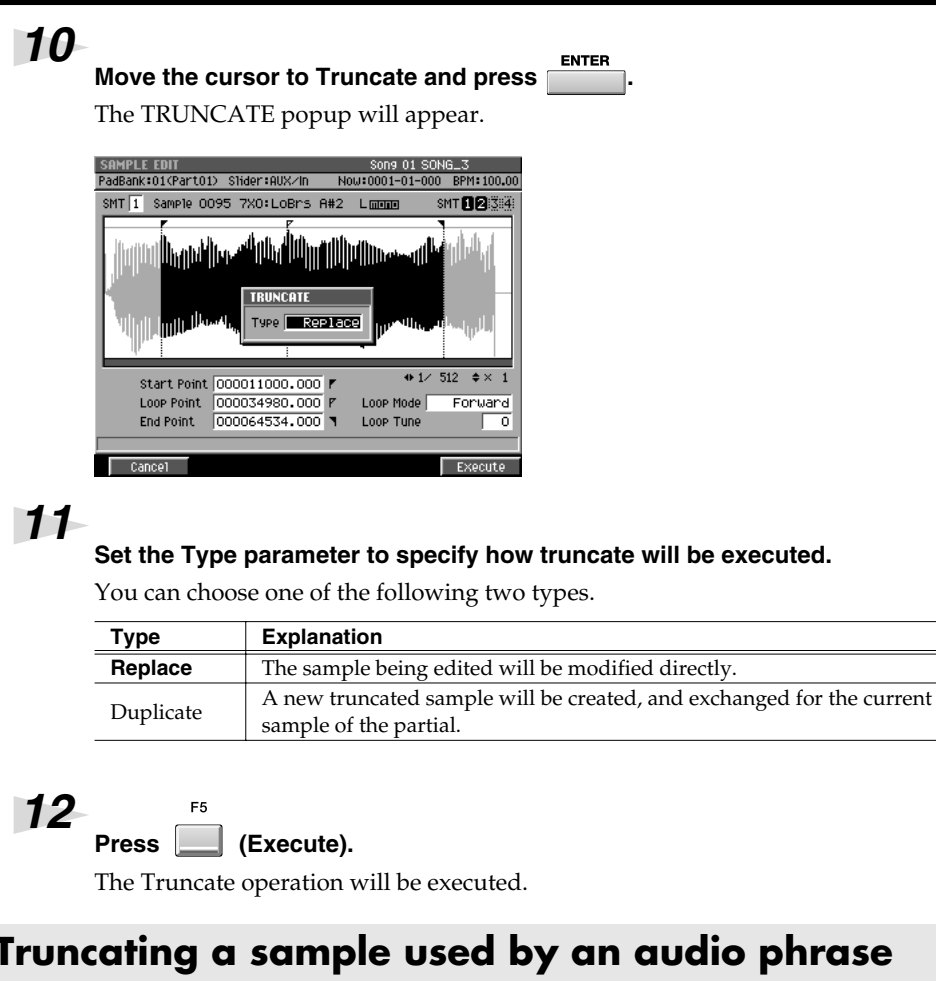

#### Truncating a sample used by an audio phrase

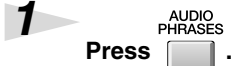

The AUDIO PHRASES screen will appear.

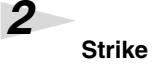

3

4

of an audio phrase that you want to truncate.

#### Press (Edit).

VELOCITY PADS

F5

E5

The AUDIO PHRASE EDIT screen will appear.

#### Set the Start Point parameter and End Point parameter.

The Truncate operation will apply to the region between the beginning of the sample and Start Point, End Point and end of the sample.

#### 5 Press

#### (Command).

The SELECT SAMPLE EDIT COMMAND popup will appear.

#### R.

Executing Truncate with Type set to "Replace" may affect how another partial, audio phrase, or audio event sound. Refer to "If a message like the following appears."

#### NOTE

You can't use the Undo function to bring back a truncated sample.

#### HINT

you can use [SHIFT]+cursor button to zoom-in or zoom-out the waveform display.

#### HINT

You can use [PREVIEW TO] and [PREVIEW FROM] to audition the sound immediately before and after the current point. This lets you verify that you've set the start and end points correctly.

| 6<br>Th<br>Pace<br>Pace<br>Pace<br>Pace<br>Pace<br>Pace<br>Pace<br>Pace | ove the curs                  | ENTER<br>TE popup will appear.                                                                    |
|-------------------------------------------------------------------------|-------------------------------|---------------------------------------------------------------------------------------------------|
| Se<br>Yo                                                                | et the Type  <br>ou can choos | Darameter to specify how truncate will be executed.<br>e one of the following two types.          |
| 1                                                                       | Гуре                          | Explanation                                                                                       |
| ŀ                                                                       | Replace                       | The sample being edited will be modified directly.                                                |
| Ι                                                                       | Duplicate                     | A new truncated sample will be created, and exchanged for the current sample of the audio phrase. |
| 8                                                                       | F5                            |                                                                                                   |

#### Press (Execute).

The Truncate operation will be executed.

#### HINT

Executing Truncate with Type set to "Replace" may affect how another partial, audio phrase, or audio event sound. Refer to "If a message like the following appears."

#### NOTE

You can't use the Undo function to bring back a truncated sample.

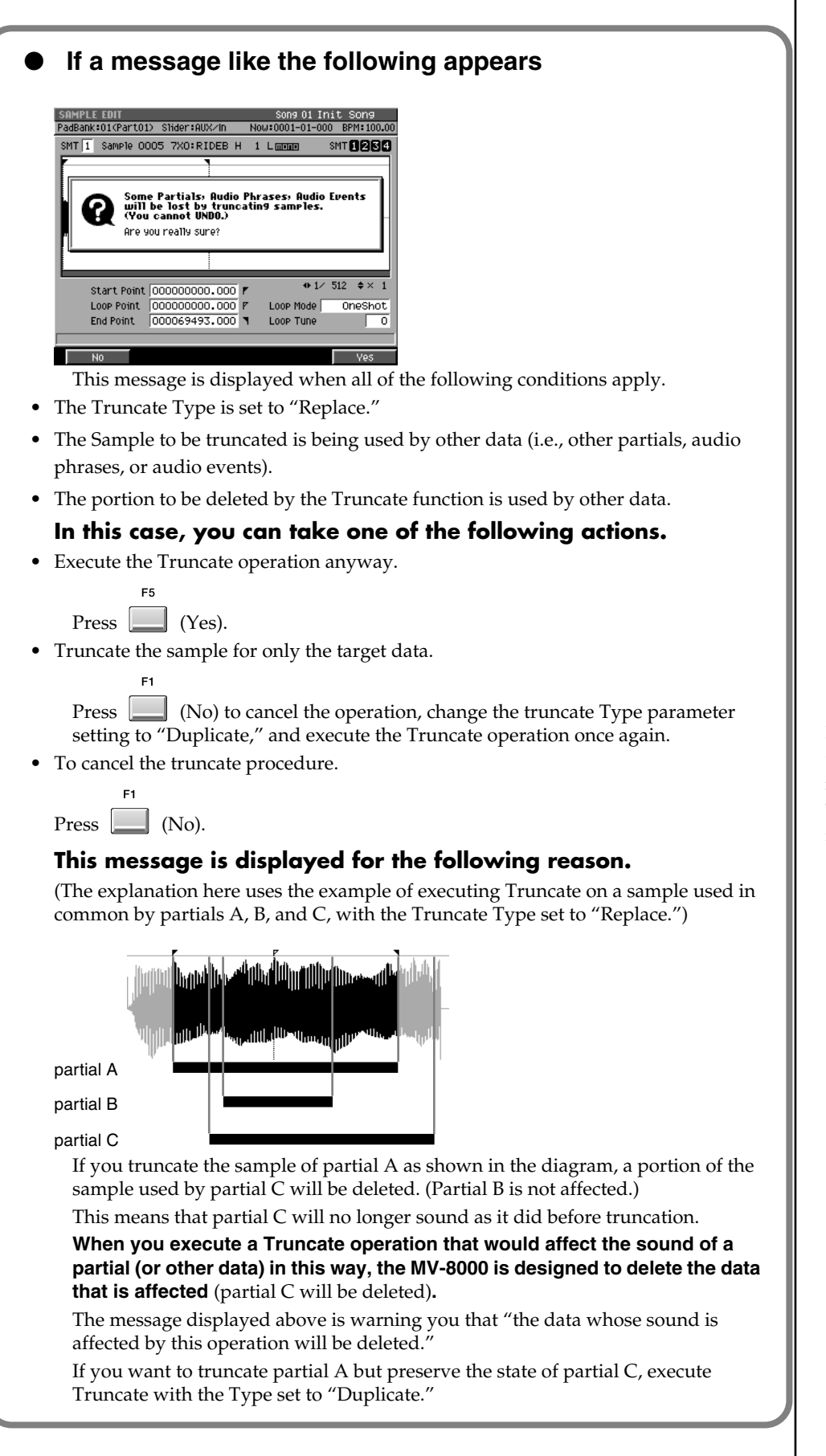

#### MEMO

If you execute Truncate with the Type set to "Duplicate," a new sample will be created. This will consume more memory.

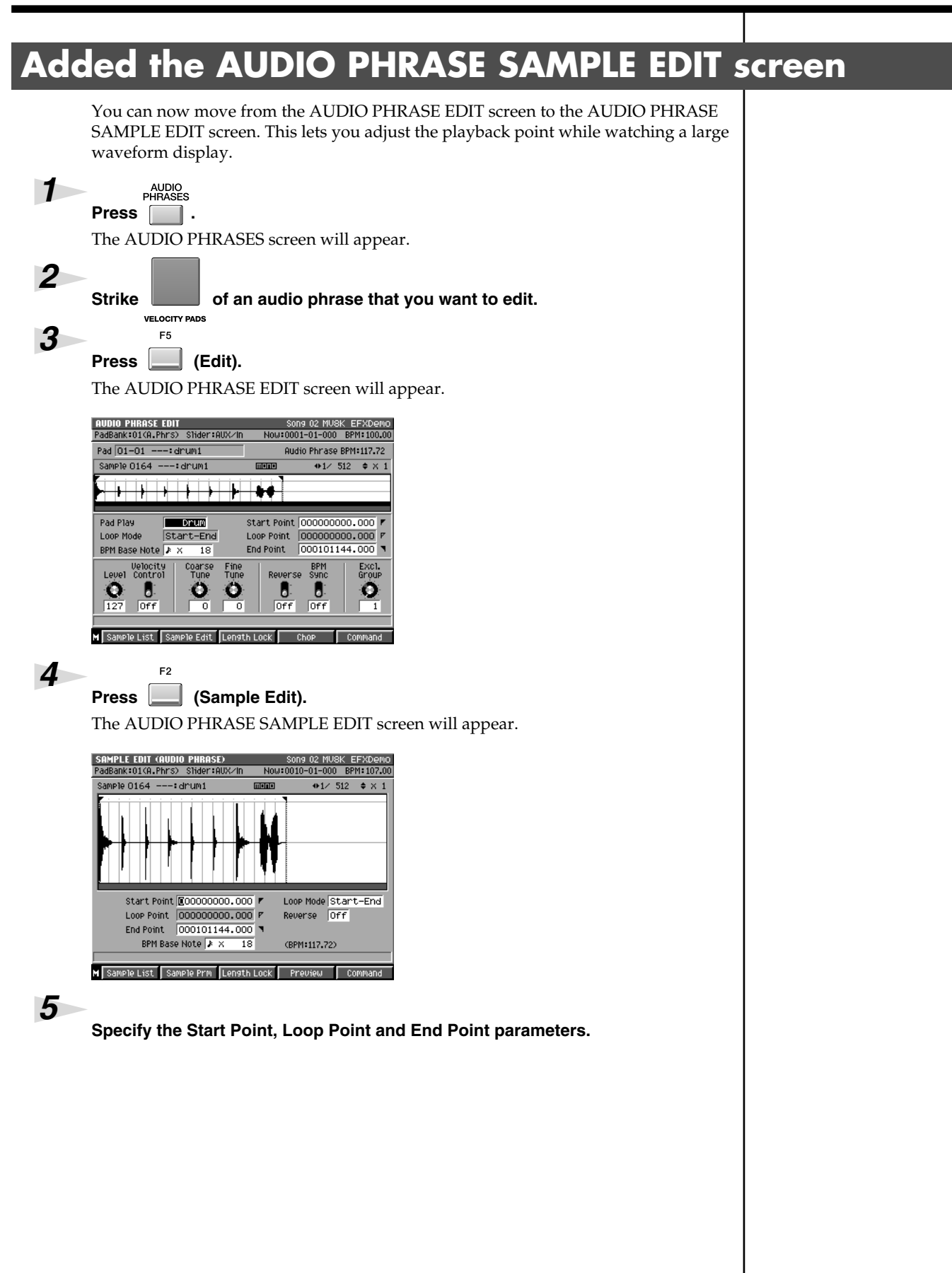

# Deleting the sample along with the partial (Delete Partial)

You can delete a sample at the same time that you delete a partial.

## Press

Use

2

The INSTRUMENTS screen will appear.

#### $\mathbb{R}^{1}$ to select the part of the partial that you want to delete.

The selected part number (the current part) will be highlighted.

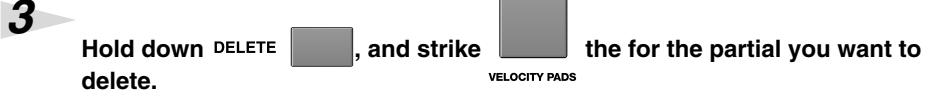

A confirmation message of "Delete partial on Pad ##-##. Are You Sure?" will appear. (##-## are the pad bank number and pad number.)

| F button         | Explanation                                                  |
|------------------|--------------------------------------------------------------|
| F1 (No)          | Cancels the operation (The partials and sample will remain). |
| F3 (Assign Only) | Deletes the partial (the sample will remain).                |
| F5 (Yes)         | Deletes the partials and sample used by that partial.        |

#### Deleting a sample that's used by more than one partial / audio phrase / audio event

When press [F5 (Yes)] in step3, the sample you are about to delete is used by another partial, audio phrase, and/or audio event, the following message will appear.

|                        |         | _    | _            | _     |           |          |
|------------------------|---------|------|--------------|-------|-----------|----------|
| INSTRUMENTS            |         | Pa   | rt 01        | . BS  | :COMPJE   | lass a   |
| PadBank:() Slider:A    | UX∕In   | No   | w:00         | 01-01 | L-000 BPI | M:100.00 |
| Part Patch             | M Lev1  | Pan  | ChO          | Rev   | Output    | VoRsv    |
| 1 BS :COMPJBass @      | 100     | С    | 0            | 0     | Partial   | 0        |
| 2: MUSK GTRKIT         | 85      | C    | 0            | 0     | Aux1      | 0        |
|                        |         |      |              |       |           |          |
| Some Partials          | Qudio P | hra  |              | Qudi  | in Fuents | .        |
| and Clipboard u        | jill be | lost | <b>Б</b> А ( | lelet | ting Sam  | Ple.     |
| (You cannot UN         | DO.)    |      |              |       |           |          |
| 📕 🥌 Ore you really sur | 0?      |      |              |       |           |          |
| 1                      | •••     |      |              |       |           |          |
| 3 7A0.005 Marc 185     | - 33    | U.   | 0            | 127   | HUAZ      | ा ण      |
| 10:Init Patch          | 100     | С    | 0            | 0     | Partial   | 0        |
| 11: Init Patch         | 100     | С    | 0            | 0     | Partial   | 0        |
| 12: Init Patch         | 100     | С    | 0            | 0     | Partial   | 0        |
| 13: Init Patch         | 100     | С    | 0            | 0     | Partial   | 0        |
| 14: Init Patch         | 100     | С    | 0            | 0     | Partial   | 0        |
| 15: Init Patch         | 100     | С    | 0            | 0     | Partial   | 0        |
| 16: Init Patch         | 100     | С    | 0            | 0     | Partial   | 0        |
|                        |         |      |              |       |           |          |
| NO                     |         |      |              |       |           | Ves      |

(One or more other partials, audio phrases, and/or audio events will be lost if you delete this sample. Are you sure you want to delete?)

| 1 Button | Explanation                                                      |
|----------|------------------------------------------------------------------|
| F1 (No)  | Cancels the operation (the partials and the sample will remain). |
| F5 (Yes) | Deletes the partials and the sample used by that partial.        |

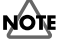

You can't use the Undo function to bring back a deleted partial or sample.

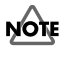

You can't use the Undo function to bring back a deleted sample.

# Deleting the sample along with the audio phrase (Delete Audio Phrase)

You can delete a sample at the same time that you delete a audio phrase.

| AUDIO<br>PHRASES<br>Press .<br>The AUDIO PHRASES sc | reen will appear.                                                |
|-----------------------------------------------------|------------------------------------------------------------------|
| 2 Hold down DELETE to delete.                       | , and strike velocity pads the for the audio phrase you want     |
| A confirmation message of appear.                   | of "Delete Audio Phrase on Pad ##-##. Are You Sure?" will        |
| (##-## are the pau balk h                           | under and pau number.)                                           |
| F button                                            | Explanation                                                      |
| F1 (No)                                             | Cancels the operation (The audio phrase and sample will remain). |
| F3                                                  | Deletes the audio phrase (the sample will remain).               |

NOTE

You can't use the Undo function to bring back a deleted audio phrase or sample.

#### Deleting a sample that's used by more than one partial / audio phrase / audio event

When press [F5 (Yes)] in step2, the sample you are about to delete is used by another partial, audio phrase, and/or audio event, the following message will appear.

Deletes the audio phrase and sample used by that audio phrase.

| AUDIO PHRASES  | (PAD)<br>                                            | p Nou:0001-0                       | 1-000 PPM+100.00          |
|----------------|------------------------------------------------------|------------------------------------|---------------------------|
| Pad Bank 01 Ba | nk 1                                                 | 11 1400-0001-0                     | 1-000 Brn+100.00          |
| 15 E.Grp Off   | 14 E.Grp Off                                         | 15 E.Grp Off                       | 16 E.Grp Off              |
|                | e Partials, Aud<br>Clieboard will<br>J cannot UNDO.) | io Phrases; Aud<br>be lost by dele | io Events<br>ting Sample. |
| Are s          | JOU REATTY SURE?                                     | I ELGYP UTT                        | 8 augre Utt               |
| (no assign)    | (no assign)                                          | (no assign)                        | (no assign)               |
| E.Grp Off      | 2 E.Grp Off                                          | 3 E.Grp Off                        | 4 E.Grp Off               |
| (no assign)    | Sample 0001                                          | (no assign)                        | (no assign)               |
| No             |                                                      |                                    | Liec                      |

(Assign Only)

(Yes)

(One or more other partials, audio phrases, and/or audio events will be lost if you delete this sample. Are you sure you want to delete?)

| F button | Explanation                                                          |
|----------|----------------------------------------------------------------------|
| F1       |                                                                      |
| (No)     | Cancels the operation (the audio phrase and the sample will remain). |
| F5       |                                                                      |
| (Yes)    | Deletes the audio phrase and the sample used by that audio phrase.   |

#### NOTE

You can't use the Undo function to bring back a deleted sample.

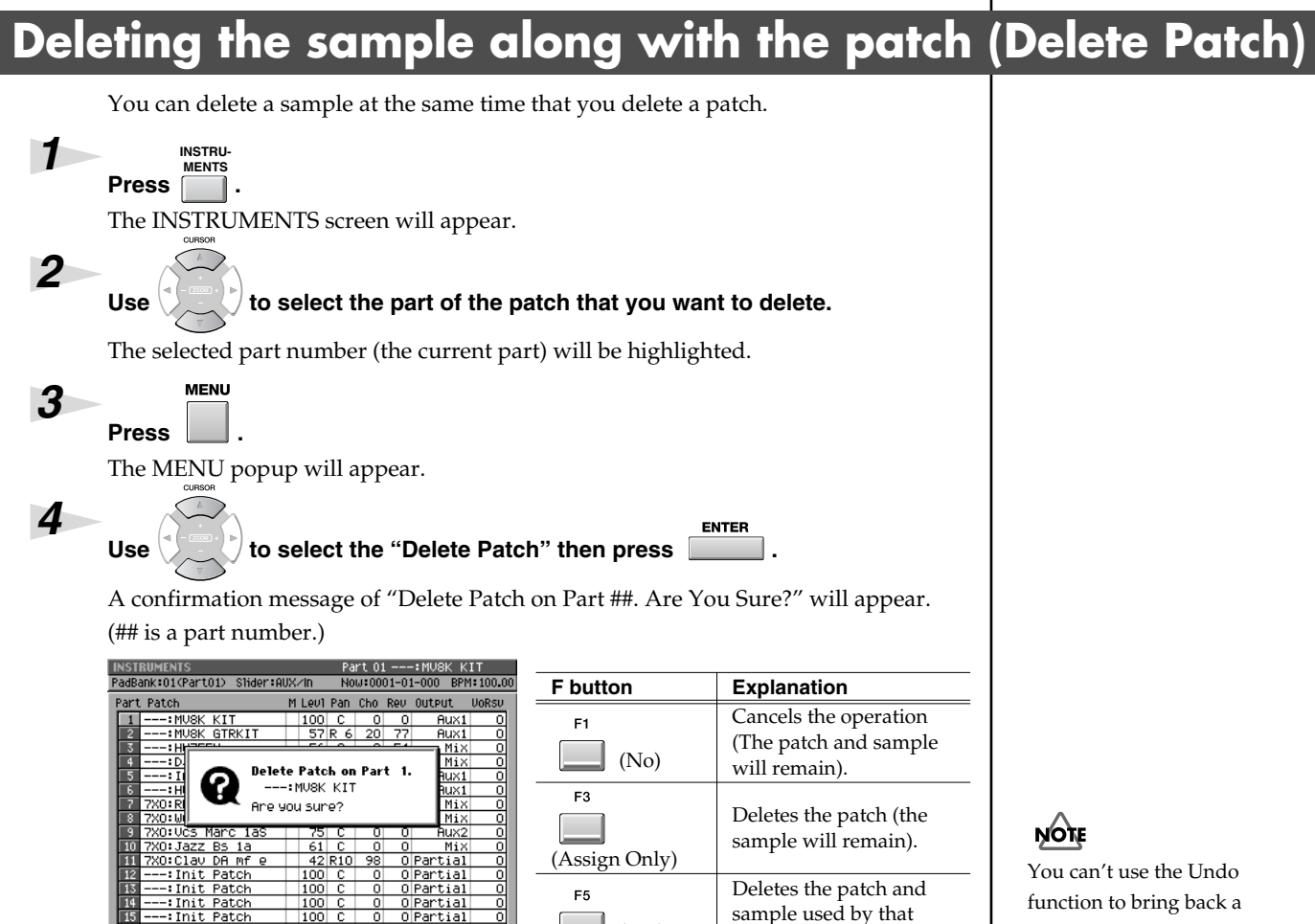

(Yes)

Deleting a sample that's used by more than one partial / audio phrase / audio event

When press [F5 (Yes)] in step4, the sample you are about to delete is used by another partial, audio phrase, and/or audio event, the following message will appear.

| INSTRUMENTS FOLLOT BS COMPJEASS                                                                                                    |                                 |                  |                                         |        |                                                                |                       |
|----------------------------------------------------------------------------------------------------|---------------------------------|------------------|-----------------------------------------|--------|----------------------------------------------------------------|-----------------------|
| 'adBank:() Slider:Al                                                                                                    | UX∕In                           | No               | )W:00                                   | 01-01  | -000 BPI                                                       | 1:100.0               |
| Part Patch                                                                                                    | M Lev1                          | Pan              | ChO                                     | Rev    | Output                                                         | VoRsv                 |
| 1 BS :COMPJBass @                                                                                                    | 100                             | С                | 0                                       | 0      | Partial                                                        | 0                     |
| 2:MU8K GTRKIT                                                                                                    | 85                              | С                | 0                                       | 0      | Aux1                                                           | 0                     |
| Some Partials: Audio Phrases: Audio Events<br>and Clipboard will be lost by deleting Sample.<br>(You cannot UNDD.)<br>Are you really sure? |                                 |                  |                                         |        |                                                                |                       |
| 3 7AU-VCS Marc 185                                                                                                    | 1 33                            | U                | 0                                       | 127    | HUAZ                                                           | . U                   |
| 10:Init Patch                                                                                                    | 100                             | С                | 0                                       | 0      | Partial                                                        | 0                     |
| III:Init Patch                                                                                                    | 100                             | C                | 0                                       | 0      | Denstry in 1                                                   |                       |
|                                                                                                    |                                 | <u> </u>         | 0                                       | 0      | Partial                                                        | Ō                     |
| 12: Init Patch                                                                                                    | 100                             | č                | ŏ                                       | 0      | Partial                                                        | 0                     |
| 12:Init Patch<br>13:Init Patch                                                                                                    | 100                             | C<br>C           | 0                                       | 0      | Partial<br>Partial<br>Partial                                  | 0                     |
| 12:Init Patch<br>13:Init Patch<br>14:Init Patch                                                                                            | 100<br>100<br>100               | C<br>C<br>C      | 0                                       | 0      | Partial<br>Partial<br>Partial<br>Partial                       | 0                     |
| 12: Init Patch<br>13: Init Patch<br>14: Init Patch<br>15: Init Patch                                                                       | 100<br>100<br>100<br>100        | с<br>С<br>С<br>С | 000000000000000000000000000000000000000 | 00000  | Partial<br>Partial<br>Partial<br>Partial<br>Partial            | 0 0 0 0 0 0 0 0       |
| 12:Init Patch<br>13:Init Patch<br>14:Init Patch<br>15:Init Patch<br>16:Init Patch                                                          | 100<br>100<br>100<br>100<br>100 |                  | 000000000000000000000000000000000000000 | 000000 | Partial<br>Partial<br>Partial<br>Partial<br>Partial<br>Partial | 0 0 0 0 0 0 0 0 0 0 0 |

Pate

(One or more other partials, audio phrases, and/or audio events will be lost if you delete this sample. Are you sure you want to delete?)

patch.

| F button | Explanation                                                   |
|----------|---------------------------------------------------------------|
| F1 (No)  | Cancels the operation (the patch and the sample will remain). |
| F5 (Yes) | Deletes the patch and the sample used by that patch.          |

function to bring back a deleted patch or sample.

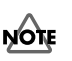

You can't use the Undo function to bring back a deleted sample.

#### Differences between Optimizing and Deleting Samples

#### Deleting samples by optimizing

The Optimize operation automatically finds samples that are not used by any song in the current project, and deletes them.

This makes it a quick way to reduce the amount of memory being used.

However, since you cannot choose the samples that are deleted, samples that are not assigned to any materials will be deleted unconditionally.

For example, this means that samples you might be intending to use later will also be deleted.

# Deleting samples together with material (partials, audio phrases, patches)

If you use the Delete Partial, Delete Audio Phrase, or Delete Patch operations to delete samples at the same time, only the samples used by those materials will be deleted.

This means that samples not assigned to any material will not be deleted.

In addition, the MV-8000 will check whether the samples you are attempting to delete are being used by any other song in the current project, and will display a warning if such a sample is found.

# Assigning a partial to pads in a pitched scale (Set Chromatic)

You can set scales to a partial assigned on pads. Just like performance on keyboard, you can perform partials on pads with scales.

#### 

The INSTRUMENTS screen will appear.

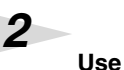

#### to select the part that you want to set scales to a partial.

The selected part number (the current part) will be highlighted.

#### Press (Patch Edit).

F5

F3

The PATCH EDIT screen will appear.

| 4 |  |
|---|--|
|   |  |

3

Press (Split).

The PATCH EDIT (SPLIT) screen will appear.

On this screen, you can assign currently selected partial to the pad within specified instruments part.

| PATCH EDIT (SPLIT) Part 08 7X0:Wurly Mf 15                  |
|-------------------------------------------------------------|
| PadBank:01(Part08) Slider:AUX/In Now:0004-01-000 BPM:107.00 |
| Part 08 7X0:Wurly Mf 1b                                     |
| SPlit                                                       |
| Pad 2–03(F 2) △ Partial 7XO:Wurly Mf BC                     |
| Current: Lower Point 2-02(D 2) UPPer Point 2-09(A 2)        |
| New: Lower Point 2-02 (D 2) & Upper Point 2-09 (A 2) &      |
| Bank1 2 3 4 5 6                                             |
|                                                             |
|                                                             |
|                                                             |
| Set Chroma Set                                              |

F3

5

6

7

# Select pad bank No. and pad No. where the partial (the partial you like to set scale) is assigned under Pad parameter.

You will see the area of partial assignment to pads in Current Lower Point and Upper Point.

Set the area of pads where you like to set partials with scales under New Lower Point and Upper Point parameter.

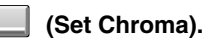

Within the area specified under New Lower Point and Upper Point parameter, partials with chromatic scale will be assigned.

#### MEMO

Press

Partials assinged between Current Lower Point and Upper Point will be re-assigned to the area between New Lower Point and Upper Point (So, those will be deleted from original area).

#### MEMO

[F3 (Set Chroma)] is an additional function to [F5(Set)]. With this function, you can set partial to pad with chromatic scale. If you set different scales on a partial on pad and set other pads sequentially, you can perform like a keyboard.

| F button        | Explanation                                                                                                    |
|-----------------|----------------------------------------------------------------------------------------------------|
| F3 (Set Chroma) | Change Pitch KF (Partial Edit SMT screen) parameter of partials to [Norm (chromatic scale)] and assign partials to pads. |
| F5 (Set)        | Not change Pitch KF (Partial Edit SMT screen) parameter of partials, and assign partials to pads.                        |

#### MEMO

Patials will be assigned to pads in the pad bank that is specified under New Lower Point and Upper Point parameter.

#### MEMO

Press [F5 (Set)] if you like to assign with current scale (without setting chromatic scale).

#### MEMO

You can adjust the scales of assigned partials under Coarse and Fine parameters in the PARTIAL EDIT screen.

#### MEMO

You can change Pitch KF of partials in the PARTIAL EDIT (SMT) screen.

#### MEMO

If you try to assign new partial to the pad where another partial is already assigned, the pad assignment will be overwritten with the new

# Changes in recording and editing sequences

# Selecting a region quickly (Quick Region)

The Quick Region function lets you quickly select an editing region for the current track (SEQUENCE EDIT screen) or current note (PIANO ROLL EDIT screen).

| 1<br>Press                        | SEQUENCE                                                        |                                                            |
|-----------------------------------|-----------------------------------------------------------------|------------------------------------------------------------|
| The SE                            | QUENCE screen will appear.                                      |                                                            |
| 2<br>Press                        | F5 F4 F4 (Pia                                                   | anoRoll).                                                  |
| When y                            | 70u press (Seq Edit), the S                                     | SEQUENCE EDIT screen will appear. When you                 |
| press [                           | (PianoRoll), the PIANO F                                        | ROLL EDIT screen will appear.                              |
| 3<br>Move t<br>select,            | he cursor to a track (or note)<br>making it the current track ( | that contains the events you want to region current note). |
| 4<br>Move t<br>select.<br>This de | he time so that the current ti                                  | me intersects the events you want to region                |
| 5<br>Press                        | F4 (Quick Rgn).                                                 |                                                            |
| The eve                           | ents will be highlighted and sel                                | lected.                                                    |
| Curren                            | Now                                                             | Now                                                        |
| The selec                         | ted region in the                                               | SEQUENCE EDIT screen                                       |

#### • When the current track is a MIDI track

From the beginning to the end of the current measure of the current track will be selected (i.e., one measure).

#### • When the current track is an Audio track

If there is an audio event at the current time in the current track, that single audio event will be selected. The length selected will be the single audio event located at the current time. If there is no audio events at the current time in the current track, from the beginning to the end of the current measure will be selected.

#### the selected region in the PIANO ROLL EDIT screen

If there is a note event at the current time in the current note (Target), a length corresponding to the duration of the note event will be selected. If there is not a note event at the current time in the current note (target), a length corresponding to the STEP TIME will be selected.

#### MEMO

You can't execute Quick region on more than one track (note). However, after using Quick Region to select a region, then press [F2 (All Track Sel)] or [F2 (All Note Sel)], you can select that region across all tracks (notes).

# Initiate recording when a note message is received

In the RECORDING PARAMETER screen, you can now choose "Wait Note" as the Count In setting.

If you set Count In to "Wait Note," the MV-8000 will begin recording as soon as any of the following actions occur.

• Receive a note message

(i.e., play a note on a keyboard or other device connected to MIDI IN)

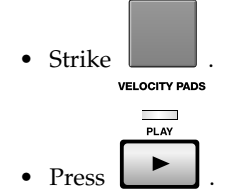

#### MEMO

If you use Wait Note in the audio track, you should set the Rec Mode parameter is Event.

# Step-recording for the length of an audio phrase

In the AUDIO PHRASE STEP REC screen, "Phrase" has been added as a choice for the Step Time parameter.

If you set the Step Time to "Phrase," the length of the recorded audio event will be the length of the audio phrase.

# Combining multiple MIDI tracks into one (Merge Tracks)

This command combines the performance data from multiple adjoining MIDI tracks into one track. This is convenient when you have run out of MIDI tracks, or if you recorded several drum tracks separately and want to combine them into a single track

#### MEMO

Audio track data cannot be merged.

| recorded se                                                                                                    | veral drum tracks separately and want to combine them into a single track.                                                                                                    |
|----------------------------------------------------------------------------------------------------|----------------------------------------------------------------------------------------------------|
| Press The SEQUE                                                                                                    | ENCE<br>NCE screen will appear.                                                                                                    |
| 2 MENU<br>Press                                                                                                    | E MENU popup will appear.                                                                                                    |
| 3<br>Use                                                                                                    | to move the cursor to "Merge Tracks" then press                                                                                                    |
| SEQUENCE EDIT<br>PadBank:101(Part01)<br>0001-01-000<br>No. Track<br>Tempo<br>1 0/101<br>2 0/101<br>3 #H DRR<br>4 #GRR F<br>5 #MOUS<br>6 # STEEL<br>8 #FTRA<br>9 0/100-01<br>0/000<br>7 #TRAA<br>10/000<br>10/0000<br>10/0000<br>10/0000 | Sider:AUX       NourDODI-01000       BPH:100.00         4/       J       < 4800       HM 0008-01-000       0009-01-000         E TRACKS       Ce from       MUS000 multi       Ce from       MUS000 multi         to       2       MUS000 multi       Ce from       MUS000 multi         e to       New       Free       ★± ▲ ● ± ~ № ♥ □ +#         Free       ★± ▲ ● ± ~ № ♥ □ +#       Execute |
| 4<br>Specify the                                                                                                    | parameters.                                                                                                    |
| Source Fro                                                                                                    | m                                                                                                    |
| Creation the                                                                                                    | ····                                                                                                    |
| Specify the                                                                                                    | Current treak 120                                                                                                    |
| Range: 1                                                                                                    |                                                                                                    |
| • Source to                                                                                                    |                                                                                                    |
| Specify the                                                                                                    | track number of the end track you want to merge.                                                                                                    |
| Range: 1                                                                                                    | -Current track-136                                                                                                    |
| Merge To                                                                                                    |                                                                                                    |
| Specify the                                                                                                    | destination in which the merged data will be placed.                                                                                                    |
| Range                                                                                                    | Explanation                                                                                                    |
| New                                                                                                    | A new track will be created, and the merged data will be placed in it.                                                                                                    |
| 1–136                                                                                                    | The merged data will be placed in the track whose number you specify.                                                                                                    |
| Keep Source This specific                                                                                                    | <b>ce Tracks</b><br>es whether the tracks specified by Source From/To will be kept.                                                                                                    |
| Range                                                                                                    | Explanation                                                                                                    |
| Off                                                                                                    | Delete the performance data specified from Source From track to Source To track.                                                                                                    |
| On                                                                                                    | Remain the performance data.                                                                                                    |
| 5 <b>F5</b><br>Press                                                                                                    | (Execute).                                                                                                    |

The Merge Track operation will be executed. The performance data of the MIDI tracks between Source From and Source To will be combined and placed in the Merge To track.

# Extracting specific note events (Split Notes)

This lets you extract only specific note events from a track, and move them to a specified other track. For example, if you have an entire drum performance recorded in a single track, you

can use this command to extract just the snare drum notes and place them on a different track.

#### Press . The SEQUENCE screen will appear. 2 F5 Press (Seq Edit).

SEQUENCE

1

5

6

7

Use

The SEQUENCE EDIT screen will appear.

 F1 F2
 Use (Track Sel) or (All Track Sel) to select the track(s) from which you want to extract note events. A selection symbol is displayed for the selected tracks.
 F3 F4
 F3 F4

Use (Rgn In/Out) or (Quick Rgn) to select the region of time from which you want to extract note events.

Press 🦲 (Command).

F5

The SELECT SEQUENCE EDIT COMMAND popup will appear.

to move the cursor to "Split Notes" then press

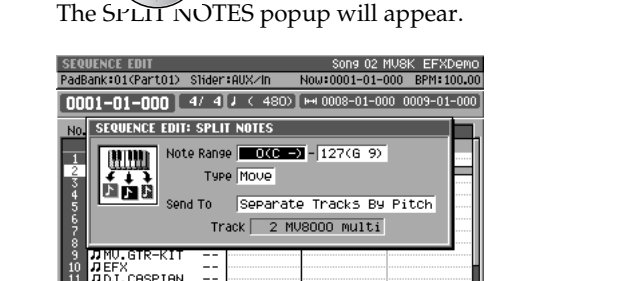

Specify the parameters.

Note Range

This specifies the range of note numbers that will be extracted. Range: 0 (C -)-127 (G 9)

Type

This specifies what will happen after the note events are extracted from the original track.

| Range | Explanation                                                                                                    |
|-------|----------------------------------------------------------------------------------------------------|
| Move  | The notes specified by Note Range will be moved from the original track to the destination track. The corresponding note events will be deleted from the original track. |
| Сору  | The notes specified by Note Range will be copied from the original track to the destination track. The notes of the original track will remain unchanged.                |

#### MEMO

You cannot extract data from audio tracks.

#### HINT

This is a convenient way to apply Play Quantize to only the hi-hat.

#### HINT

If you set the larger value at the left-hand cursor than the value at the right-hand cursor, the SPLIT NOTES operation will be executed for the note number other than you set at the Range parameter.

#### • Send To

This specifies how the extracted note events will be recorded.

| Range          | Explanation                                                                                                |
|----------------|----------------------------------------------------------------------------------------------------|
| Separate       | A concerned track will be created for each note                                                            |
| Tracks by Note | A separate track will be created for each note.                                                            |
| One Track      | The extracted note events will be placed in the copy-destination track you specify at the Track parameter. |
| One New Track  | The extracted note events will be placed in a newly created track.                                         |

#### • Track

In case of the Send To is "One Track," this specifies the track number in which the extracted note events will be placed.

Range: 1–Current Track–136

| 8     | F5 |
|-------|----|
| Press | 5  |

ess 📃 (Execute).

The Split Notes operation will be executed.

#### MEMO

If you use the Send To "One Track" setting to place the extracted data in a track that already contains data, the extracted data will be combined with the existing data in the destination track.

#### HINT

If you want to separate drum notes into individual tracks, use the Send To "Separate Tracks By Note" setting.

# Inserting blank measures at the specified time (Insert Measure)

Here's how to insert blank measures at the specified measure location.

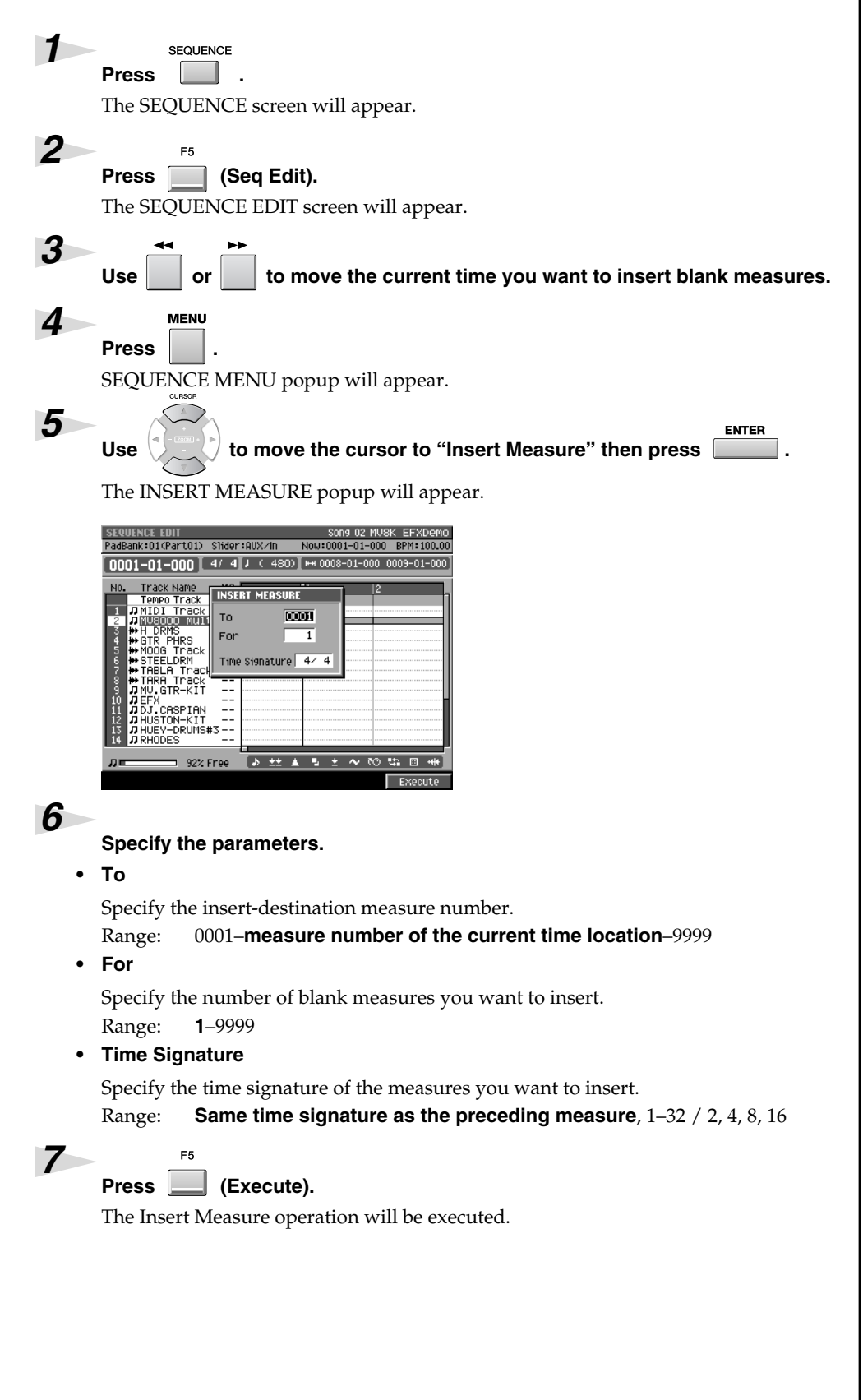

#### MEMO

You can specify the time signature of the inserted measures.

#### MEMO

When you insert measures, the settings of the tempo track will change correspondingly

# Using shortcuts to execute editing commands

| Shortcut | Function                                                                                                    |  |  |
|----------|----------------------------------------------------------------------------------------------------|--|--|
|          | Deletes the selected event (Erase).                                                                                                    |  |  |
|          | Moves the selected event to the current time location (Move).                                                                            |  |  |
|          | Copies the selected event to the current time location (Copy&Paste).                                                                     |  |  |
|          | If an audio event exists at the current time location, displays the AUDIO EVENT PARAMETER popup (valid only in the SEQUENCE EDIT screen. |  |  |

#### MEMO

Editing command shortcuts are valid in the SEQUENCE EDIT screen and the PIANO ROLL EDIT screen.

# Using shortcuts to switch the step time

| Function              | Step Time                   | Function             | Step Time            |
|-----------------------|-----------------------------|----------------------|----------------------|
|                       | <b>f</b> (30)               | SHIFT 6 POR          | J (240)              |
|                       | <b>F</b> (60)               | SHIFT 7 STU          | J <sub>3</sub> (320) |
|                       | <b>J</b> ³ (80)             | SHIFT 8 vwx<br>+ # J | J (480)              |
| SHIFT 4 JKL<br>+ E    | <b>f</b> (120)              | SHIFT 9 YZI<br>+     | J (960)              |
| SHIFT 5 MNO<br>+ F Ja | <b>J</b> <sub>3</sub> (160) |                      |                      |

MEMO

[SHIFT]+a numeric key function is valid in the STEP REC screen, the AUDIO PHRASE STEP REC screen, the SEQUENCE screen and the SEQUENCE EDIT screen.

# **Changes in Mixdown and Mastering**

# Mixdown

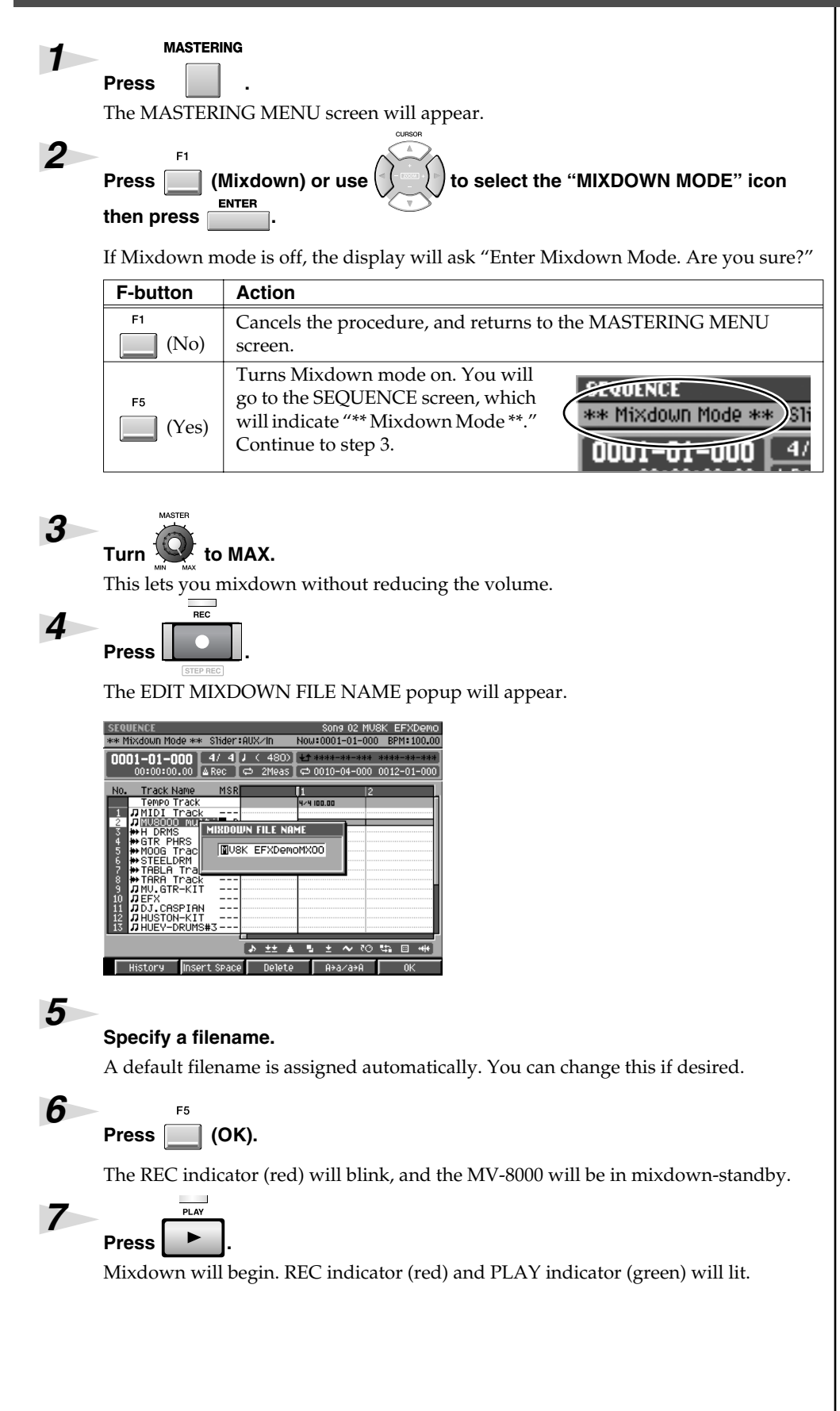

#### HINT

You can start the mixdown from any time location. Simply move the current time to that point, and then start the mixdown.

#### MEMO

If Mixdown mode is on, the display will ask "Exit Mixdown Mode. Are you sure?"

#### HINT

If you mix down without setting the MASTER knob to MAX, the volume will be lower. You should leave this knob at MAX unless you are creating a fade-in or fade-out.

#### HINT

If you operate the mixer or effects during mixdown, your changes will be reflected in the mixdown data.

#### MEMO

If you press [EXIT] in step 6, the EDIT MIXDOWN FILE NAME popup window will close without entering standby mode.

#### MEMO

If you specified mixdown filename is onto a MIXDOWNTR folder that already contains setting, "That name already exists. Overwrite?" message will appear. If you press [F1 (No)], you can edit filename again. If you press [F5 (Yes)], the previous data will be overwritten.

#### **Changes in Mixdown and Mastering**

| To stop the mixdown, p    | To stop the mixdown, press                                                   |  |  |
|---------------------------|------------------------------------------------------------------------------|--|--|
| Mixdown will end, and the | Mixdown will end, and the mixdown file will be saved in the MIXDOWNTR folder |  |  |
| ([REC] and [PLAY] indica  | ator will be dark).                                                          |  |  |
| "Mixdown finished. Go to  | "Mixdown finished. Go to Mastering?" message will appear.                    |  |  |
| F-button                  | F-button Action                                                              |  |  |
| F1 (No)                   | You will return to the SEQUENCE screen.                                      |  |  |
| F3 (Exit Mixdown)         | The Mixdown Mode will turn off, the SEQUENCE screen will appear.             |  |  |
| F5 (Yes)                  | You will go to the MASTERING screen.                                         |  |  |

## Mastering

1

2

3

4

MASTERING

Press

F2

The MASTERING MENU screen will appear.

Press (Mastering). Alternatively, select the MASTERING icon and press

The SELECT AUDIO FILE / SELECT MASTERING SOURCE popup will appear.

Move the cursor to the file that you want to master, and press  $\prod_{r=1}^{F5}$  (Execute).

#### HINT

If you mastering without setting the MASTER knob to MAX, the volume will be lower. You should leave this knob at MAX unless you are creating a fade-in or fade-out.

The MASTERING screen will appear.

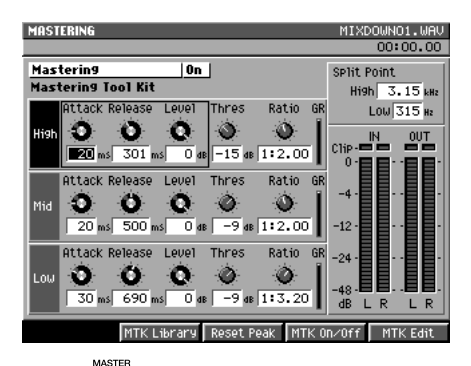

Turn 💭 to MAX.

This lets you mastering without reducing the volume.

REC Press

The EDIT MASTERING FILE NAME popup will appear.

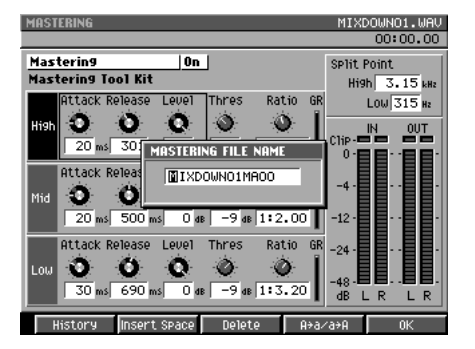

#### 6

7

8

5

#### Specify a filename.

A default filename is assigned automatically. You can change this if desired.

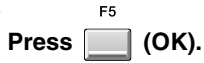

The REC indicator (red) will blink, and the MV-8000 will be in mastering-standby.

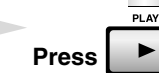

Mastering will begin you selected file in step 3. REC indicator (red) and PLAY indicator (green) will lit.

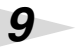

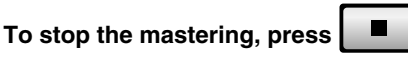

Mastering will end, and the mastering file will be saved in the MASTERTR folder ([REC] and [PLAY] indicator will be dark).

"Mixdown finished. Go to CD Burning?" message will appear.

| F-button | Action                                   |
|----------|------------------------------------------|
| F1 (No)  | You will return to the MASTERING screen. |
| F5 (Yes) | You will go to the CUE SHEET screen.     |

#### MEMO

If you press [EXIT] in step 7, the EDIT MASTERING FILE NAME popup window will close without entering standby mode.

#### MEMO

If you specified mixdown filename is onto a MASTERTR folder that already contains setting, "That name already exists. Overwrite?" message will appear. If you press [F1 (No)], you can edit filename again. If you press [F5 (Yes)], the previous data will be overwritten.

#### MEMO

If you operate the mastering effects during mastering, your changes will reflected in the mastering data.

#### HINT

If playing reaches to the end of selected file in step3, mastering will stop automatically.

# Using the MV-8000 in Multitimbre Sampler Mode

In Multi Timbre Sampler mode, the MV-8000's instruments function as a multi-timbral sound module. And the performance data from the velocity pads is transmitted as MIDI messages (MIDI OUT A/B, R-BUS).

#### Playing the MV-8000 from an externallyconnected sequencer

Here's how the MV-8000 can function as a multi-timbral sound module receiving multiple channels of MIDI performance data from an externally-connected MIDI sequencer.

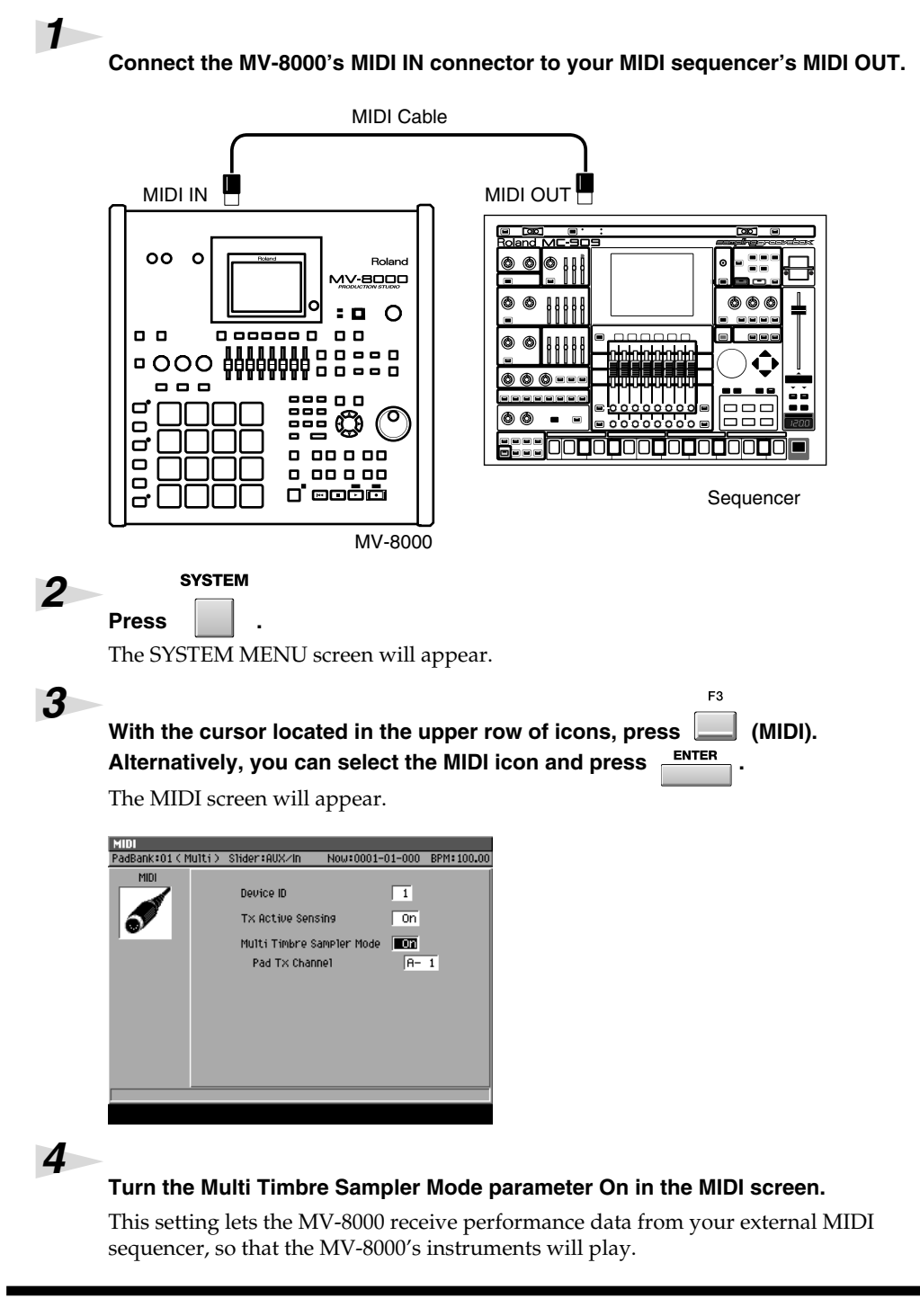

#### R

Certain limitations apply when Multi Timbre Sampler mode is on. For details, refer to "Performance Data Flow and Limitations in Multi Timbre Sampler Mode" (p. 68). **5** 

Press .

The SEQUENCE screen will appear.

6

#### Start playback on your external sequencer.

The MV-8000's instruments will play the performance data being sent from your external MIDI sequencer.

# Recording your velocity pad performance on an externally-connected sequencer

If you turn Multi Timbre Sampler Mode on, your playing on the MV-8000's velocity pads will be transmitted as MIDI messages. This means you can record your performance on an externally-connected sequencer.

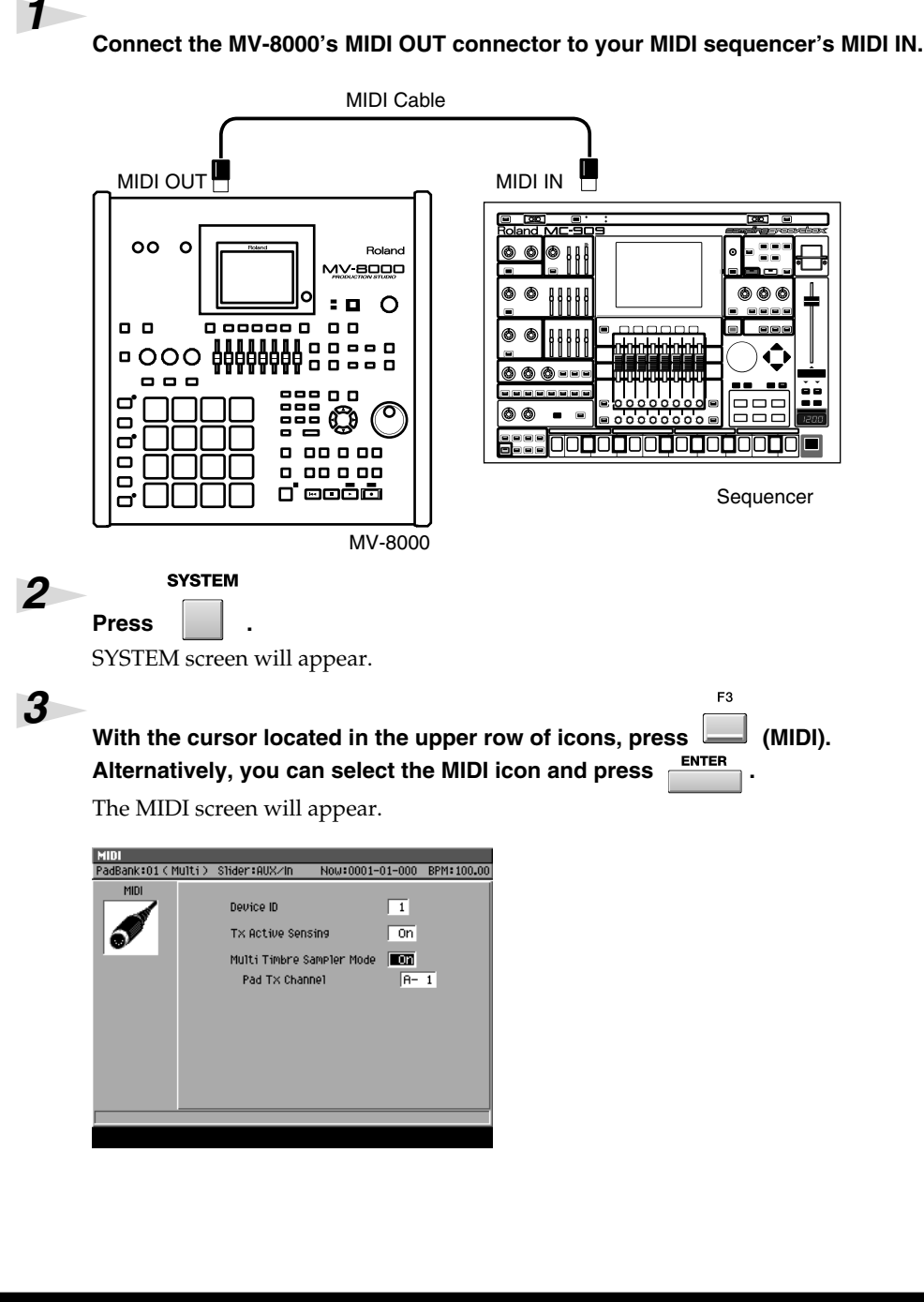

You can't record performance data on the MV-8000's own internal sequencer while Multi

Timbre Sampler Mode is on.

Multi Timbre Sampler Mode is

available only while the following screens are

SEQUENCE screen

EFFECTS screenMIXER screen

INSTRUMENTS screen

MEMO

displayed.

66

#### Turn the Multi Timbre Sampler Mode parameter On in the MIDI screen.

With this setting, your playing on the velocity pads will be transmitted from the MIDI OUT connector.

#### Set the Pad Tx Channel parameter.

This specifies the MIDI OUT connector and channel used to transmit your playing on the velocity pads.

| Explanation                                       |
|---------------------------------------------------|
| Transmit a MIDI data from MIDI OUT A, channel 1.  |
| :                                                 |
| Transmit a MIDI data from MIDI OUT A, channel 16. |
| Transmit a MIDI data from MIDI OUT B, channel 1.  |
| :                                                 |
| Transmit a MIDI data from MIDI OUT B, channel 16. |
| Transmit a MIDI data from R-BUS, channel 1.       |
| :                                                 |
| Transmit a MIDI data from R-BUS, channel 16.      |
|                                                   |

|       | SEQUENCE |
|-------|----------|
| Press | •        |

4

5

6

7

SEQUENCE screen will appear.

#### Start recording on your external sequencer, and play the velocity pads.

Your velocity pad performance will be recorded on the external sequencer.

#### MEMO

You can set the Pad Tx Channel parameter only if Multi Timbre Sampler Mode is on.

#### MEMO

Value R- 1–R-16 is displayed when MV8-OP1 is installed.

#### MEMO

Your playing on the velocity pads can be transmitted as MIDI data while the following screens are displayed.

- SEQUENCE screen
- EFFECTS screen MIXER screen

67

#### Performance Data Flow and Limitations in Multi Timbre Sampler Mode

As shown below, the performance data flow differs depending on the Multi Timbre Sampler Mode setting in the MIDI screen.

#### When Off (normal)

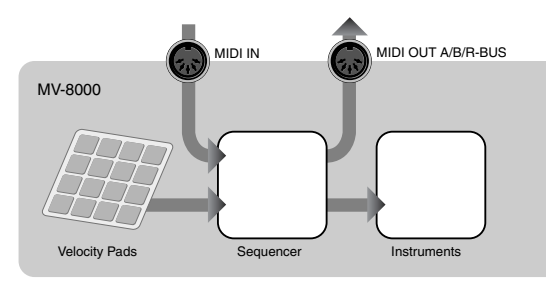

Performance data received at MIDI IN or from the velocity pads is sent to MIDI OUT and/or plays the MV-8000's instruments according to the Output Assign parameter and Output Assign MIDI parameter of the current track.

#### When On

The MV-8000 will operate in the following way.

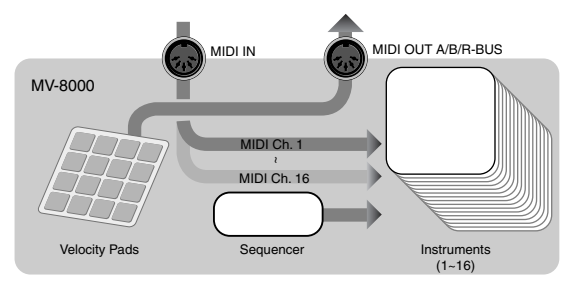

#### • Operate as a multi-timbral sound module

Performance data received at MIDI IN is sent to the instruments. Instrument part 1 receives MIDI channel 1, instrument part 2 receives MIDI channel 2, etc., ... and instrument part 16 receives MIDI channel 16.

#### • Transmit performance data from the velocity pads as MIDI messages

The performance data from the velocity pads is transmitted from the MIDI output (MIDI OUT A/B connector, R-BUS connector) and channel specified by the Pad Tx Channel parameter in the MIDI screen.

#### • Limitations when Multi Timbre Sampler Mode is On

- Performance data from the velocity pads cannot be sent to the internal sound generator.
- Performance data cannot be recorded on the MV-8000's internal sequencer.
- Multi Timbre Sampler Mode is available only while the following screens are displayed.
  - •SEQUENCE screen
  - •INSTRUMENTS screen (performance data from the velocity pads is not transmitted)
  - EFFECTS screen
  - MIXER screen

#### MEMO

The correspoindence between the incoming MIDI channels and the instrument part played by each channel is fixed. You cannot change this correspondence.

# Synchronized operation with external devices (Slave)

#### Additional parameters in the SYNC screen

Sync Mode parameter and Error Level parameter have been added to the SYNC screen.

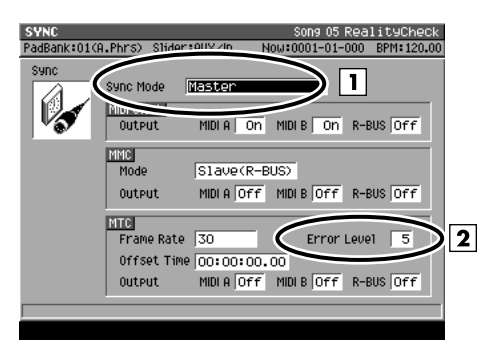

#### 1. Sync Mode

This specifies the mode of operation when synchronizing an external device and the MV-8000.

| Range              | Explanation                                                         |  |
|--------------------|---------------------------------------------------------------------|--|
| Master             | The MV-8000 will operate using its internal clock (Master).         |  |
| Slave-MIDI (MIDI)  | The MV-8000 will receive MIDI Clock messages via its MIDI IN con-   |  |
|                    | nector, and operate as a slave.                                     |  |
| Slave-MIDI (R-BUS) | The MV-8000 will receive MIDI Clock messages via its R-BUS connec-  |  |
|                    | tor, and operate as a slave.                                        |  |
| Slave-MTC (MIDI)   | The MV-8000 will receive MTC messages via its MIDI IN connector,    |  |
|                    | and operate as a slave.                                             |  |
| Slave-MTC (R-BUS)  | The MV-8000 will receive MTC messages via its R-BUS connector,      |  |
|                    | and operate as a slave.                                             |  |
| Remote (MIDI)      | The MV-8000 will receive Start, Stop, and Continue messages via its |  |
|                    | MIDI IN connector for remote control.                               |  |
| Remote (R-BUS)     | The MV-8000 will receive Start, Stop, and Continue messages via its |  |
|                    | R-BUS connector for remote control.                                 |  |

#### 2. Error Level

Range: 0–**5**–10 (the checking interval will be longer for larger values) This specifies the interval at which the MTC reception status is checked when Sync Mode is set to Slave-MTC (MIDI) or Slave-MTC (R-BUS).

#### MEMO

The MV-8000 monitors the reception status, and will halt synchronized operation if it detects that a communication problem has occurred. Higher values make the MV-8000 more patient with problems in the time code, giving it more time to recover before canceling synchronization.

#### Added the R-BUS screen.

This screen lets you make R-BUS settings when the MV8-OP1 (sold separately) is installed.

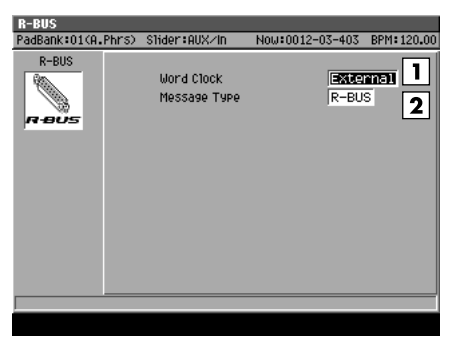

The screen contains the following parameters.

#### 1. Word Clock

This setting specifies the word clock that the MV-8000 will use when digital audio is being transferred over an R-BUS connection between an external device and the MV-8000.

| Setting  | Explanation                                                                  |
|----------|------------------------------------------------------------------------------|
| Internal | The MV-8000 will use its own internal clock.                                 |
| External | The MV-8000 will use the clock from the external device connected via R-BUS. |

#### 2. Message Type

This specifies the type of messages that will be used for communication between R-BUS devices when the MV-8000 is connected to an external device via R-BUS.

| R-BUS device connected to the MV8-OP1                  | Setting | Explanation                                                                                                    |
|--------------------------------------------------------|---------|----------------------------------------------------------------------------------------------------|
| VS-series unit (or similar)<br>with an R-BUS connector | R-BUS   | Use this setting for transferring digital audio via<br>R-BUS, or when using MMC or MTC<br>synchronization between R-BUS devices.                                                                  |
| MV-8000<br>DIF-AT24                                    | MIDI    | Use this setting if the DIF-AT24 (sold separately)<br>is connected to the MV8-OP1 and you're using<br>the MIDI IN/OUT connectors of the DIF-AT24,<br>or when you're connecting two MV-8000 units. |

#### MEMO

The Word Clock parameter was located in the GLOBAL screen.

#### MEMO

If the DIF-AT24 is connected and you're using the MIDI OUT connector of the DIF-AT24, set Message Type to "MIDI." With a setting other than "MIDI," the MIDI device connected to the DIF-AT24's MIDI OUT connector will not operate correctly.

#### **Receive and synchronize to MIDI Clock**

MIDI Clock messages from an externally connected sequencer or recorder ("master device") can be received by the MV-8000, causing the MV-8000 to operate in synchronization as a slave device.

The example given below is a setup in which a sequencer is the master device, and the MV-8000 receives MIDI Clock messages at its MIDI IN.

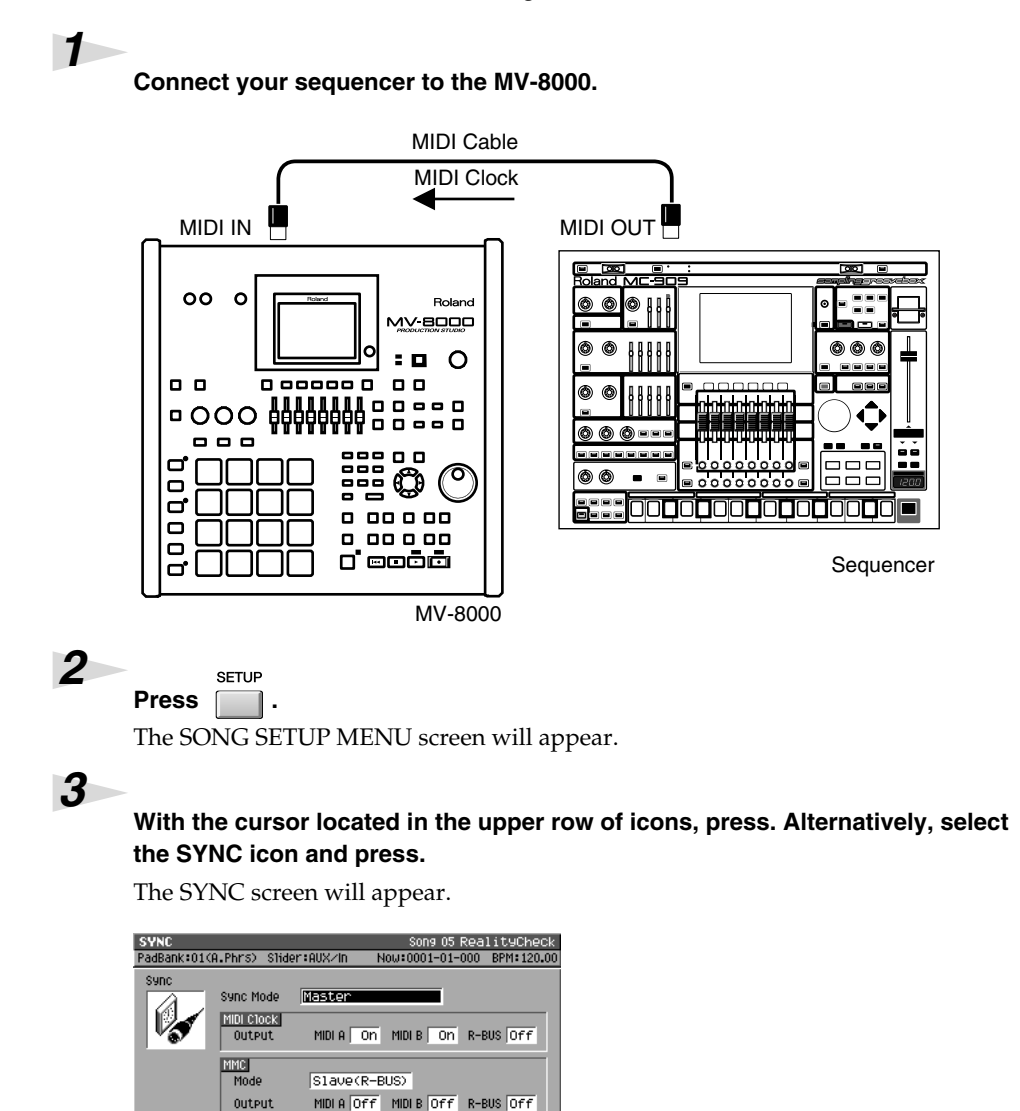

Error Level 5

MIDIA OFF MIDIB OFF R-BUS OFF

#### MEMO

When the MV-8000 is operating as a synchronization slave, the synchronization signals can be received through either the MV-8000's MIDI IN connector of the MIDI IN connector of the DIF-AT24. However, you must set the Sync Mode (p. 69) to specify the connector through which the synchronization signals are to be received.

#### R.

For an explanation of the other parameters, refer to the MV-8000 Owner's Manual SYNC screen.

#### MEMO

When synchronized as a MIDI Clock slave, "Wait Note" of the Count In setting is not available.

#### Set the synchronization parameters.

Offset Time 00:00:00.00

MTC Frame Rate 30

4

Output

Here you will set parameters to specify how MIDI Clock synchronization will occur. Refer to the table below, and make the appropriate settings on the MV-8000 and on the externally connected master device (the sequencer or recorder that is transmitting the synchronization signals). For details on how to make settings on your master device, refer to its owner's manual.

| Parameter | Setting           | Settings on the externally connected master device                    |
|-----------|-------------------|-----------------------------------------------------------------------|
| Sync Mode | Slave-MIDI (MIDI) | Set the device so that it will transmit MIDI Clock messages (Master). |

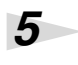

#### Play back the master device.

Press the PLAY button on the master device; the MV-8000 will begin running in synchronization.

#### **Receive and synchronize to MTC**

MTC messages from an externally connected sequencer or recorder ("master device") can be received by the MV-8000, causing the MV-8000 to operate in synchronization as a slave device.

The example given below is a setup in which a recorder is the master device, and the MV-8000 receives MTC messages at its MIDI IN.

#### 1

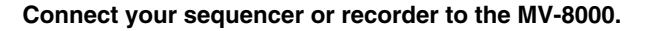

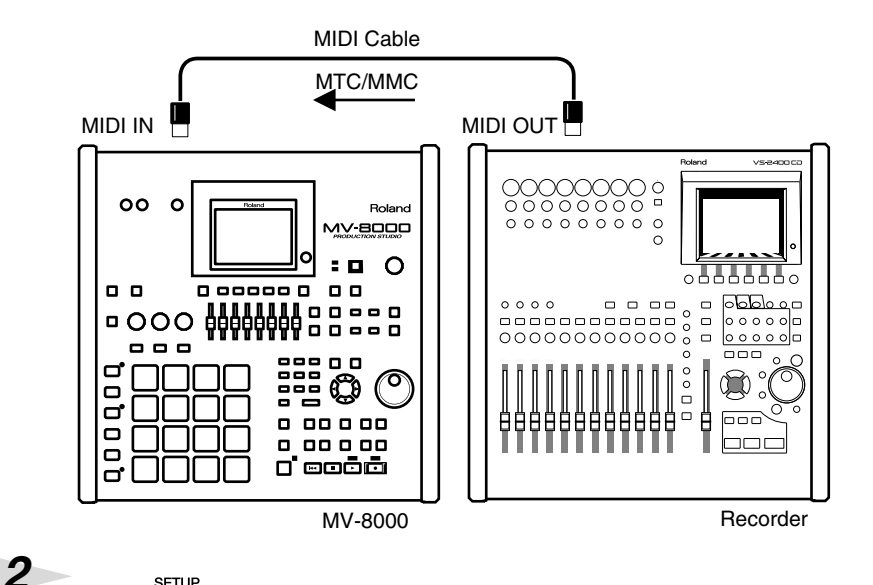

# Press

The SONG SETUP MENU screen will appear.

#### 3

With the cursor located in the upper row of icons, press. Alternatively, select the SYNC icon and press.

The SYNC screen will appear.

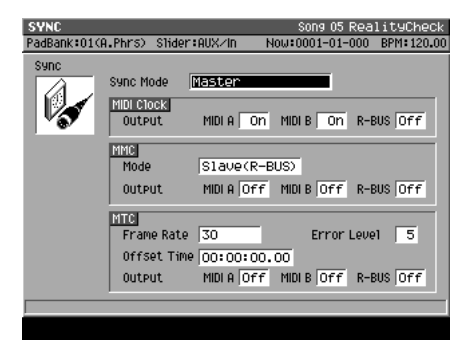

#### HINT

The example here also shows how to make settings to use MMC remote control from the externally connected device.

## ?

MTC=MIDI Time Code

#### ?

MMC=MIDI Machine Control

#### MEMO

When the MV-8000 is operating as a synchronization slave, the synchronization signals can be received through either the MV-8000's MIDI IN connector of the DIF-AT24. However, you must set the Sync Mode (p. 69) to specify the connector through which the synchronization signals are to be received.

#### MEMO

During synchronized playback as an MTC slave, there may be cases in which a track containing a long audio event drifts out of playback synchronization with other tracks. This occurs because MTC synchronization is not able to adjust the playback speed of an audio event, and is not a malfunction.

#### MEMO

When synchronized as a MTC slave, loop playback and count-in recording are not available.
### Set the synchronization parameters.

Here you will set parameters to specify how MTC synchronization will occur. Refer to the table below, and make the appropriate settings on the MV-8000 and on the externally connected master device (the sequencer or recorder that is transmitting the synchronization signals). For details on how to make settings on your master device, refer to its owner's manual.

| Parameter         | Setting                                                    | Settings on the externally connected master device                                      |
|-------------------|------------------------------------------------------------|-----------------------------------------------------------------------------------------|
| Sync Mode         | Slave-MTC (MIDI)                                           | Set the device so that it will transmit MTC messages (Master).                          |
| MTC Frame<br>Rate | Same as the frame<br>rate setting of the<br>master device. | For details on how to make settings on your master device, refer to its owner's manual. |

### 5

4

### Set the MMC parameters.

Here you will make settings to allow MMC remote control from the externally connected device.

Refer to the table below, and make the appropriate settings on the MV-8000 and on the externally connected master device (the sequencer or recorder that is transmitting the synchronization signals). For details on how to make settings on your master device, refer to its owner's manual.

| Parameter | Setting      | Settings on the externally connected master device             |
|-----------|--------------|----------------------------------------------------------------|
| MMC Mode  | Slave (MIDI) | Set the device so that it will transmit MMC messages (Master). |

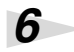

#### Play back the master device.

Press the PLAY button on the master device; MMC messages will be transmitted to the MV-8000, and the MV-8000 will begin running. Then MTC messages will be transmitted from the master device, causing the MV-8000 to synchronize with the MTC data.

## Use the MIDI IN connector of the DIF-AT24

You can now use the MIDI IN connector of the DIF-AT24 (sold separately) to input MIDI data into the MV-8000.

You can add an additional MIDI IN/OUT connector by connecting the DIF-AT24.

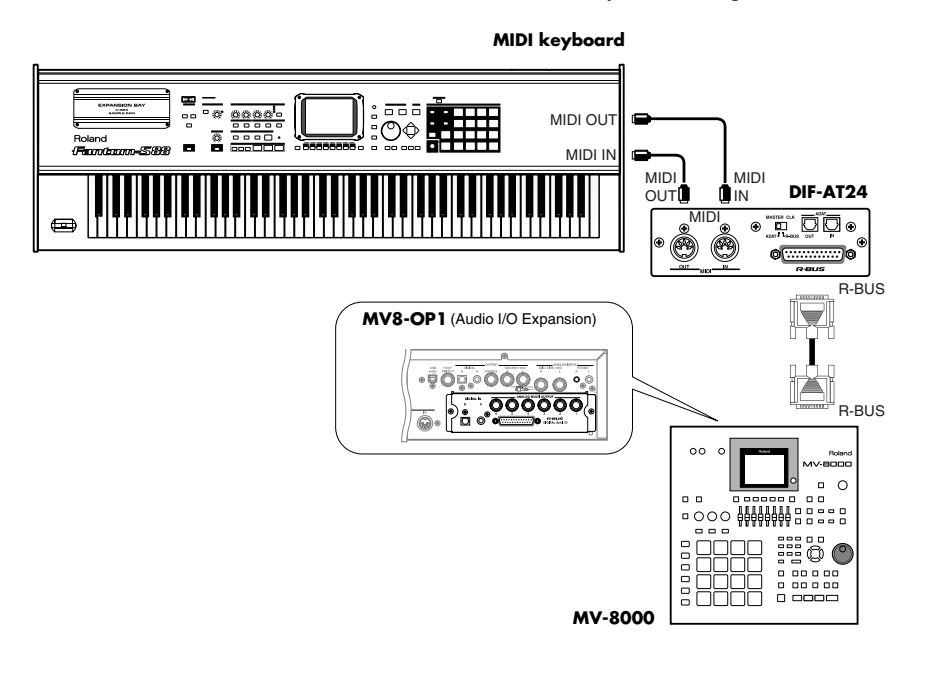

## Changes in the others

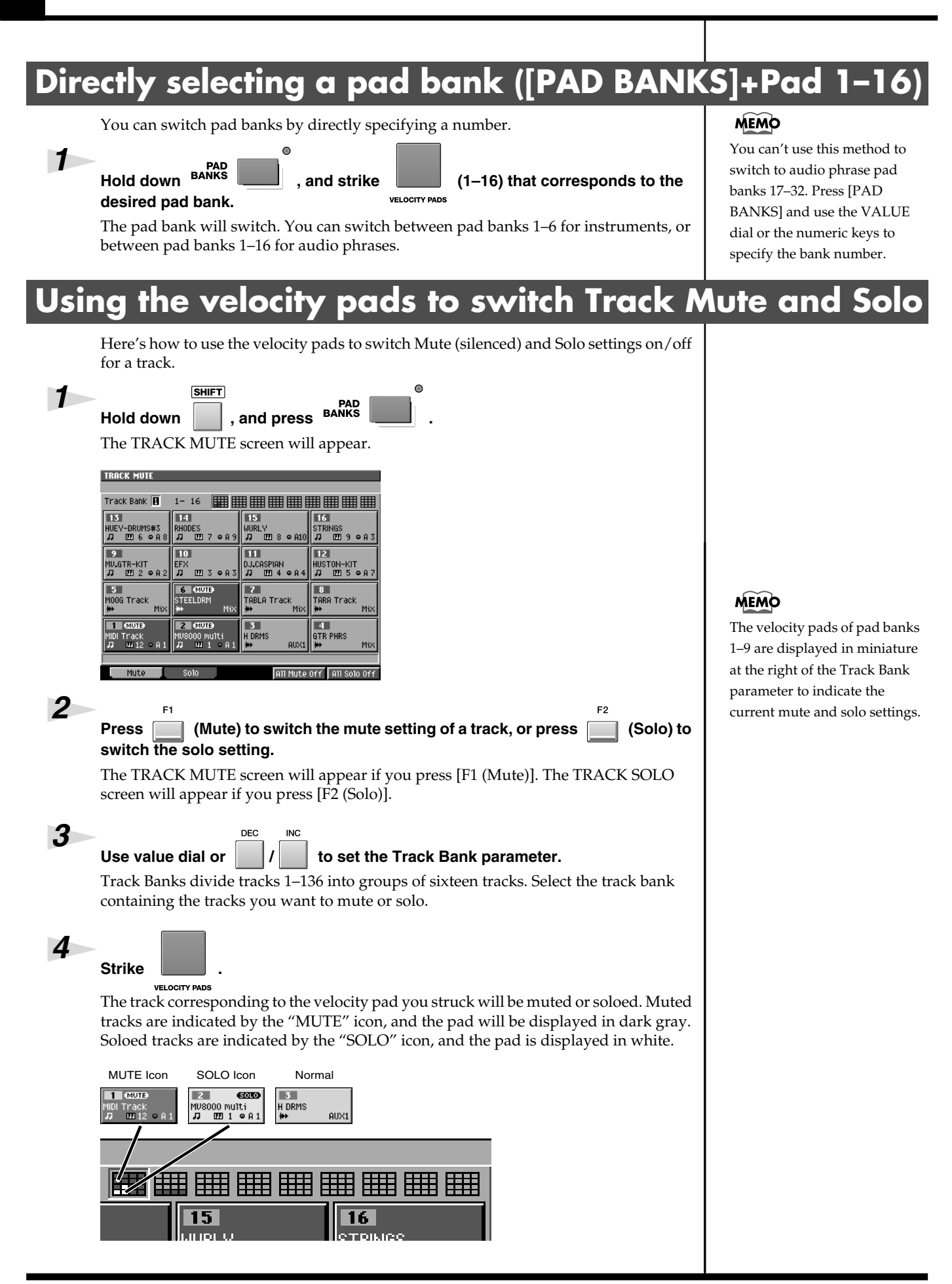

### Changes in the others

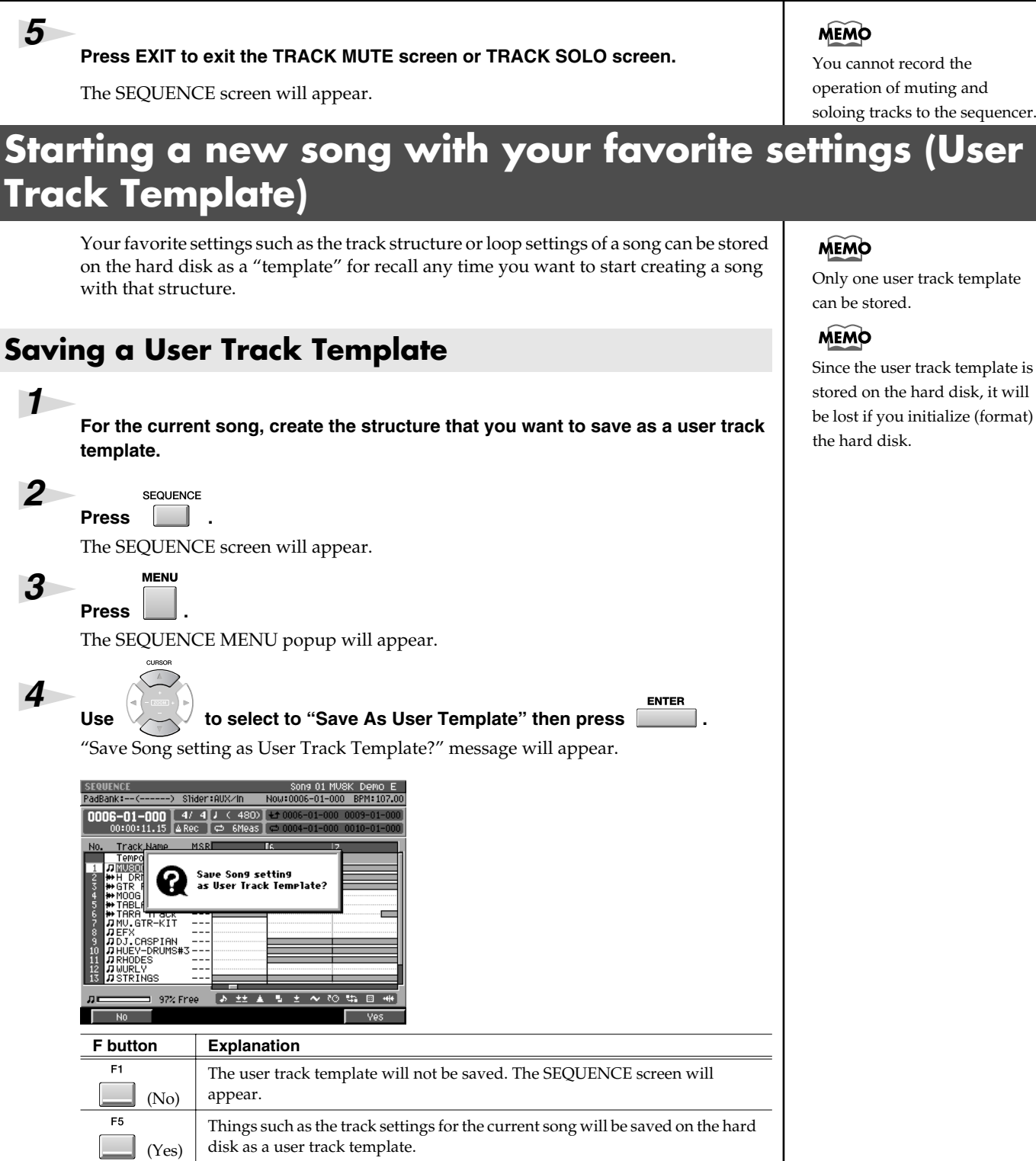

### MEMO

You cannot record the operation of muting and soloing tracks to the sequencer.

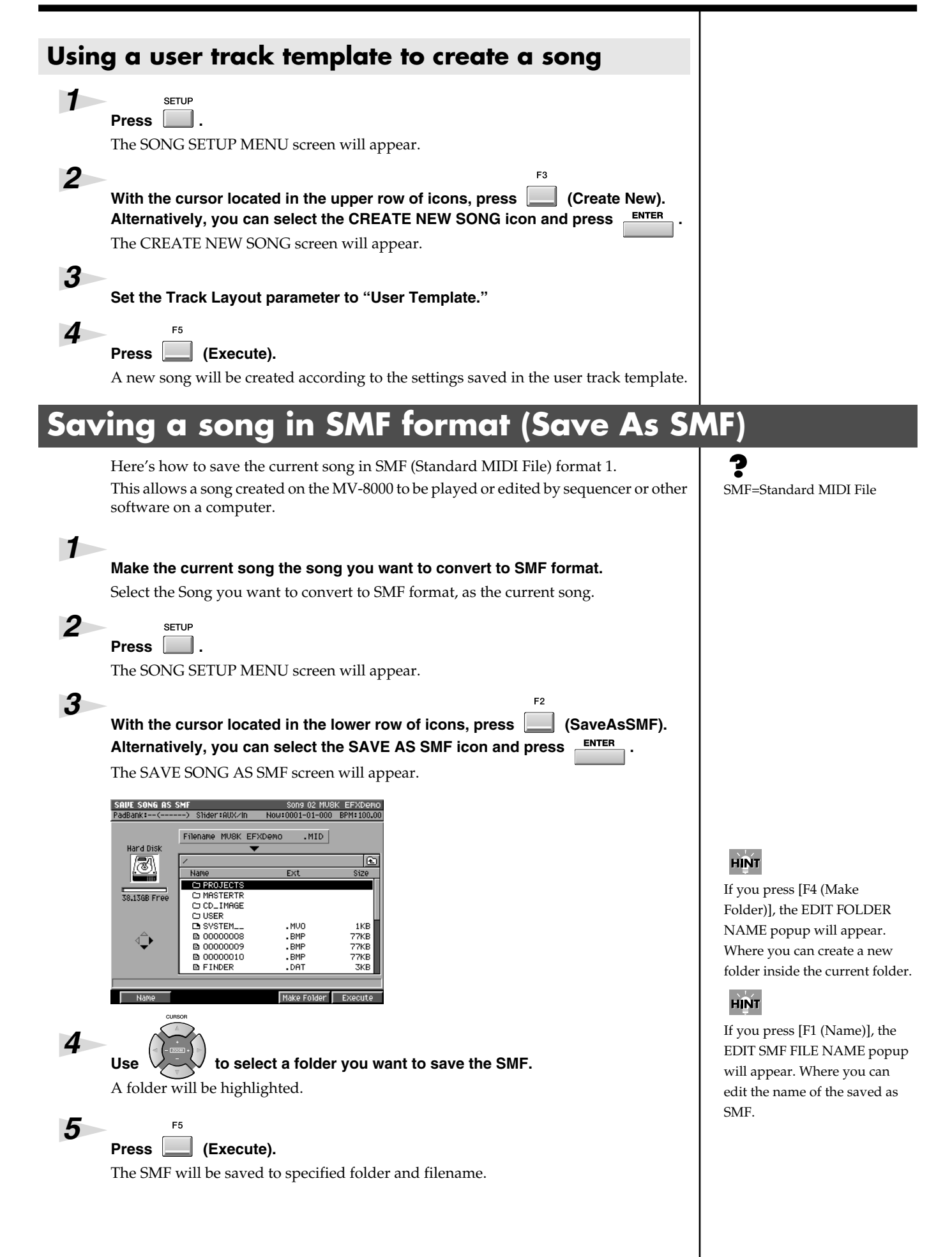

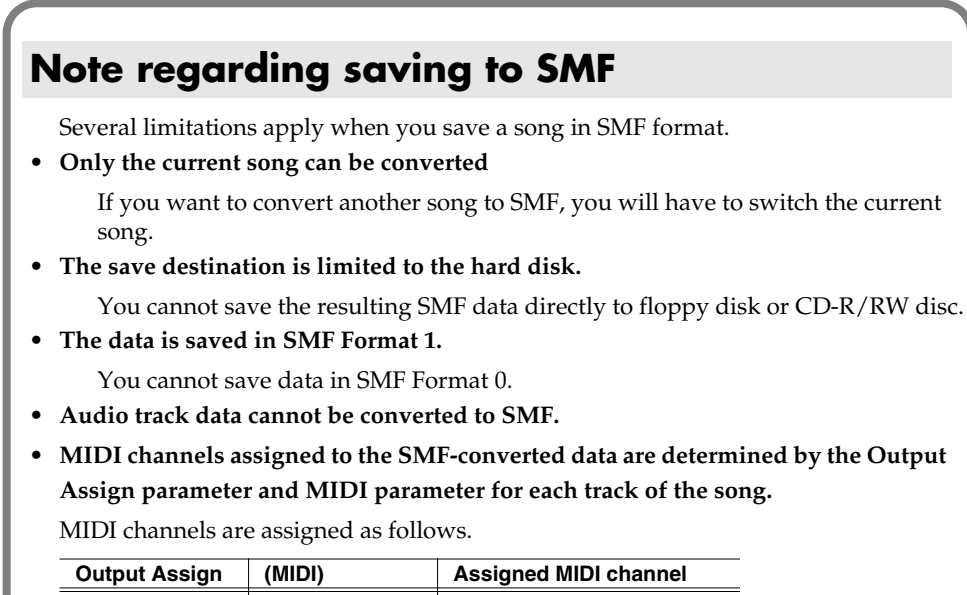

|     | (=.)              |    |
|-----|-------------------|----|
| Off | Off               | 1  |
| 1   | A-1, B-1, R-1     | 1  |
| :   | :                 | :  |
| 16  | A- 16, B-16, R-16 | 16 |
|     |                   |    |

The Output Assign parameter value takes priority when assigning MIDI channels. For example, if Output Assign is 2 and MIDI Output is A-5, channel 2 will be assigned. However, if Output Assign is Off and MIDI Output is A-5, channel 5 will be assigned.

### HINT

You can copy the saved SMF from the hard disk to floppy disk in the FILE UTILITY screen. Also, you can transfer the saved SMF to the computer in the USB screen.

# Viewing the PATCH LIBRARY popup in the INSTRUMENTS screen

In the INSTRUMENTS screen, simply moving the cursor to the Patch column will display the PATCH LIBRARY popup window.

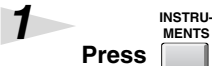

The INSTRUMENTS screen will appear.

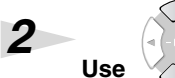

 $\sim$  to select a part you want to select the patch.

A part will be highlighted and switch the current part.

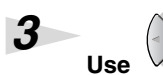

to move the cursor to the Patch column.

The PATCH LIBRARY popup will appear.

## Copy or move entire folders

When using the following commands in the FILE UTILITY screen, you can now perform operations on entire folders.

The procedure is the same as when performing the operation on an individual file.

- Copy
- Move

## Changes in MIDI Filter parameter

| Parameter | Before | After |
|-----------|--------|-------|
| PC        | On     | Off   |
| Bank      | On     | Off   |

## **Changes in GLOBAL screen**

# Prevent the hard disk from being formatted (HD Format Protect parameter)

The HD Format Protect parameter lets you allow or prevent formatting of the hard disk. When you turn on the power of MV-8000, this will automatically be turned On. If the HD Format Protect parameter is On, it will not be possible to format the hard disk. If you want to format the hard disk, turn HD Format Protect to the "Off" setting.

| 1 | SYSTEM                              |
|---|-------------------------------------|
|   | Press .                             |
|   | The SYSTEM MENU screen will appear. |

Press (Global).

The GLOBAL screen will appear.

3

2

### Sets the HD Format Protect parameters.

| HD Format | Explanation                                                                    |
|-----------|--------------------------------------------------------------------------------|
| Protect   |                                                                                |
| Off       | You will be able to format the hard disk. If you want to format the hard disk, |
|           | select the "Off" setting.                                                      |
| On        | You will not be able to format the hard disk. Normally, you should leave this  |
|           | at the "On" setting.                                                           |

If you attempt to format the hard disk when the HD Format Protect parameter is On, a message of "Can't Format the Hard Disk. HD Format Protect is On." will appear.

### Adjusting the volume of the entire sampler

You can adjust the playback volume of the entire sampler at the "Sampler Output Gain" parameter. Adjust the parameter when you feel that the playback volume of sampler is insufficient in spite of having adjust the level of partials and audio phrases.

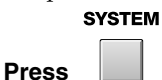

The SYSTEM MENU screen will appear.

2

1

3

Press \_\_\_\_ (Global).

F1

The GLOBAL screen will appear.

Sets the Sampler Output Gain parameter. Range: -12, -9, -6, -3, 0 (dB)

### MEMO

The playback volume of the sampler is set lower than the listening volume of sampling on the MV-8000, beforehand, to prevent the sound causing distortion by the polyphony and the setting of the filter on the sampler.

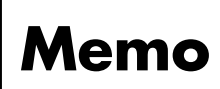

- \* Microsoft and Windows are registered trademarks of Microsoft Corporation.
- \* Windows® is known officially as: "Microsoft® Windows® operating system."
- \* Apple and Macintosh are registered trademark of Apple Computer, Inc.
- \* MacOS is a trademark of Apple Computer, Inc.
- \* The Akai MPC2000, MPC2000XL, S1000 and S3000 are a product manufactured by Akai Professional M.I. Corporation.
- \* All product names mentioned in this document are trademarks or registered trademarks of their respective owners.

## **Roland Corporation**